## Shizuoka Seiki

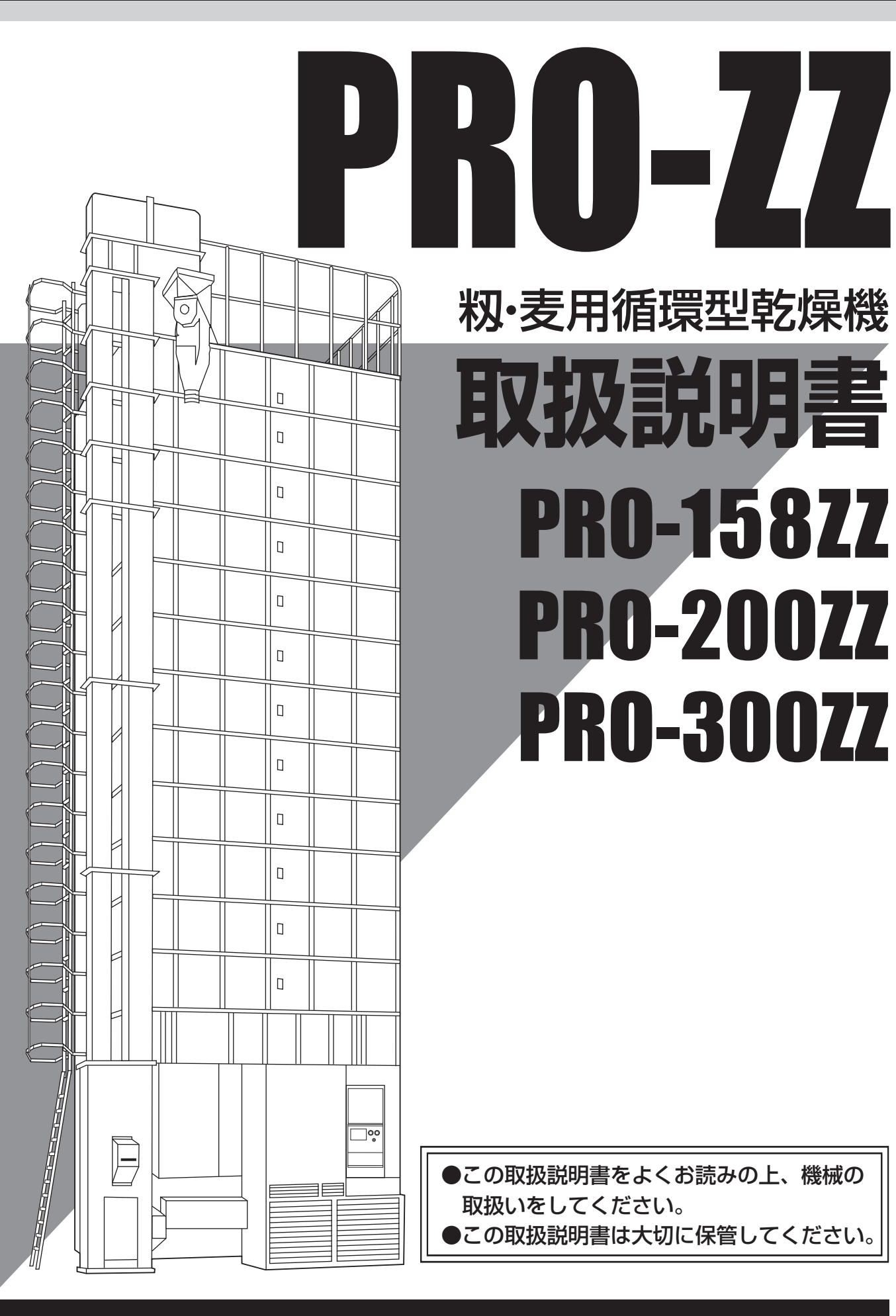

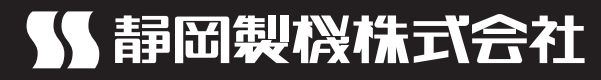

## ご使用の前に

- 1.この機械を使用する前に、この取扱説明書をまっ先に十分お読みください。そのうえで、取扱説明書に従って運転操作、保守・点検を行ってください。
- 2.この取扱説明書に記載してある注意事項や機械に表示してある注意事項は、発生しうる全ての危険を予測、想定できているわけではありません。従って、機械の運転、保守・点検を行う場合は、取扱説明書の記載及び機械に表示してある 事項に限らず、安全対策には十分配慮してください。
- 3.機械の改造はしないでください。修理や交換には必ず正規の部品を使用してく ださい。
- 4.この取扱説明書についてご不明な点がございましたら、購入先または弊社の営業所か本社営業部(14.連絡先参照)にお問合せください。
- 5.この取扱説明書を必要なときにいつでも調べられるように、大切に保管してく ださい。

紛失した場合は、購入先へ注文してください。

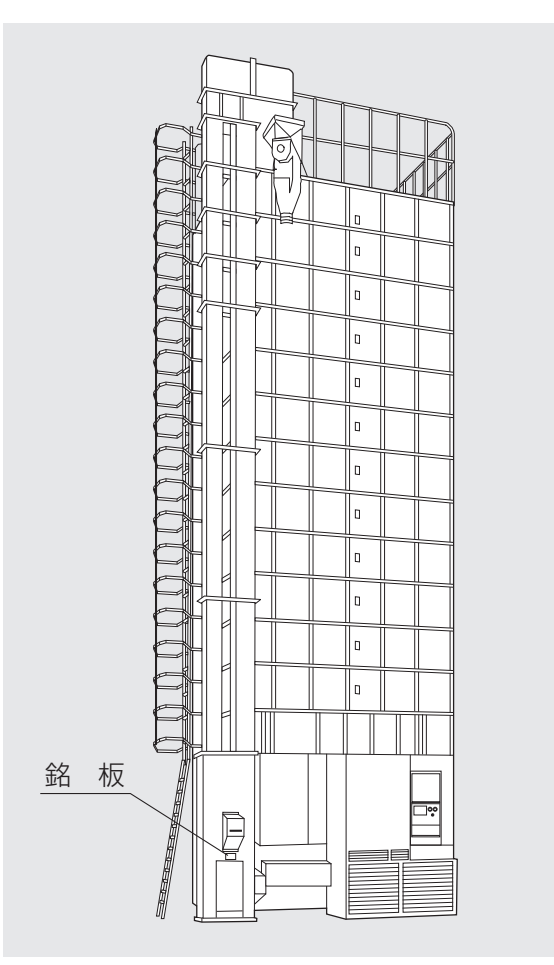

## 機械の型式名のご確認

機械の型式名と製造番号が銘板に記入 されています。ご確認の上、次ページの 保証書の記入欄に書入れてください。

購入先に点検、修理を依頼したり、部 品を注文される場合は、この型式名を一 緒にご連絡ください。

## 保証の限定

この製品は万全の品質管理と検査を経てお届けしたものです。万一、正常な使用状態で故障した場合には、お買上げ日より1年間無料で修理いたします。

ただし、次のような場合は保証期間中でも有料修理になります。

- (イ) 誤ってご使用になった場合および不当な修理・改装による損傷および故障。
- (ロ) 移転等による輸送上の損傷及び故障。
- (ハ)火災・地震・風水害などの天災および公害・異常電圧・指定外の使用電源(電圧)や変質 灯油、不純灯油のご使用による損傷および故障。
- (二)弊社純正部品以外のご使用による損傷および故障。
- (ホ)保証書のご提示がない場合。
- (へ)保証書の指定事項の未記入あるいは文字を訂正された場合。
- (ト)使用損耗や経年変化により発生する現象。
- ●製品以外の責 (製品の使用又は使用できなかったことによる二次的損害) については保証 いたしかねます。

## 部品の供給年限について

この製品の補修部品の供給年限(期間)は、製造打切り後12年です。

ただし、供給年限内であっても、特殊部品につきましては、納期等についてご相談させてい ただく場合もあります。

補修用部品の供給は、原則的に上記の供給年限で終了いたしますが、供給年限経過後であっても、部品供給のご要請があった場合には、納期及び価格についてご相談させていただきます。

# 改訂の記録

| 改訂No. | 日付 | 変 | 更 | 内 | 容 | と | 理 | 由 |  |  |
|-------|----|---|---|---|---|---|---|---|--|--|
|       |    |   |   |   |   |   |   |   |  |  |
|       |    |   |   |   |   |   |   |   |  |  |
|       |    |   |   |   |   |   |   |   |  |  |
|       |    |   |   |   |   |   |   |   |  |  |
|       |    |   |   |   |   |   |   |   |  |  |
|       |    |   |   |   |   |   |   |   |  |  |
|       |    |   |   |   |   |   |   |   |  |  |
|       |    |   |   |   |   |   |   |   |  |  |
|       |    |   |   |   |   |   |   |   |  |  |
|       |    |   |   |   |   |   |   |   |  |  |
|       |    |   |   |   |   |   |   |   |  |  |
|       |    |   |   |   |   |   |   |   |  |  |
|       |    |   |   |   |   |   |   |   |  |  |
|       |    |   |   |   |   |   |   |   |  |  |
|       |    |   |   |   |   |   |   |   |  |  |
|       |    |   |   |   |   |   |   |   |  |  |
|       |    |   |   |   |   |   |   |   |  |  |

# 目次

| ご使用の前に・・・・・ | i   |
|-------------|-----|
| 機械の型式名のご確認  | i   |
| 保証の限定       | ii  |
| 部品の供給年限について | ii  |
| 改訂の記録       | iii |
| 目次          | iv  |

## 

## 2.安全について

| 2.1.警告用語の種類と意味      | 2-2  |
|---------------------|------|
| 2.2.安全に作業を行うための注意事項 | 2-3  |
| 2.3.火災を防ぐための注意事項    | 2-5  |
| 2.4.乾燥を上手に行うための注意事項 | 2-8  |
| 2.5.警告表示ラベルについて     | 2-10 |
| 2.5.1.警告表示ラベルの貼付位置  | 2-10 |
| 2.5.2.警告表示ラベルの内容    | 2-12 |

## 3.機械の仕様、構成、乾燥原理

| 3.1.機械の仕様      | 3-2 |
|----------------|-----|
| 3.1.1.主要諸元     | 3-2 |
| 3.1.2.機械の主要寸法  | 3-3 |
| 3.2.機械の構成      | 3-4 |
| 3.3.乾燥原理       | 3-5 |
| 3.3.1.籾の流れと乾燥  | 3-5 |
| 3.3.2.自動水分計の動作 | 3-5 |

## 4.操作部の説明と安全装置のはたらき

| 4.1.コントロールボックスの操作パネル   | 4-2  |
|------------------------|------|
| 4.2.各選択画面の内容と操作方法      | 4-4  |
| 4.3.設定画面の内容と操作方法       | 4-7  |
| 4.4.データ画面の内容と操作方法      | 4-9  |
| 4.5.起動画面と標準(運転状態の表示)画面 | 4-11 |
| 4.6.試料取出方法             | 4-13 |
| 4.7.安全装置とセンサーのはたらき     | 4-14 |

## 5.収穫期前の確認と作業

| 5.1.各部の確認と作業   | 5-2 |
|----------------|-----|
| 5.2.修理·有償点検履歴控 | 5-4 |

## 6.機械の運転操作

| 6.1.運転前の確認と作業                          | 6-2  |
|----------------------------------------|------|
| 6.2.張込運転                               | 6-6  |
| 6.2.1.張込量の目安                           | 6-6  |
| 6.2.2.張込運転                             | 6-7  |
| 6.3.乾燥運転                               | -10  |
| 6.3.1.乾燥運転の種類                          | -10  |
| 6.3.2. 『籾』 乾燥の注意点                      | -12  |
| 6.3.3.籾の連続『標準』 乾燥運転6                   | -14  |
| 6.3.4.籾の『通風』 乾燥運転                      | -17  |
| 6.3.5.籾の『二段』乾燥運転6                      | -18  |
| 6.3.6.籾の『タイマー』 乾燥運転 6                  | 3-21 |
| 6.3.7.籾の『休止予約』乾燥運転6                    | -23  |
| 6.3.8.籾の『食味種子』 乾燥運転6                   | -25  |
| 6.3.9.籾の『手動温度』 乾燥運転 6                  | -26  |
| 6.3.10.『小麦』の乾燥運転6                      | -28  |
| 6.3.11.『小麦』のロータリーバルブからの繰り出し量の調整・・・・・ 6 | -32  |
| 6.3.12.『ビール麦』の乾燥運転 6                   | -33  |
| 6.3.13.水分確認                            | -34  |
| 6.3.14.追加乾燥運転                          | 6-35 |
| 6.4.排出運転                               | 3-37 |

## 7.水分測定

| 7.1.自動水分計の動作と乾燥制御 | 7-2 |
|-------------------|-----|
| 7.2.手動測定のしかた      | 7-4 |
| 7.3.水分の微調整の方法について | 7-5 |
| 7.4.籾の水分変化について    | 7-6 |
| 7.5.保管上の注意        | 7-8 |
| 7.6.点検            | 7-8 |

## 8.収穫期後の掃除、点検・保管

| 8.1.残留穀物の取出しと掃除 | 8-2 |
|-----------------|-----|
| 8.2.各部の掃除       | 8-4 |
| 8.3.ネズミの侵入防止    | 8-7 |
| 8.4.電気部品の保管     | 8-8 |

## 9.異常・故障の原因とその処置

| 9.1.異常コードを表示する場合  | 9-2 |
|-------------------|-----|
| 9.2.異常コードを表示しない場合 | 9-9 |
| 9.2.1.停止中         | 9-9 |
| 9.2.2.張込運転のとき     | 9-9 |
| 9.2.3.乾燥運転のとき     | 9-9 |
| 9.2.4.排出運転のとき     | -10 |
| 9.2.5.全ての運転中      | -10 |
| 9.2.6.乾燥仕上り後      | -11 |
|                   |     |

## 10.各部の調整方法

| 10.1.平ベルトの張り調整     | 10-2 |
|--------------------|------|
| 10.2.Vベルトの張り調整と点検  | 10-2 |
| 10.3.チェーンの張り調整と注油  | 10-3 |
| 10.4.満量センサーの位置調整   | 10-4 |
| 10.5.サーマルリレーの復帰と調整 | 10-4 |
| 10.6.コネクターの接続確認    | 10-5 |
| 10.7.張込み過ぎたときの処置   | 10-5 |
|                    |      |
| 11.保守部品表           | ]]-] |
|                    |      |
| 12.用語説明            | 12-1 |
|                    |      |
| 13.索引              | 13-1 |
|                    |      |

| <b> 4.)</b> | 14 | .連絡先 |  |  |  |  | ••••• |  | 1 | 14 | -] |
|-------------|----|------|--|--|--|--|-------|--|---|----|----|
|-------------|----|------|--|--|--|--|-------|--|---|----|----|

# MEMO

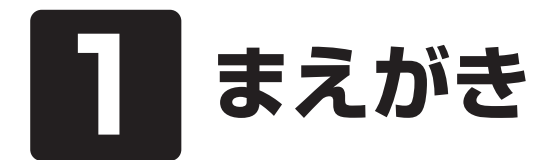

この章では、取扱説明書の記載内 容、機械の使用目的・範囲・構成 および使用電源について説明して います。

### 1.取扱説明書の記載内容

この取扱説明書には、機械の取扱安全事項、仕様、運転操作、保守・点検および保守部品の説明が記載されています。

### 2.機械の使用目的・使用範囲

この機械は籾、麦の乾燥が行えるように設計されています。 籾、麦以外には使用しないでください。

### 3.機械の構成

この機械は、本機1台と排風ダクト、排塵筒、はしごで一式になっています。

### 4.使用電源

この機械の使用電源は三相200Vで、電源電圧が180~220Vの範囲でご使用になれます。

## 5.時計の校正方法

この機械は時計機能をもっており、校正して出荷しています。通常は、校正不要 ですが、リチウム電池交換等でリセットされた場合は、下記の手順で校正を行なって ください。

|              | 注意                    |
|--------------|-----------------------|
| 時計の校正を行わないと、 | 正しい終了予定時間が表示されなくなります。 |

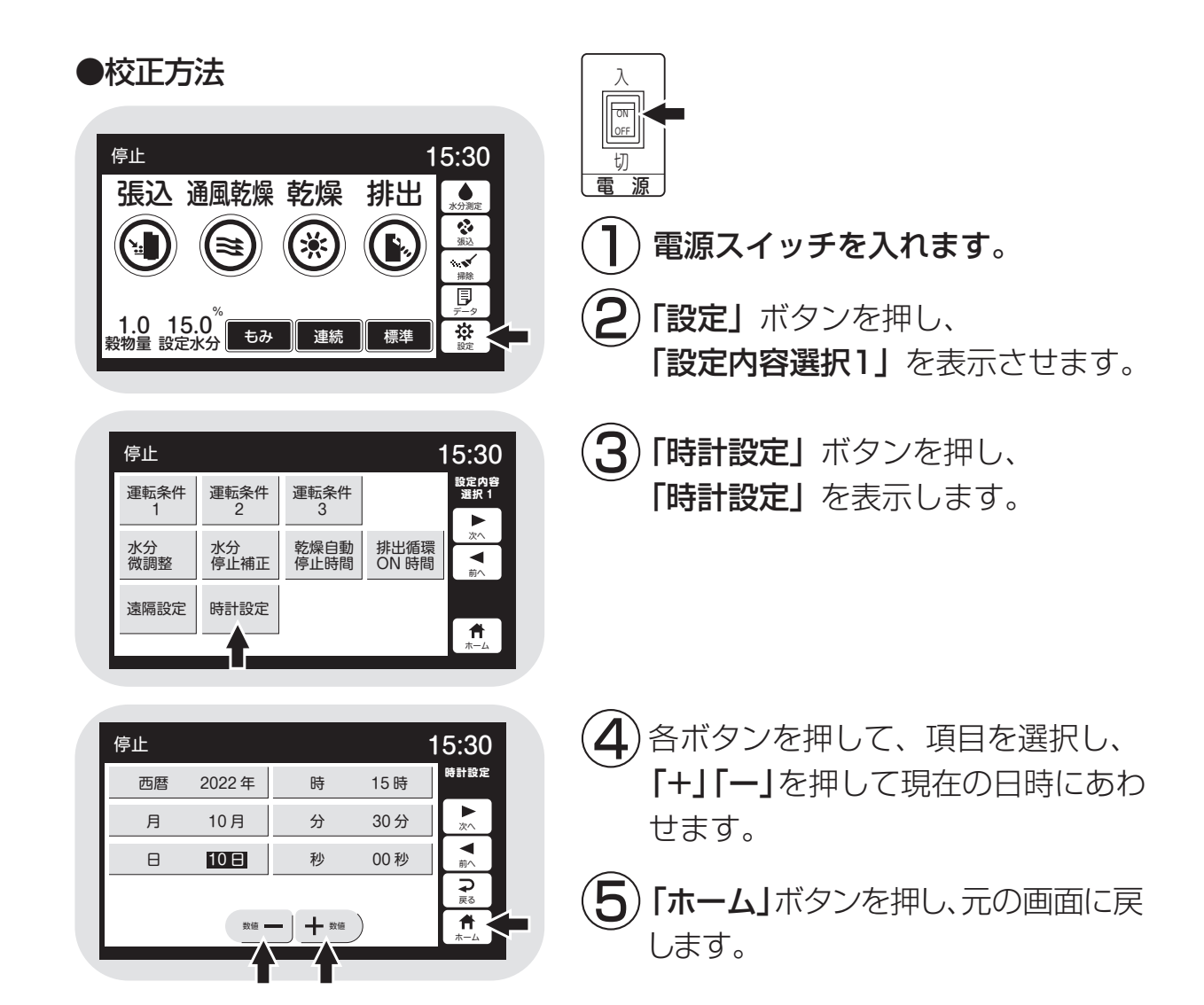

# MEMO

# 2 安全について

この機械を取扱う前に必ずお読み ください。

この章では、警告用語の種類と意味、機械の取扱い全般についての 注意事項および警告表示ラベルに ついて説明しています。

- 2.1.警告用語の種類と意味
- 2.2.安全に作業を行うための注意事項
- 2.3.火災を防ぐための注意事項
- 2.4.乾燥を上手に行うための注意事項
- 2.5.警告表示ラベルについて
  - 2.5.1.警告表示ラベルの貼付位置2.5.2.警告表示ラベルの内容

## 2.1.警告用語の種類と意味

取扱説明書の警告内容、及び機械本体に貼付してある警告ラベルは、危険の度 合に従って次の3段階に分けています。

この警告用語の意味を理解していただき、取扱説明書の内容に従って、運転操作・保守・点検を行ってください。

| 警告用語    | 意味                                                                               |
|---------|----------------------------------------------------------------------------------|
| 危険      | [危険]の文字の下に書かれている事柄は、その内容を<br>守らないと死亡または重傷および火災事故につながる危<br>険性が高く、最もご注意いただきたい内容です。 |
| ▲<br>警告 | [警告]の文字の下に書かれている事柄は、その内容を<br>守らないと死亡または重傷および火災事故につながるこ<br>とがあり、十分ご注意いただきたい内容です。  |
| ▲注意     | [注意]の文字の下に書かれている事柄は、その内容を<br>守らないとケガ・裂傷などの事故につながることがあり、<br>ご注意いただきたい内容です。        |

この機械の取扱い全般について留意していただきたい事項は、この取扱説明書の中で下記のように書いて、上の警告事項とは区別しています。

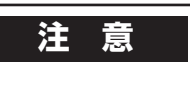

特に注意を要する留意事項

注意

一般的な留意事項

警告

●この機械の運転操作、保守、点検は、必ずこの取扱説明書に従って行って ください。

●取扱説明書の内容で不明な点がありましたら、購入先(または、14.連絡先) にお問合せ、確認してから作業を始めてください。

2-2

## 2.2.安全に作業を行うための注意事項

安全に作業を行うために次の注意事項を守ってください。

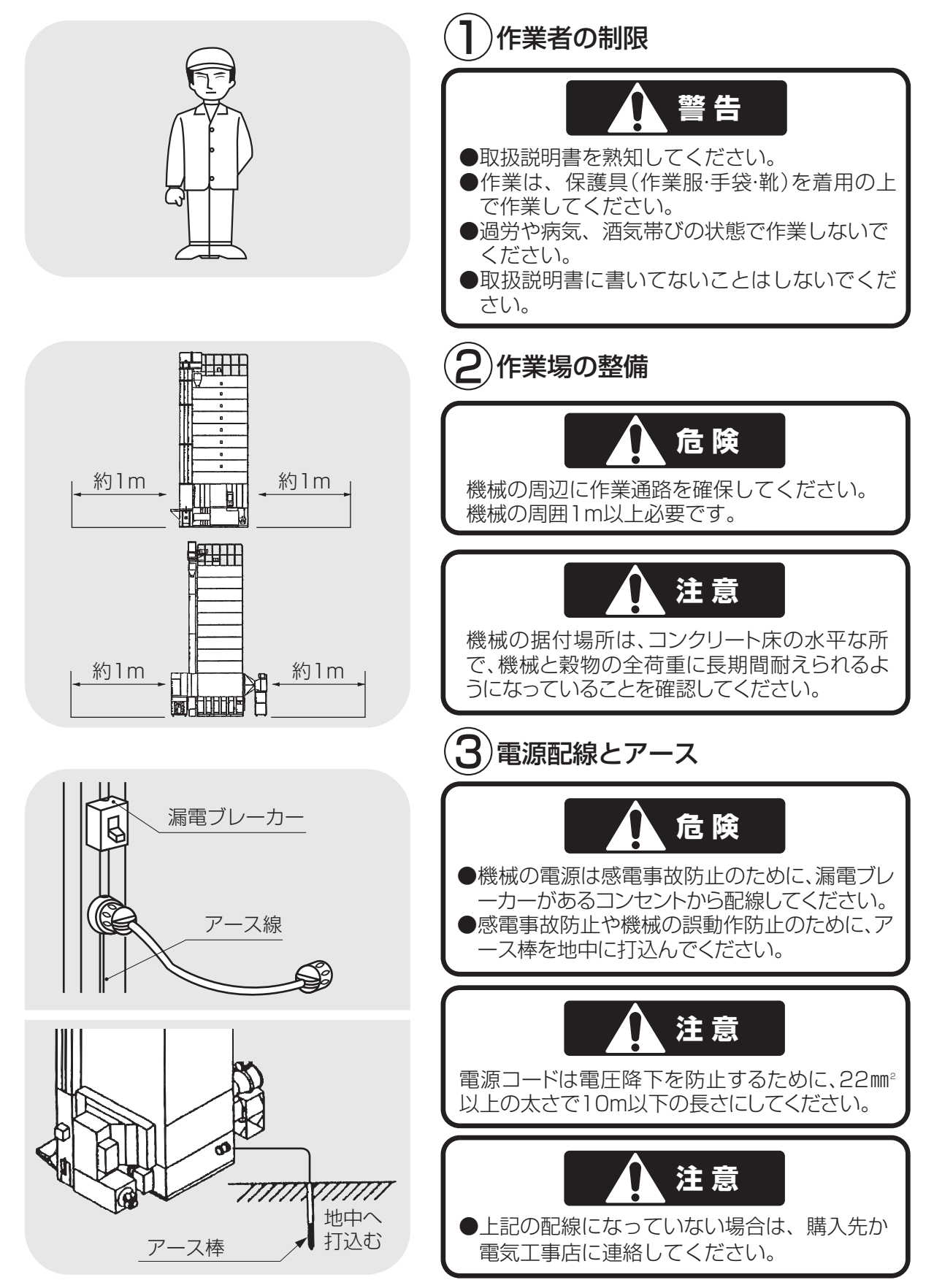

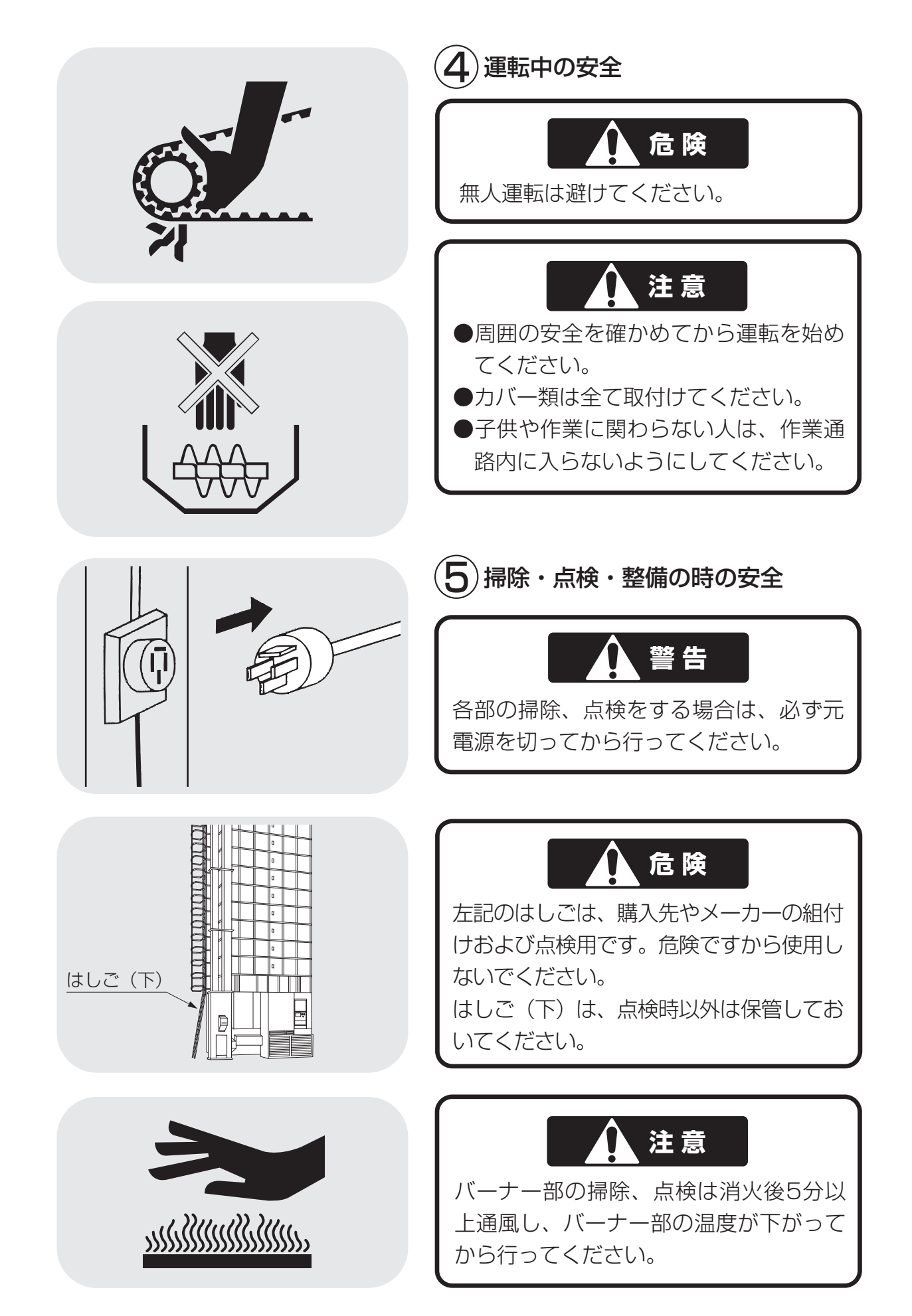

# 2.3.火災を防ぐための注意事項

火災を防ぐために次の注意事項を守ってください。

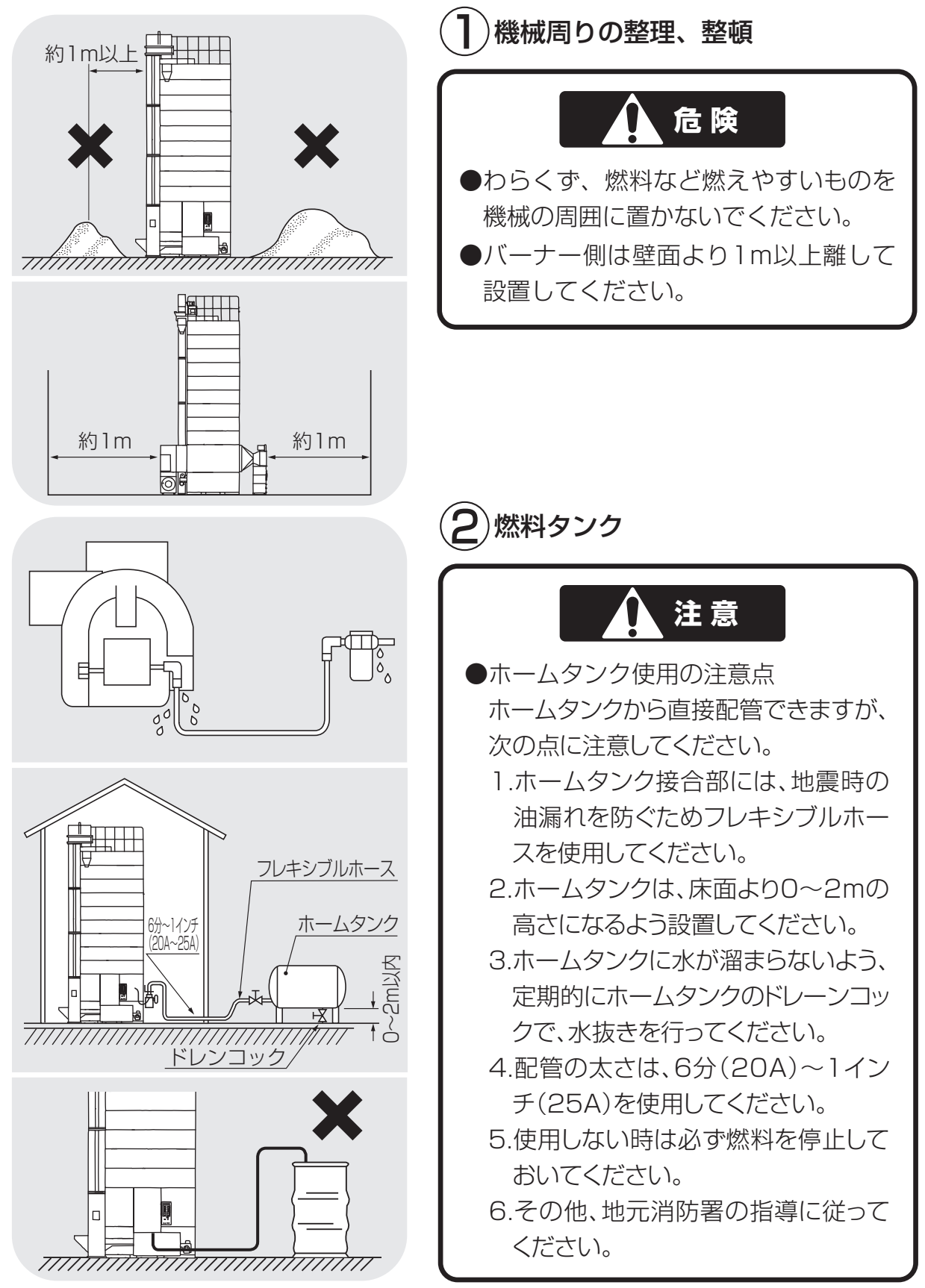

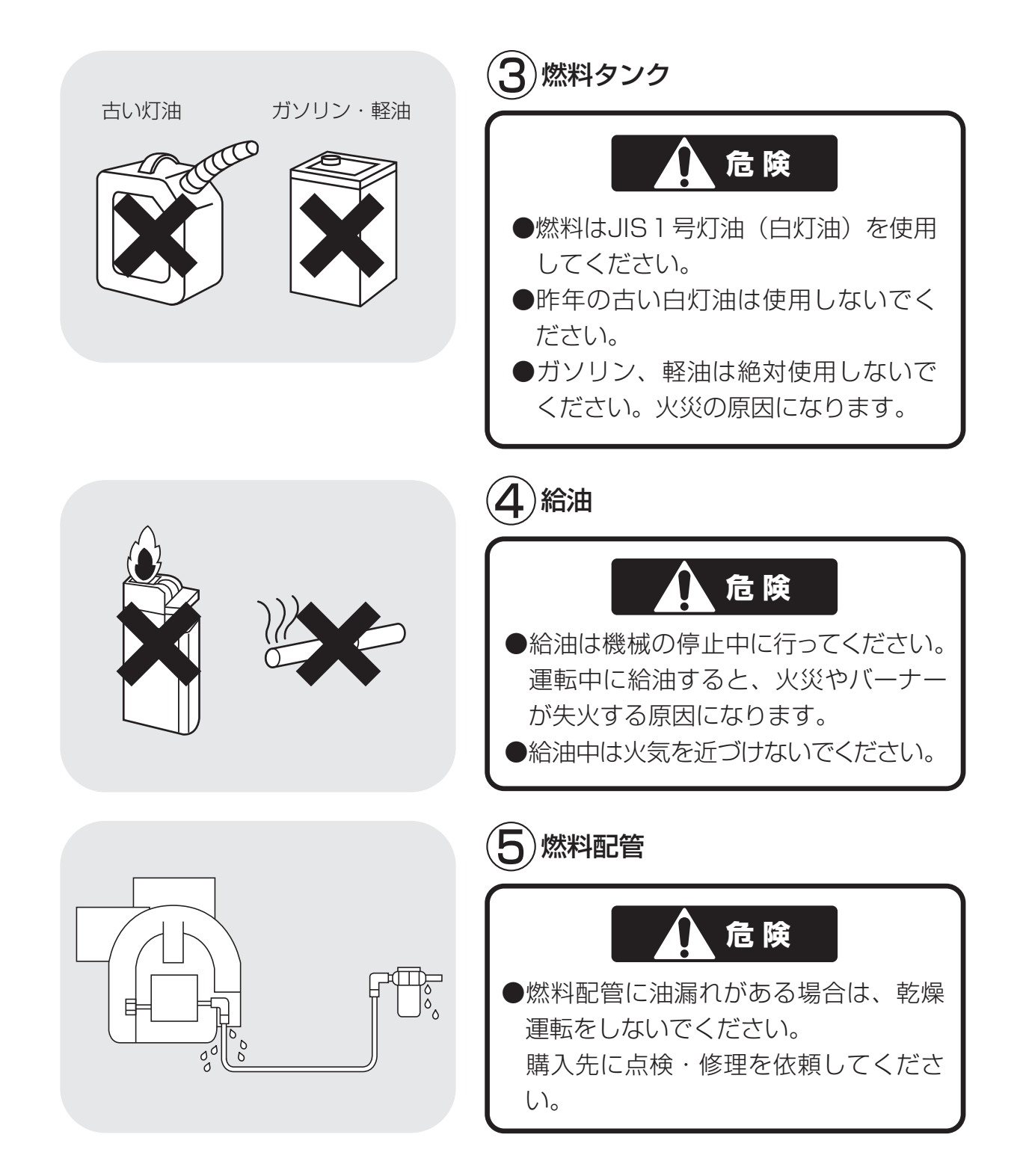

# MEMO

## 2.4.乾燥を上手に行うための注意事項

機械が性能を十分発揮できるように次の注意事項を守ってください。

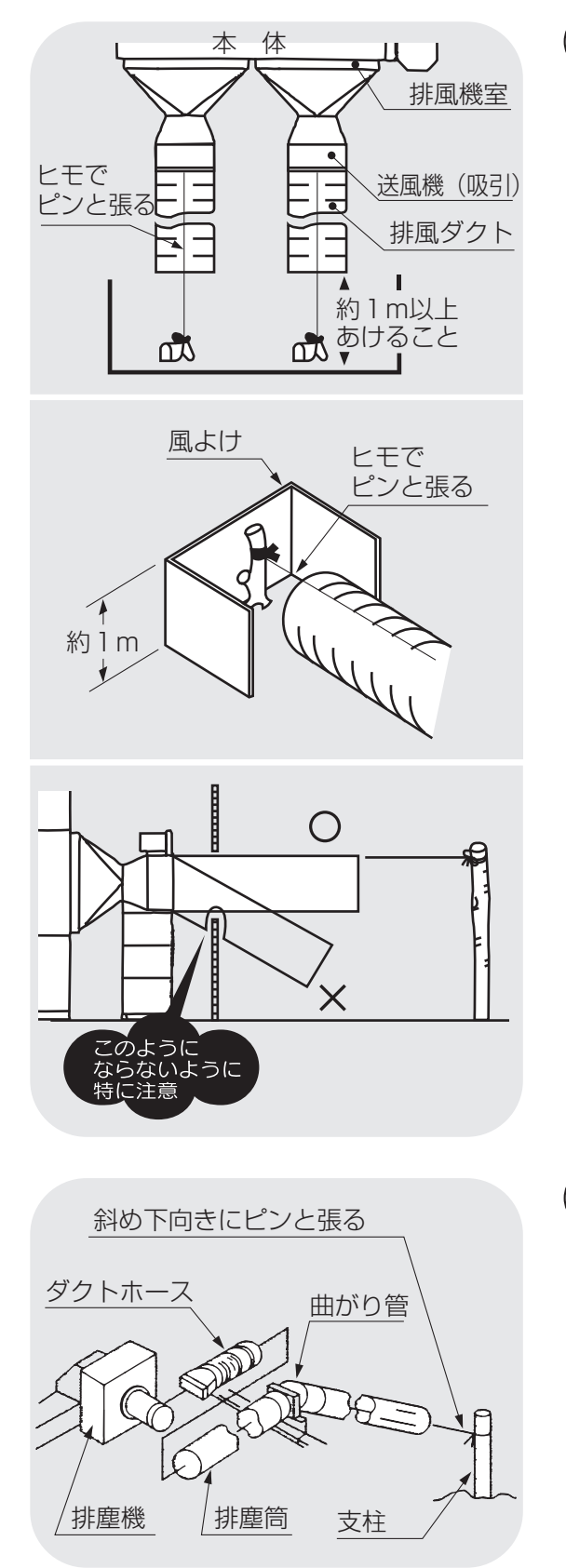

## 〕排風ダクト

●排風ダクトは送風機からまっすぐに延ばして、バタバタしないように固定してください。

排風ダクトに逆風が入り込む場合は、
 風よけをつけてください。

●排風ダクトが途中で折れ曲がらないようにしてください。 折れ曲がると、乾燥性能が低下したり バーナーの燃焼不良による火災の原因 になります。

2)排塵筒

●排塵筒は途中で曲がらないように引張 ってください。

途中で折れ曲がると、わらくずが排塵 筒に詰まったり、排塵機モーターの焼 損や穀物の乾燥ムラ(乾燥穀物の水分 がばらつく)の原因になります。

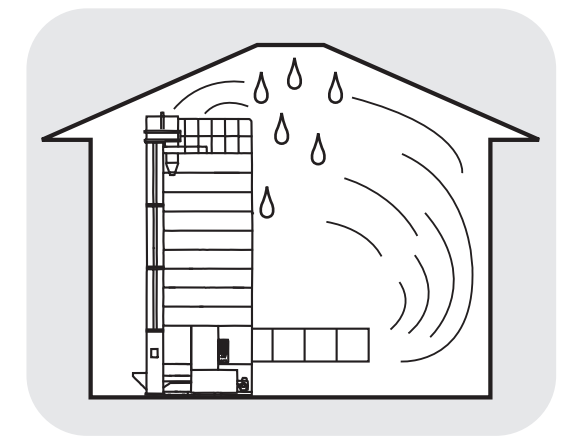

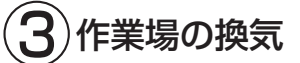

●排風が作業場内にこもったり入り込ま ないようにし、換気をよくしてください。

4 穀物のわらくずなどの除去

●わらくずやごみが多い場合は、取除いてから張込んでください。わらくずなどが多いと乾燥ムラの原因になります。

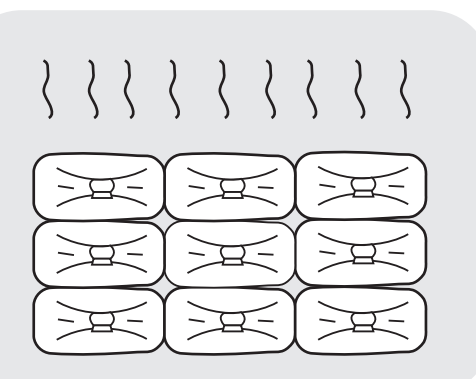

38

設定温度

15.0

15.0<sup>%</sup> 物量 設定水分 もみ 連続 標準

檀雉

15.0<sup>%</sup> 物量 設定水分 もみ 連続

停止

停止

15:30

₽戻る

15:30

₽戻る

穀物量

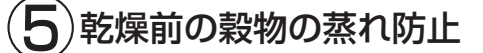

●刈取りした穀物はすみやかに機械に張込み、乾燥を始めるまでは送風または通風乾燥してください。 穀物を放置しておくと変質する場合があります。

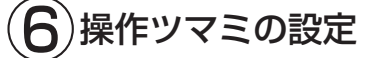

- ●収穫期の初めての乾燥では、設定温度 を窓数字より1つ分下げて乾燥し、その 年の籾(麦)の状態を確認してくださ い。
- ●収穫期の初めての水分設定は、目標水 分より0.5%位高めにして、その年の仕 上り水分の傾向を確認してください。

## 2.5.警告表示ラベルについて

機械の特に注意を要する箇所に警告表示ラベルが貼ってあります。これらの 位置と内容をよく確認し、守って安全作業を行ってください。

## 2.5.1.警告表示ラベルの貼付位置

警告表示ラベルの貼付位置を次に示します。

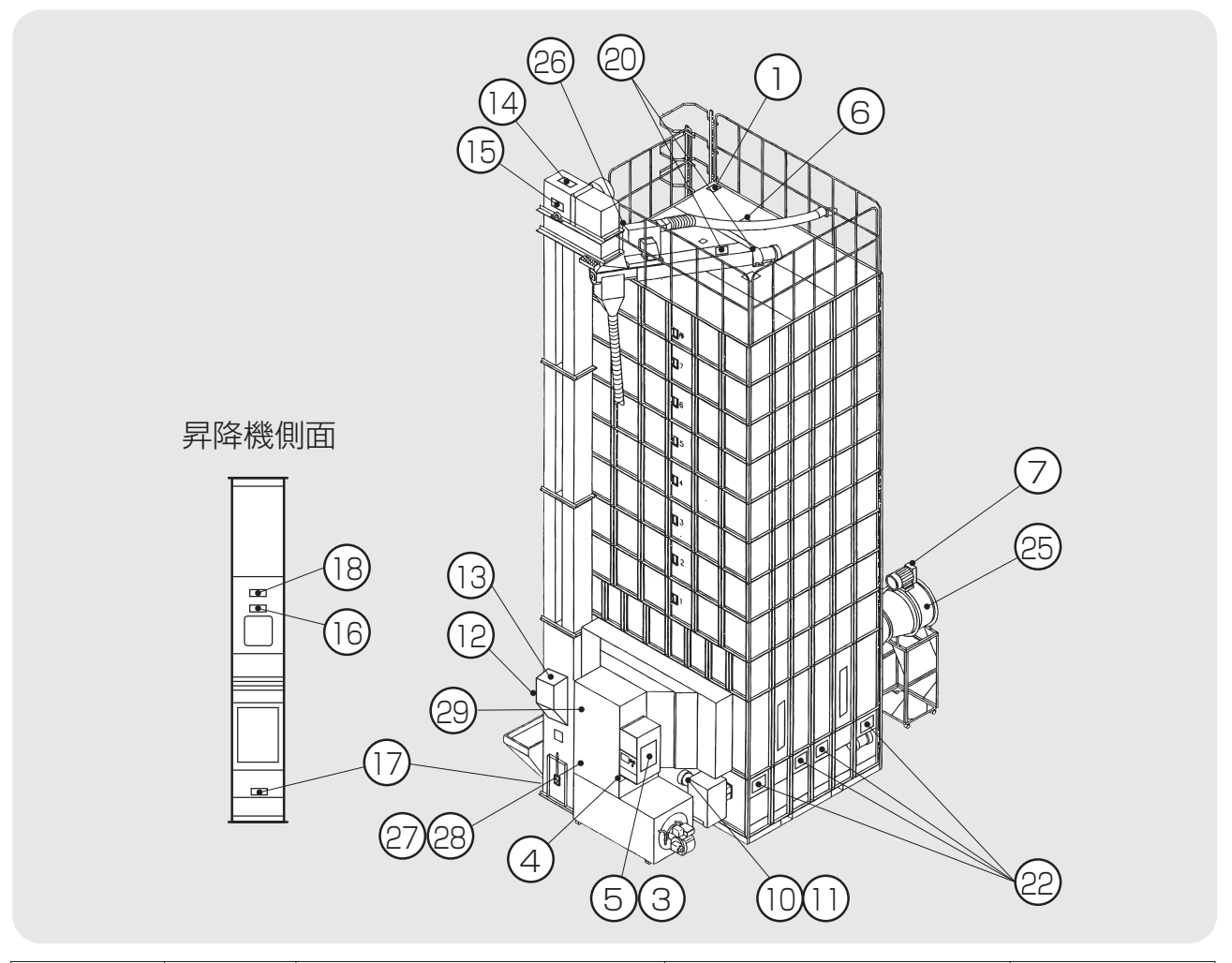

| 図面表示番号 | 標識 | 名称            | 貼付位置       | 品番           |
|--------|----|---------------|------------|--------------|
| 1      | 危険 | 屋根落下危険ラベル     | 屋根         | 00087-200101 |
| 2      | 危険 | はしご使用禁止危険ラベル  | はしご        | 00087-200121 |
| З      | 危険 | 火災危険・取扱注意ラベル  | コントロールボックス | 01012-200101 |
| 4      | 藝生 | 高温警告ラベル       | バーナー付近     | 00087-200105 |
| 5      | 藝生 | 感電警告ラベル       | コントロールボックス | 00308-200101 |
| 6      | 藝生 | 分散巻込警告ラベル     | 屋根窓        | 00087-200107 |
| 7      | 注意 | ベルト巻き込み注意ラベル  | 送風機ベルトカバー  | 00087-200108 |
| 8      |    |               | 後カバー(右)    |              |
| 9      | 计音 |               | 後カバー(左)    |              |
| 10     |    | リェーン谷坯注意 ノイリ  | 下部スクリューカバー | 01040-200102 |
| 11     |    |               | 横搬送カバー     |              |
| 12     | 注意 | バケット巻込注意ラベル   | 水分計取付板付近   | 00087-200110 |
| 13     | 注意 | 水分計注意書きシールラベル | 水分計裏面      | 07094-200053 |

①・⑥・⑭・⑮・⑳・⑲はお客様のためのものではありませんが、参考に示してあります。
 はしごはお客様のためのものではありませんが、参考に示してあります。

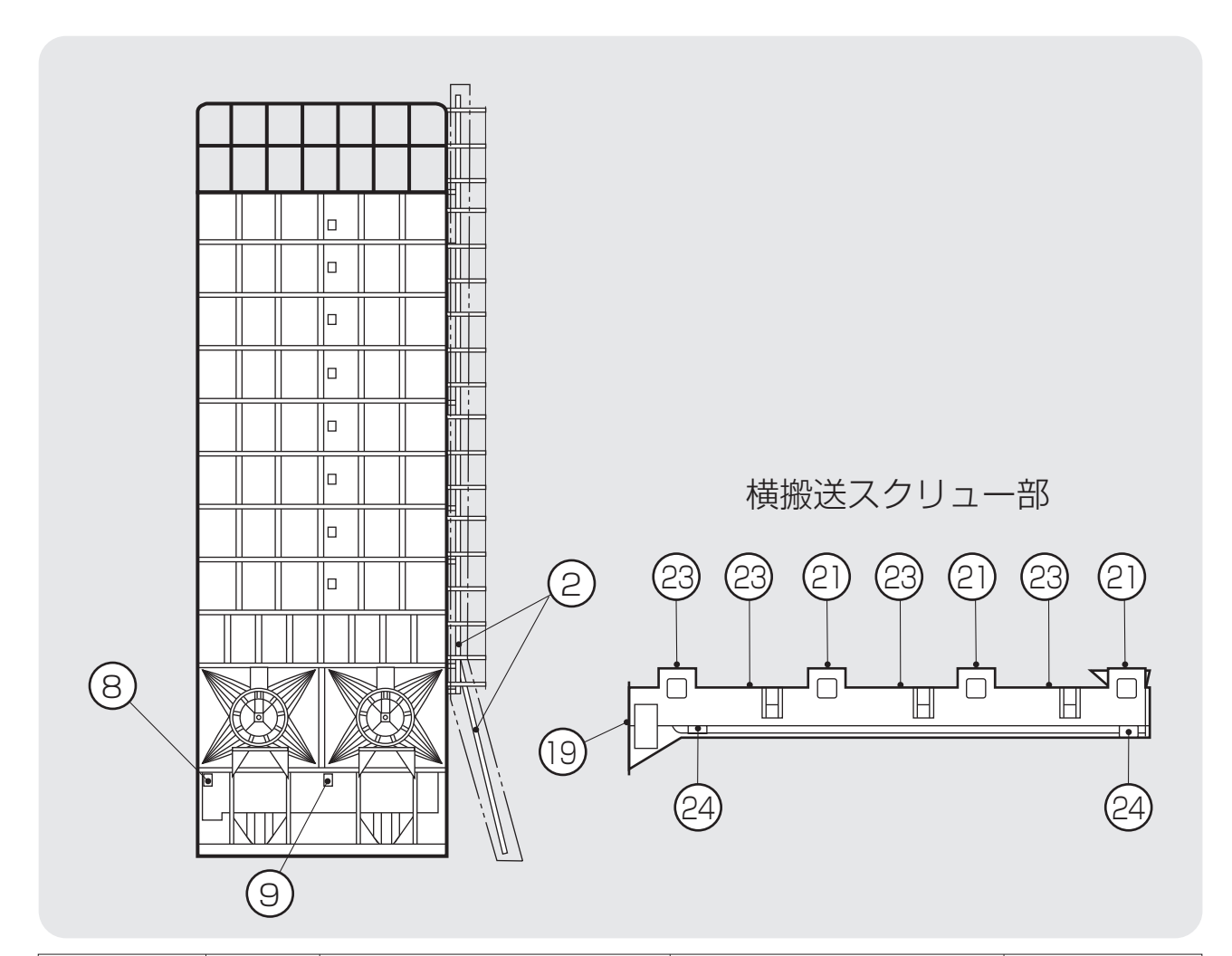

| 図面表示番号 | 標識       | 名                     | 称            | 貼付位置         | 品番           |  |
|--------|----------|-----------------------|--------------|--------------|--------------|--|
| 14     | _        |                       |              | 昇降機掃除ロフタ(上)  | _            |  |
| 15     | 注意       | バケット巻込注意ラベル(小)        | _ プーリー点検口フタ  | 00087-200111 |              |  |
| 16     |          |                       | 昇降機点検ロフタ     |              |              |  |
| 17     |          |                       | 昇降機掃除ロフタ(下)  |              |              |  |
| 18     | 注意       | ホッパーバケット              | ・巻込注意ラベル     | 昇降機点検ロフタ     | 00097-200102 |  |
| 19     | 注意       | 試料取出口注意               | ラベル          | 試料取出口        | 00087-200112 |  |
| 20     |          |                       |              | 上部スクリュー点検フタ  |              |  |
| 21     | 注意       | スクリュー巻込注意ラベル          | 下部スクリュー点検フタ  | 00087-200113 |              |  |
| 22     |          |                       |              | 下部スクリュー掃除板   |              |  |
| 23     | 计音       | フクリュー共派               | 主帝三ベル(小)     | 横搬送スクリュー点検フタ | 00007000114  |  |
| 24     | 注思       | <b>スプリユー</b> 含込/:<br> | 主息ノハル(小)     | 横搬送スクリュー掃除板  | 00087-200114 |  |
| 25     | 计音       | 同転羽相券込行               | 同転羽相类》注音三人间。 | 送風機側面        |              |  |
| 26     | 二忠       | 回戦初旅谷込注意ノバル           |              | 排塵機付近        | 00087-200117 |  |
| 27     | 危険       | 安全告知ラベル               | , (1)        | バーナー付近       | P035669      |  |
| 28     | 注意·警告·危険 | 安全告知ラベル               | , (2)        | バーナー付近       | P035670      |  |
| 29     | 危険       | 点検・メンテナン              | ノスチェック表      | バーナー付近       | P035266      |  |

### 2.5.2.警告表示ラベルの内容

警告表示ラベルの内容は次の通りです。 警告表示ラベルが汚れ、破れなどで見にくくなった場合は、新しいラベルに 貼替えてください。ラベルは購入先へ注文してください。

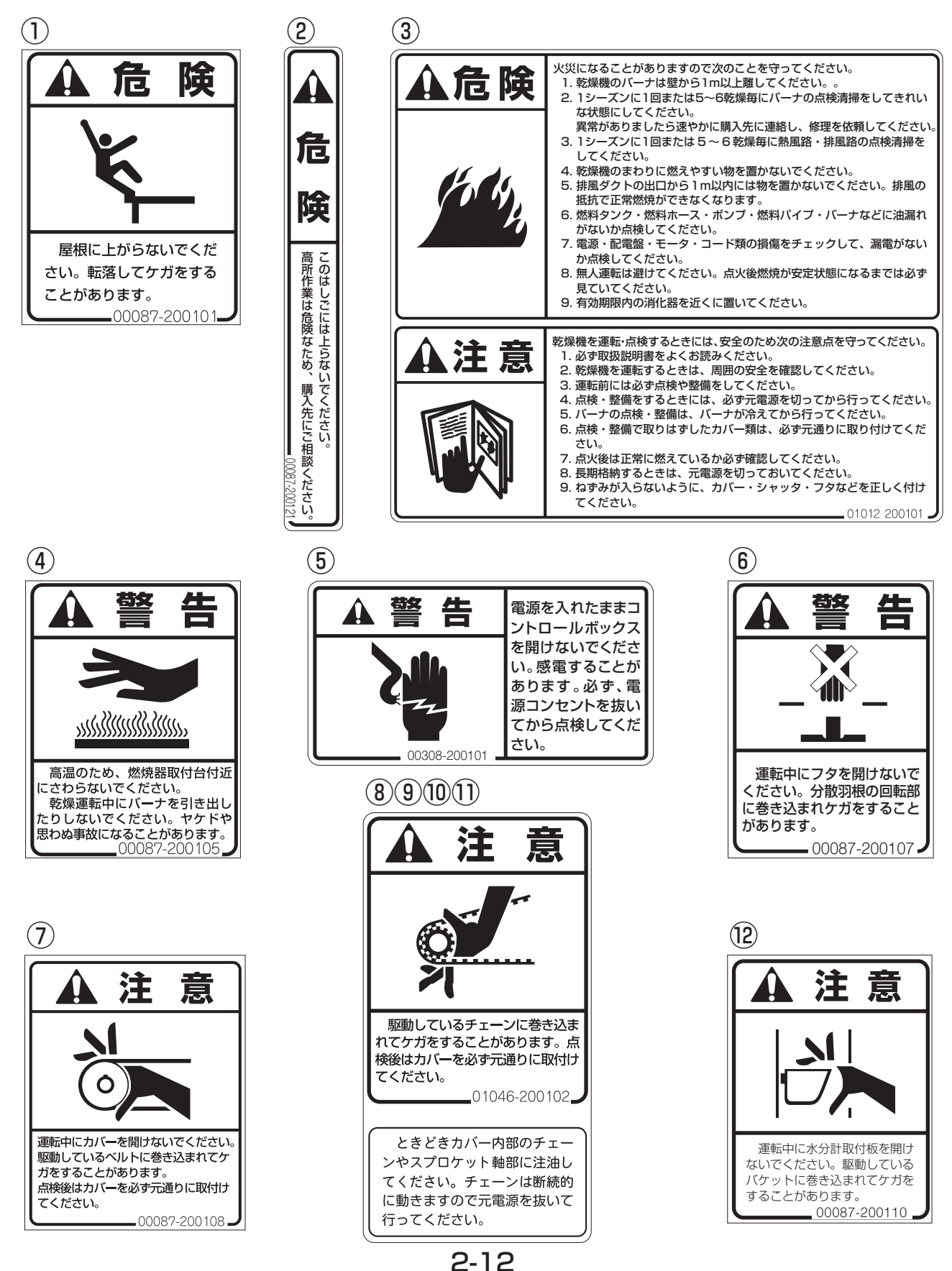

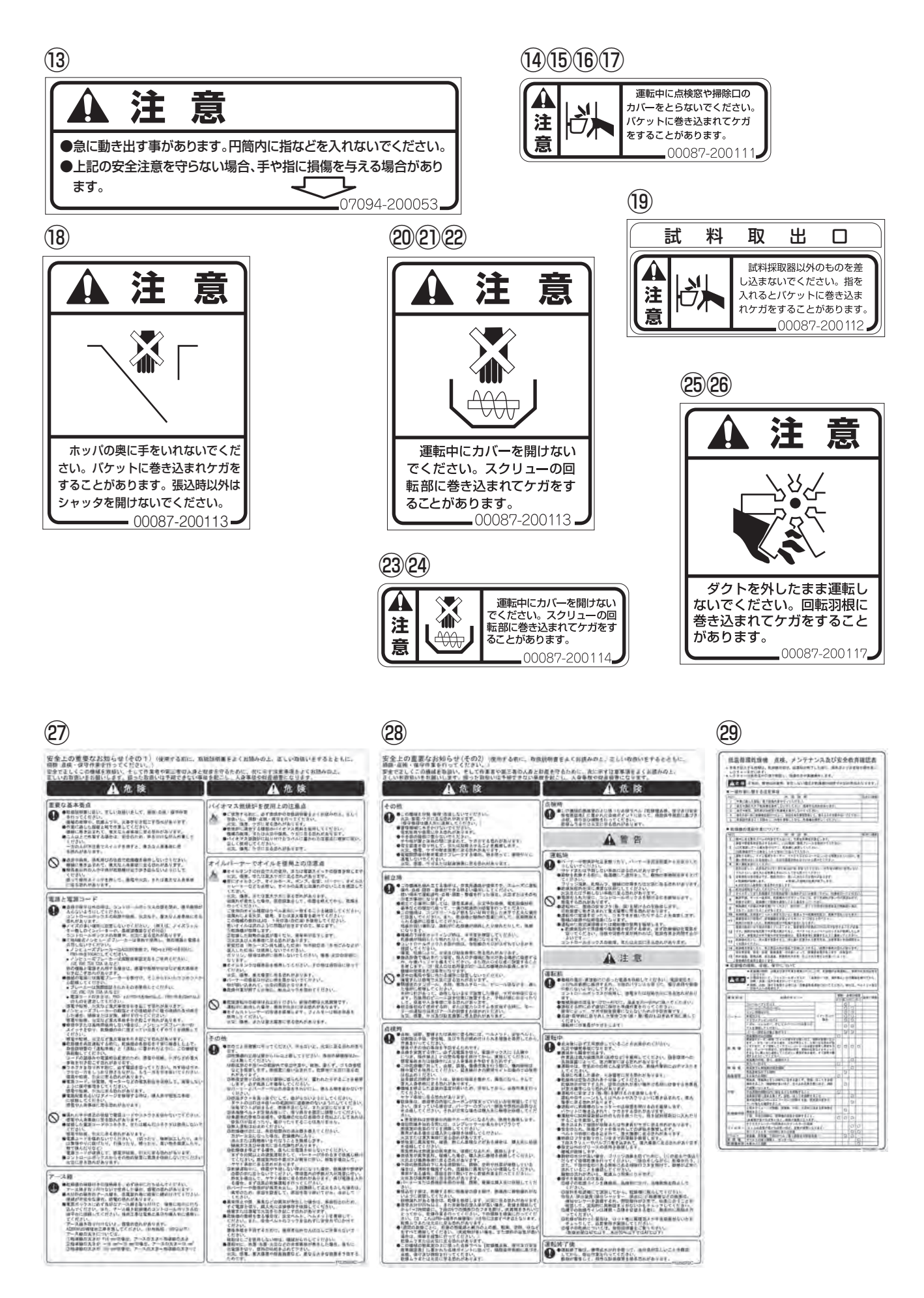

# MEMO

# **B** 機械の仕様、構成、乾燥原理

この章では機械の主な仕様、構成、 3.1.機械の仕様 乾燥原理および新しい機能につい て説明しています。

- 3.1.1.主要諸元
  - 3.1.2.機械の主要寸法
- 3.2. 機械の構成
- 3.3.乾燥原理
  - 3.3.1.籾の流れと乾燥
  - 3.3.2.自動水分計の動作

## 3.1.機械の仕様

## 3.1.1.主要諸元

機械の主な仕様を次に示します。

農業機械公正取引協議会規約に準ずる。

|          | 型  |     | 式   | ;                                     | 名             | シズオカPRO-158ZZ | シズオカPR0-200ZZ  | シズオカPRO-300ZZ |
|----------|----|-----|-----|---------------------------------------|---------------|---------------|----------------|---------------|
|          | X  |     |     |                                       | 分             |               | _              |               |
|          | 仕  | 様   | 対   |                                       | 象             |               | 籾、小麦、大麦、ビール麦   |               |
| 穀物       | 初の | 籾   |     | 56                                    | Okg/m³        | 5000~15800    | 5000~20000     | 5000~30000    |
| 処理       |    | 麦   |     | 68                                    | 80kg/m³       | 6000~19000    | 6000~24000     | 6000~3400     |
| 機        | 全  |     |     |                                       | 長(mm)         |               | 4786           |               |
| 体<br> 寸  | 全  |     |     |                                       | <b>幅(</b> mm) |               | 3786           |               |
| 法        | 全  |     |     |                                       | 高(mm)         | 7963          | 9185           | 11629         |
| 質        |    |     | 量   | (重                                    | 量) (kg)       | 4250          | 4550           | 5150          |
| 送        | 型  |     | 式   |                                       | 名             |               | SSF-710 2台     |               |
| 風        | 種  |     |     |                                       | 類             |               | 斜流式(吸引)        |               |
| 傥        | 常  | 用回  | 転   | 速度                                    | 羑(r.p.m)      |               | 1690           |               |
|          | 型  |     | 式   |                                       | 名             |               | SGB-50         |               |
| 火        | 種  |     |     |                                       | 類             |               | ガンタイプ          |               |
| 炉        | 点  | لا  | 2   | 方                                     | 式             |               | 自動(放電点火)       |               |
|          | 燃  | 灼   | 尭   | a a a a a a a a a a a a a a a a a a a | 量 (ℓ/時)       |               | 12~45          |               |
| 使        |    | 用   |     | 燃                                     | 料             |               | JIS 1号灯油       |               |
|          | 定  | 格   | Ē   | Ē                                     | 圧(V)          |               | 三相200V         |               |
|          |    | 循   |     |                                       | 環(kW)         |               | 0.2            |               |
| 所        | ÷  | 送   | 圅   | l                                     | 機(kW)         |               | 3.7×2          |               |
| <b>=</b> |    | 昇   | 陷   |                                       | <b>機(</b> kW) |               | 2.2            |               |
| 女        | 格  | 搬   | 送   | 装                                     | 置(kW)         |               | 1.5            |               |
| 動        | 出  | 分   | 散   | 装                                     | 置(kW)         |               | 1.5            |               |
|          | カ  | 排   | 塵   |                                       | 機(kW)         |               | 0.25           |               |
| カ        |    | バ   |     | -                                     | ナ(kW)         |               | 0.4            |               |
|          |    | コン  | 'ト  | <b>- -</b>                            | - ラ(kW)       |               | 0.1            |               |
|          | 最之 | 大同日 | 寺使  | 用                                     | 電力(kW)        |               | 13.55          | Γ             |
| 吔        | 張  | 闪日  | 하 팀 | 制                                     | 9 (分)         | 約40           | 約50            | 約75           |
|          |    | ~ - |     | 。<br>「」                               | ·麦(分)         | 約50           | 約60            | 約90           |
|          | 排  | H B | 하 팀 | 制                                     | 9 (分)         | 約40           | 約50            | 約75           |
| 能        |    |     |     | -   小                                 | ·麦 (分)        | 約50           | 約60            | 約90           |
|          | 毎  | 時朝  | 5 減 | 率                                     | (%/時)         |               | 0.6~1.0        |               |
| 妻        | 安  | 全   | -   | 装                                     | 置             | ●サーマルリレー ●    | サーモスタット ●炎センサ  |               |
| 韵        |    |     | -   |                                       |               | ●満量センサ ●タイ    | マ ●風圧スイッチ ●籾づき | まりセンサ ●感震器    |
| 装        | 連  | 転   | 制   | 御                                     | 万式            |               |                | <b>N</b>      |
| 置        | 標  | 準   | · 装 |                                       | 備品            | ●目動水          | (分計 ●排塵機 ●目動排出 | シャッタ          |
|          | 別  | 売   | 3   | - 部                                   |               |               | ●SSDM ●遠隔通信ケーブ |               |
| 安        | 全  | 鑑   | 定   | 1                                     | 畨 号           | —             | —              | —             |

# ●主要諸元の条件

|    | 1.張込時間は籾水分24%、小  | 3.乾減率は籾では、24%のものを  |
|----|------------------|--------------------|
| •• | 麦水分30%、夾雑物1%     | 14.5%まで乾燥した場合の数    |
| 汪  | 以下のものを最大処理量張     | 値、小麦では、30%のもの12.5  |
|    | 込んだ場合の数値です。      | %まで乾燥した場合の数値です。    |
| 意  | 2.排出時間は籾水分14.5%、 | 4.電気契約は三相200V14kW以 |
|    | 小麦水分12.5%の場合の    | 上で行ってください。         |
|    | 数値です。            | 5.180V以下では使用できません。 |

#### ●負荷定格

| 負荷名称    | <b>定格(kW)</b> |
|---------|---------------|
| 搬送モーター  | 1.5           |
| 昇降機モーター | 2.2           |
| 送風機モーター | 3.7×2         |
| 排塵機モーター | 0.25          |
| 循環モーター  | 0.2           |
| 分散モーター  | 1.5           |
| コントローラー | 0.1           |
| バーナー    | 0.4           |
| 合 計(kW) | 13.55         |

## 3.1.2.機械の主要寸法

機械の主な据付寸法を次に示します。

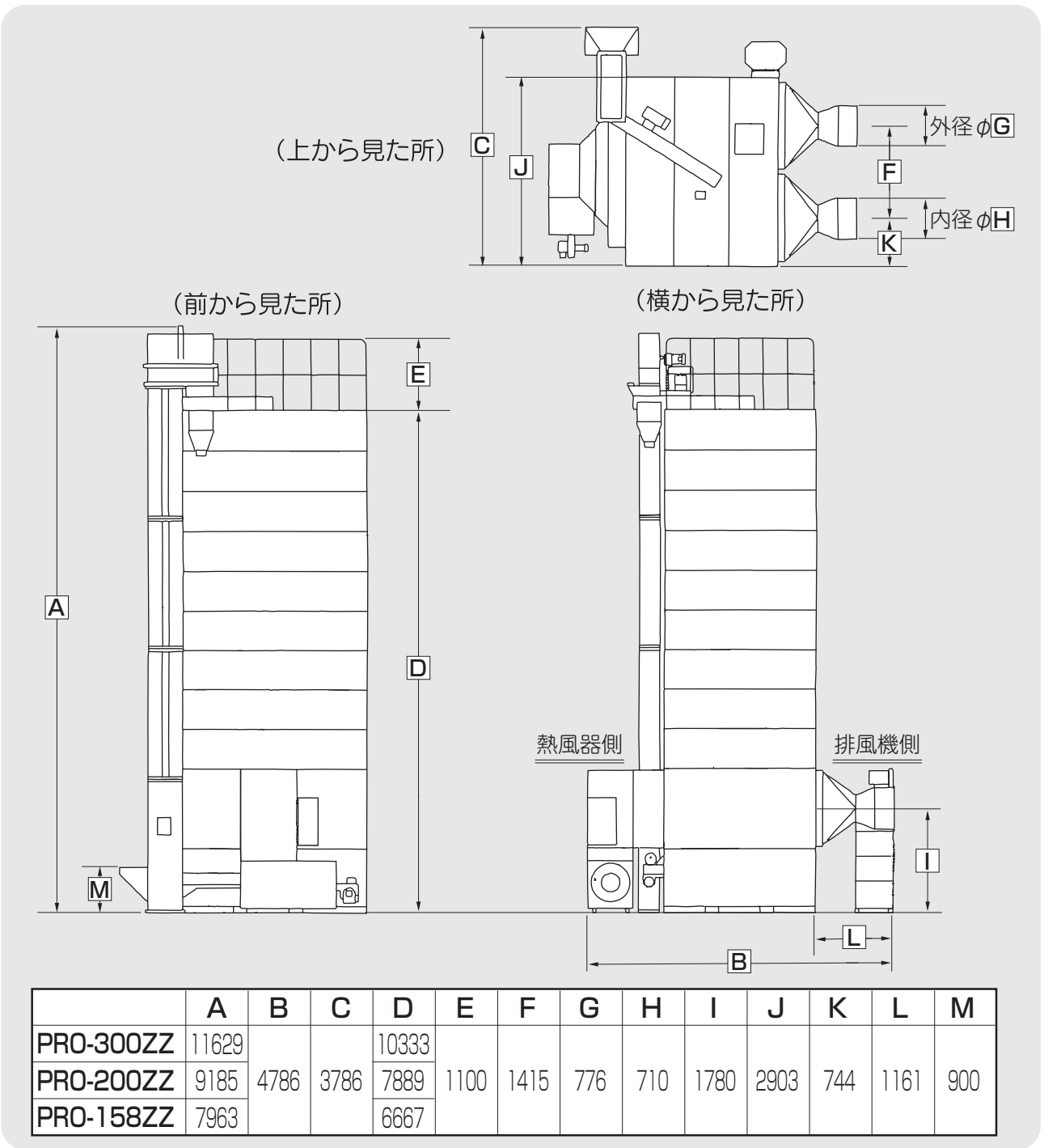

## 3.2.機械の構成

機械の構成を次に示します。

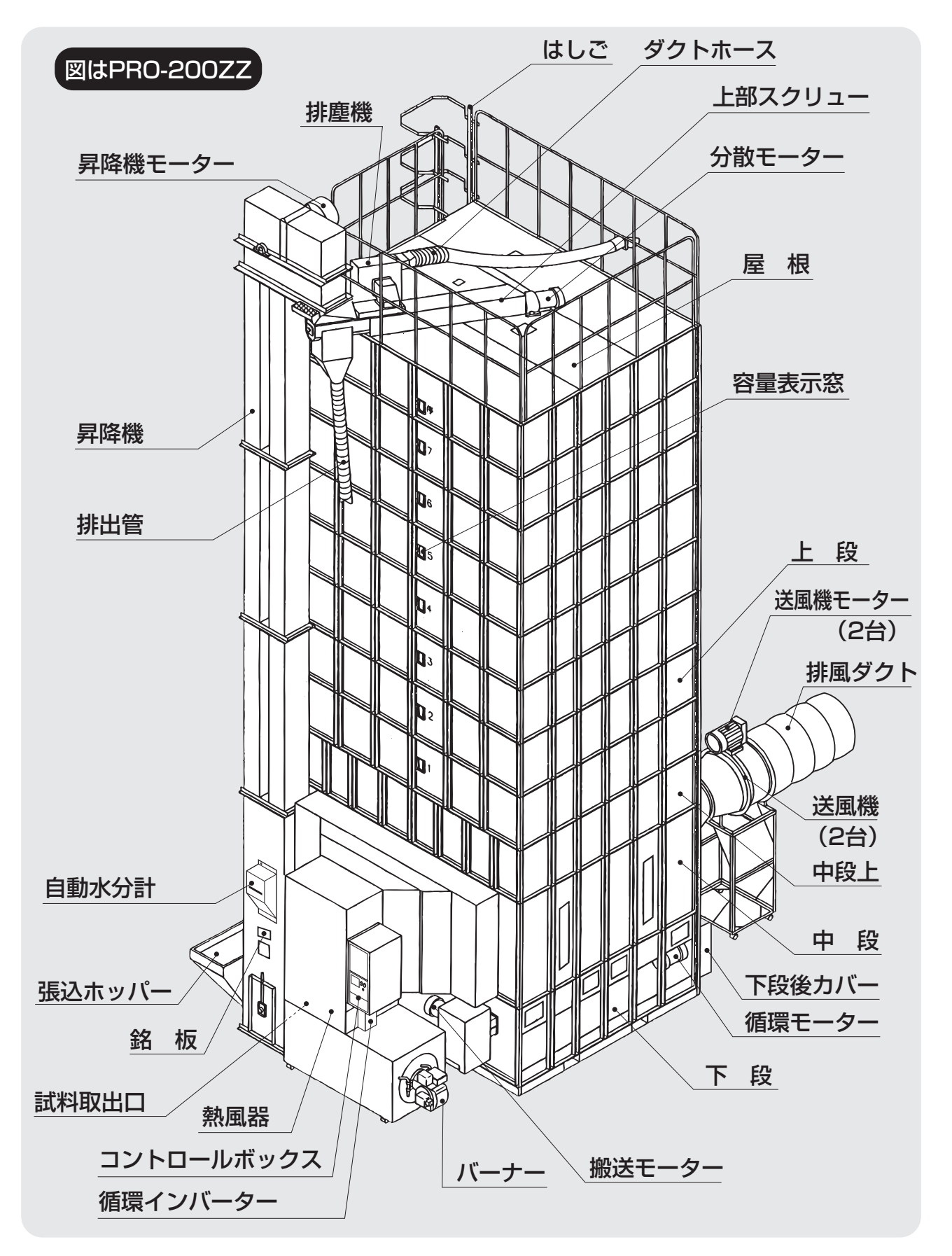

## 3.3.乾燥原理

乾燥原理について説明します。

### 3.3.1.籾の流れと乾燥

籾の流れと乾燥を次に示します。

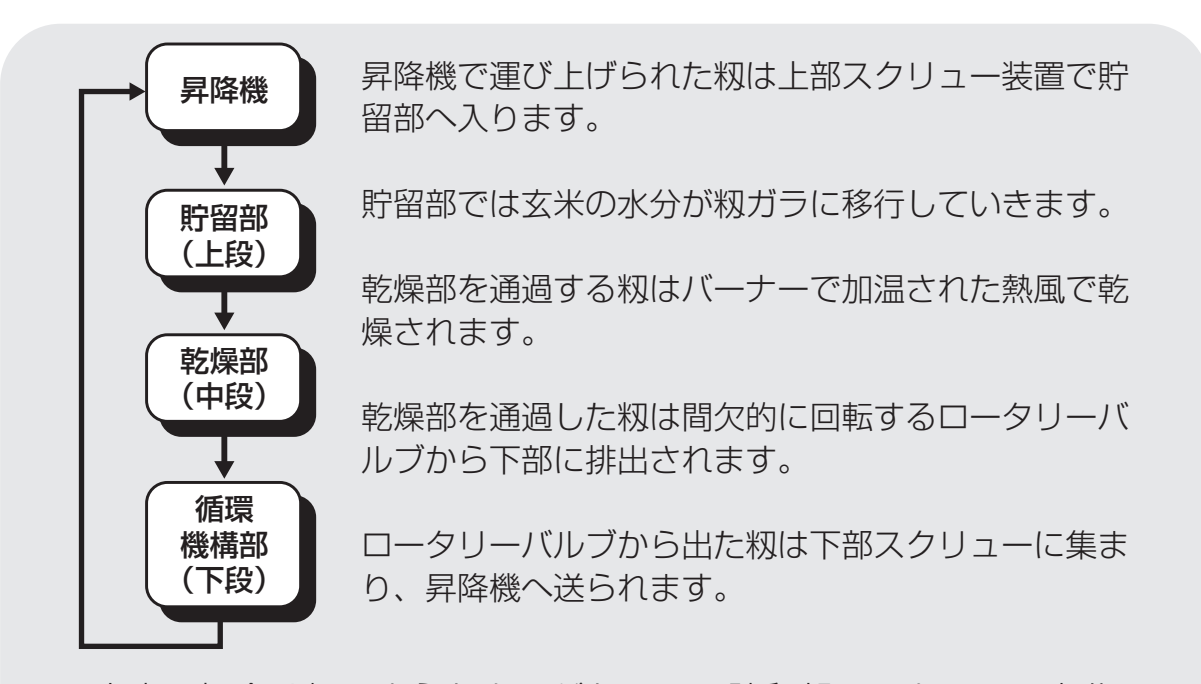

小麦の場合は籾のようなカラがないので貯留部でのカラへの水分 移行はありません。

### 3.3.2.自動水分計の動作

自動水分計の動作を次に示します。乾燥中はこの動作を自動的に繰返して水分 測定をします。

シュート

ローラー電極

マイコン

表示·制御

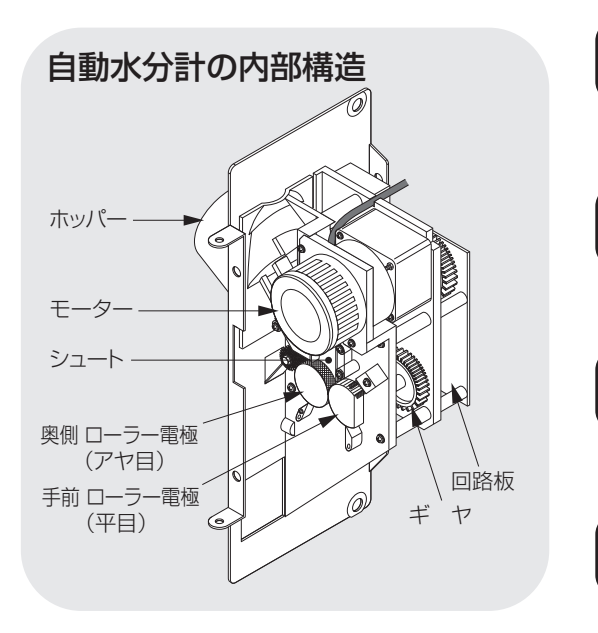

昇降機で運ばれる籾はホッパーで受取 り、一粒ずつシュートを経て落下します。

落下した籾は回転しているローラー電 極で圧砕計測された後、排出されます。

ローラー電極で得た水分信号はマイコンに送られ、水分計算してコントロール ボックスに送信します。

コントロールボックスは水分値を表示します。設定水分になれば乾燥機を停止します。

# MEMO

# 4 操作部の説明と安全装置のはたらき

この章では、操作部の説明と安全 装置・センサーのはたらきについ て説明しています。

- 4.1.コントロールボックスの操作パネル
- 4.2.各選択画面の内容と操作方法
  - 4.2.1.穀物選択の画面
  - 4.2.2.運転方法の選択画面
  - 4.2.3.乾燥方法の選択画面
- 4.3.設定画面の内容と操作方法
- 4.4.データ画面の内容と操作方法
- 4.5.起動画面と標準(運転状態の表示)画面
  - 4.5.1.起動画面
  - 4.5.2.標準(運転状態の表示)画面
- 4.6. 試料取出方法
- 4.7.安全装置とセンサーのはたらき

## 4.1.コントロールボックスの操作パネル

コントロールボックスの操作パネルの各スイッチ、表示器などについて説明します。

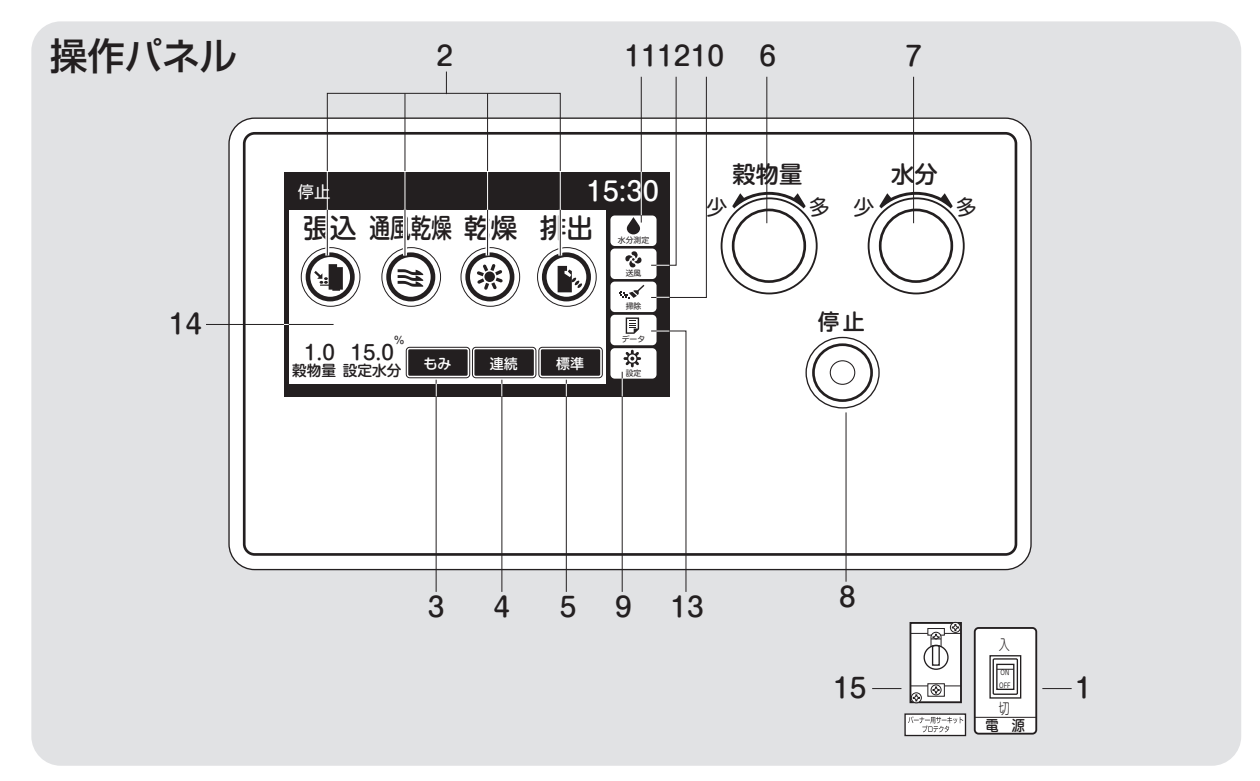

### 1.電源スイッチ

コントロールボックスの操作用電源ス イッチです。(右下にあります。)

### 2.運転ボタン

張込、通風乾燥、乾燥、排出の各作業時に押します。

運転ボタンにより表のモーターが回転 します。

| 運   | 眃 | 昇降         | 分散 | 搬送 | 排塵 | 循環         | 送風               | 水分計              |
|-----|---|------------|----|----|----|------------|------------------|------------------|
| 張 ì | Σ | $\bigcirc$ | 0  | 0  | 0  |            | $\bigtriangleup$ | 0                |
| 通風乾 | 燥 | $\bigcirc$ | 0  | 0  | 0  | $\bigcirc$ | $\bigtriangleup$ | 0                |
| 乾炸  | 毇 | $\bigcirc$ | 0  | 0  | 0  | $\bigcirc$ | $\bigcirc$       | 0                |
| 排出  | 出 | $\bigcirc$ | 0  | 0  | 0  | $\bigcirc$ | ×                | $\bigtriangleup$ |

○:運転、×:停止、▲:間欠運転、△:停止選択可(手動)、□:オプション

張込中は、循環モーターが間欠運転します。

### 3.穀物選択ボタン:4.2.1項参照

穀物の種類(もみ、小麦、大麦、ビール 麦)を選びます。

### 4.運転方法選択ボタン:4.2.2項参照

連続・二段乾燥・タイマー・休止予約の 各乾燥運転を選びます。

5.乾燥方法選択ボタン:4.2.3項参照

標準·食味種子·手動の各乾燥方法を 選びます。

### 6.穀物量ツマミ

張込まれた穀物量(窓の数字)に合わ せます。熱風温度が自動設定されます。

### 7.水分ツマミ

希望する仕上り水分値を、10.5~33% の範囲で設定できます。

10.5~17.0は0.1%、17.0%~33%は 0.5%きざみです。

OFF表示は水分計を使用しません。

### 8.停止ボタン

乾燥機の運転を停止するスイッチです。 乾燥運転中(通風乾燥以外)に停止ボ タンを押すと、送風機を運転し、バーナ ーを冷却した後に停止します。

### 9.設定ボタン

時刻、運転動作、水分計などを設定す る画面を表示します。

#### 10.掃除ボタン

バルブ下側の残留穀物を排出するボ タンです。

### 注意

機械の中に穀物が入っている時は絶対に操作しないでください。

排出運転中に押すと、逆にバルブのみ 停止します。

### 注意

送風+掃除運転後、3秒以内に再度 掃除ボタンを押すと、循環モーター 過負荷(E15)を表示する場合があり ますが、異常ではありません。

### 11.水分計ボタン

現在の穀物水分を測定します。排出 中、停止中のみ可能です。

### 12.送風ボタン

下記の3つの使い方ができます。<br/>
①送風機だけ運転したい時<br/>
②張込中に送風機を停止したい時<br/>
③通風乾燥中に送風機を停止したい時

13.データボタン: 4.4項参照

乾燥データと乾燥終了時の水分分布 (8乾燥)や異常履歴、稼働時間を表示 します。

また、メンテナンスの履歴を記録表示 することができます。

14.液晶モニター(以下モニター)

停止中は、運転ボタンや選択ボタンを 表示。運転中には温度と水分値、終了 予定時刻、水分分布などを各運転に合 わせて繰返し表示します。異常が発生 した場合、異常コード(エラーコード)を 表示します。乾燥運転以外の時は、周 囲(外気)温度を表示します。

(標準画面)

|      | 運転<br>ボタン  | 周囲<br>温度   | 熱風<br>温度   | 水分値   | 終了予定<br>時刻 | 水分<br>分布 | 異常<br>コード |  |  |
|------|------------|------------|------------|-------|------------|----------|-----------|--|--|
| 停止   | $\bigcirc$ | ×          | ×          | △(手動) | ×          | △(手動)    | _         |  |  |
| 張込   | ×          | $\bigcirc$ | ×          | 0     | ×          | 0        |           |  |  |
| 通風乾燥 | ×          | ×          | $\bigcirc$ | 0     | ×          | 0        | —         |  |  |
| 乾燥   | ×          | ×          | $\bigcirc$ | 0     | 0          | 0        | _         |  |  |
| 排出   | ×          | $\bigcirc$ | ×          | △(手動) | ×          | △(手動)    | —         |  |  |
| 異常   | 運転モードによる   |            |            |       |            |          |           |  |  |
|      |            |            |            |       | <u> </u>   |          | 1 1 - A   |  |  |

○:表示 ×表示しない

15.サーキットプロテクタ(バーナー保護)

コントロールボックスの回路に過電流 が流れるとバーナー用サーキットプロ テクタが働きます。バーナー用サーキ ットプロテクターは、レバーが下がり OFFになります。数分おいてから、レバ ーを上げてください。

再度働いた場合は購入先に修理を依 頼してください。

## 4.2.各選択画面の内容と操作方法

### 4.2.1.穀物選択の画面

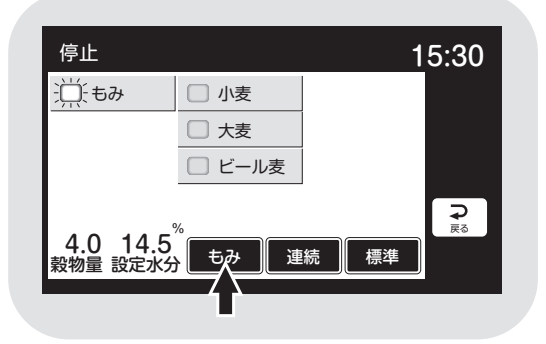

## 4.2.2.運転方法の選択画面

(1)連続乾燥

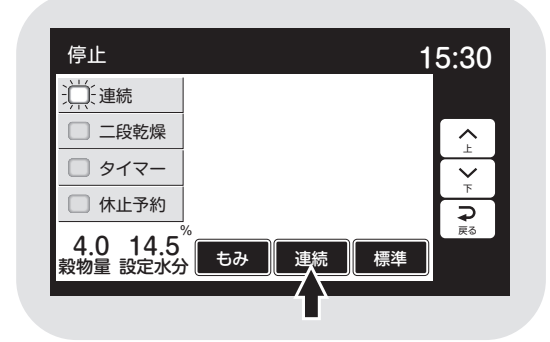

(2)二段乾燥

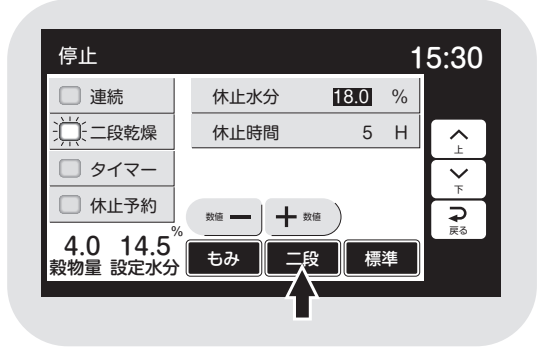

- ●穀物選択ボタンを押すと、モニターは穀 物選択画面を表示します。
- ●選択したい項目を押すと、ボタンが青色 に点灯します。
- ●操作なし20秒で標準(運転状態の表示) 画面に戻ります。または、他の操作をした 場合に画面が移り、選択が確定します。
- ●「運転方法ボタン」を押すと、モニターに 運転方法選択画面を表示します。
- ●選択したい項目を押すと、ボタンが青色 に点灯します。
- ●画面左側は変わりません。右側は運転方 法によって表示が変わります。
- ●操作なし20秒で標準(運転状態の表示) 画面に戻ります。または、他の操作をした 場合に画面が移り、選択が確定します。
- ●画面右側に休止水分と休止時間を表示 します。
- ●数値を押すと**白黒反転**し、変更できるようになります。
- ●数値は「ー」「+」で変わります。
- ●設定範囲
   休止水分…15.0~20.0% 0.5%単位
   休止時間…2~10H(時間) 1H(時間)単位
(3)タイマー乾燥

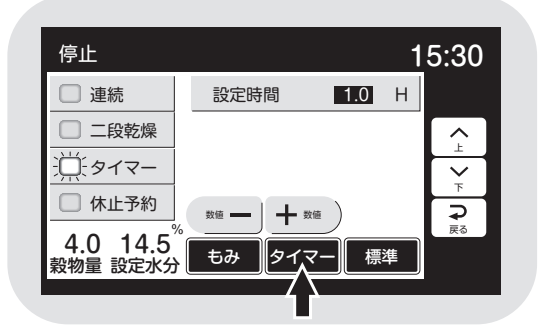

## (4)休止予約乾燥

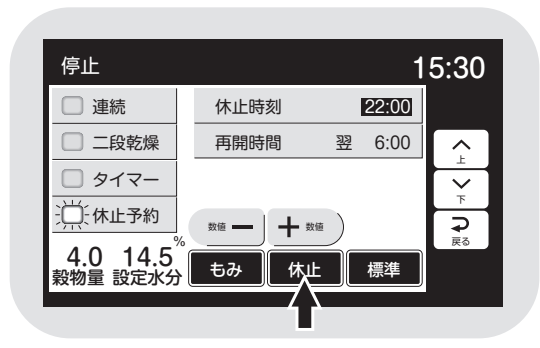

- ●画面右側に設定時間を表示します。
- ●数値を押すと**白黒反転**し、変更できるようになります。
- ●数値は、0.1←→24.0←→0.1←→24.0 と繰返し表示します。初期値は1.0H(時 間)です。
- ●設定時間単位 0.1~3.0H(時間)…0.1H(時間)単位 3.0~24.0H(時間)…0.5H(時間)単位
- ●画面右側に休止時刻と再開時刻を表示 します。
- ●数値を押すと**白黒反転**し、変更できるようになります。
- ●数値は、「ー」「+」で変わります。
- ●設定範囲

休止時刻…20:00~0:00 30分単位 再開時刻…翌4:00~8:00 30分単位

## 4.2.3.乾燥方法の選択画面

## (1)標準乾燥

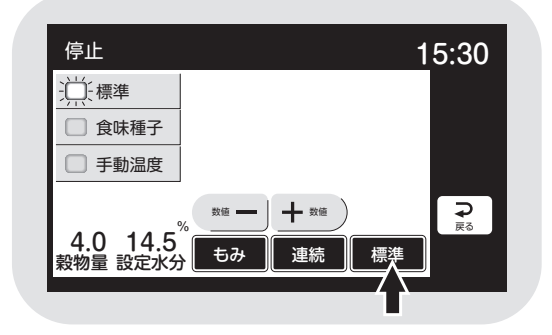

## (2)食味種子乾燥

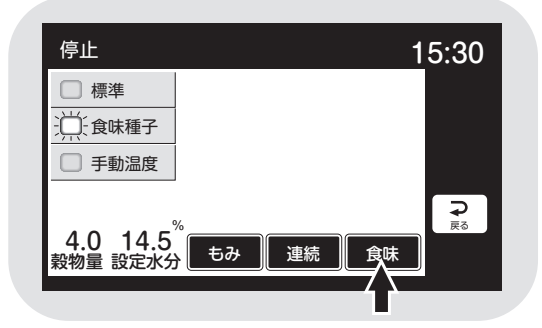

(3)手動温度乾燥

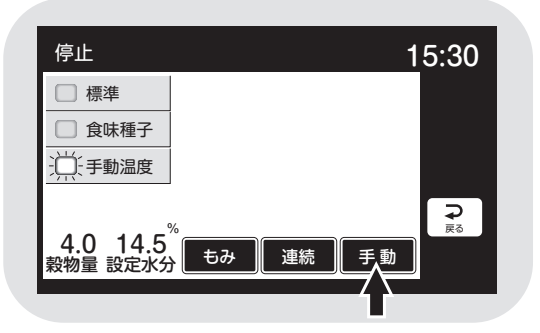

- ●乾燥方法ボタンを押すと、モニターは乾 燥方法選択画面を表示します。
- ●選択したい項目を押すと、ボタンが青色 に点灯します。
- ●画面左側は変わりません。右側は乾燥方 法によって表示が変わります。
- ●操作なし20秒で標準(運転状態の表示) 画面に戻ります。または、他の操作をした 場合に画面が移り、選択が確定します。
- ●画面右下の乾燥方法の乾燥速度の表示 (例:標準0.9の0.9)は乾減率制御が有効 な場合です。無効の場合は表示しません。
- ●乾燥速度は表示しません。

●乾燥速度は表示しません。

# 4.操作部の説明と安全装置のはたらき

# 4.3.設定画面の内容と操作方法

(1)設定内容選択1

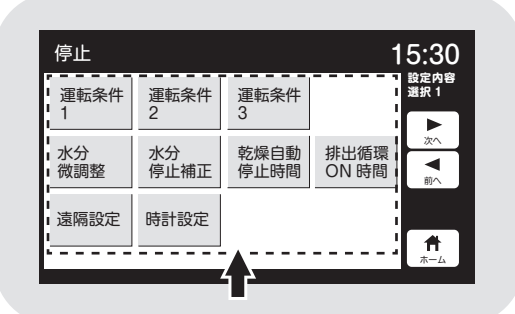

## (2)運転条件2

| 停止         | 15:30          |
|------------|----------------|
| 張込送風連動 🛒   | 満量自動停止 👾 2     |
| 排出送風選択 🔿 🗩 | 排出自動停止 ○● ▶ ☆  |
|            | <b>■</b><br>前へ |
|            | ₽              |
| もみ         |                |

## (3)運転条件3

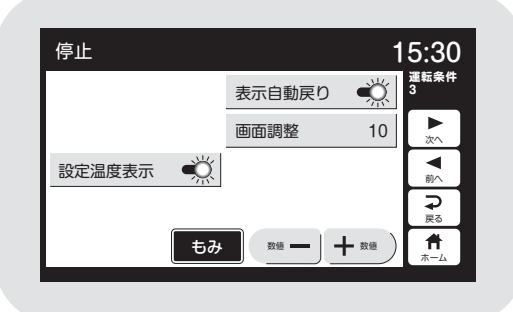

## (4)水分設定選択1

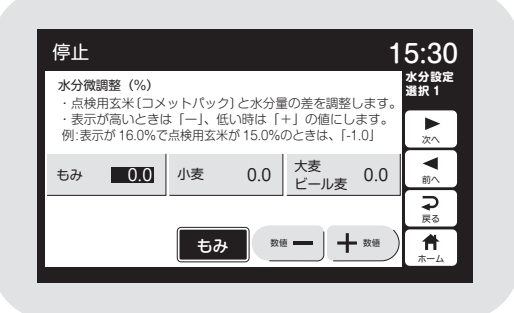

- ●設定ボタンを押すと、モニターは設定内 容選択1を表示します。
- ●各ボタンで設定画面を選択できます。

- ●数値を選択する場合は対象の項目を押すと白黒反転し「ー」「+」で変更できます。
- ●ON/OFF選択する設定項目は押すと切 替えができます。ONはボタンとバーが 青色点灯します。
- ●「次へ」と「前へ」のボタンで設定画面が 切り替わります。
- ●「戻る」ボタンで設定内容選択1に戻り ます。
- ●操作なし20秒か「ホーム」ボタン「停 止」ボタンで標準画面に戻ります。

## 注意

●設定変更は他のボタンを押した場合か 操作なし20秒で確定します。

## (5)水分設定選択2

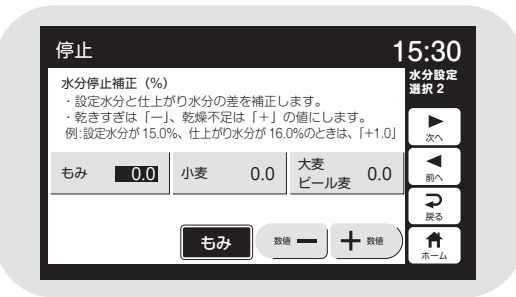

## (6)自動停止時間設定

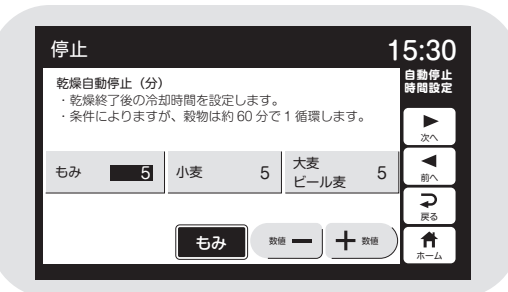

## (7)排出循環時間設定

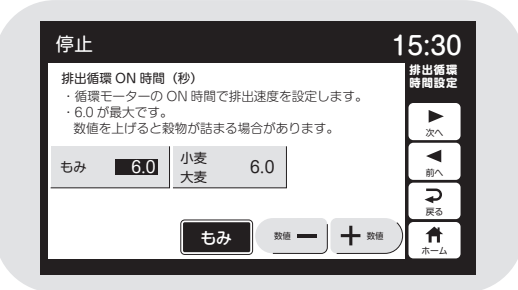

## (8)遠隔設定

| 停止   |                                         | 15:30                                                                                                 |
|------|-----------------------------------------|----------------------------------------------------------------------------------------------------|
| 遠隔設定 | OFF                                     | 遠隔設定                                                                                                  |
| 局番   | 01                                      | ►<br>次へ                                                                                               |
| 別    | 000000000000000000000000000000000000000 | <b>■</b><br><u> </u> <u> </u> <u> </u> <u> </u> <u> </u> <u> </u> <u> </u> <u> </u> <u> </u> <u> </u> |
|      |                                         |                                                                                                    |
|      | もみ                                      |                                                                                                    |

## (9)時計設定

| 停止 |               |   | 15:30        |
|----|---------------|---|--------------|
| 西暦 | <b>2022</b> 年 | 時 | 遠隔設定<br>15 時 |
| 月  | 10 月          | 分 | 30 分 🛌       |
| Β  | 10 🖯          | 秒 | 00 秒         |
|    |               |   |              |
|    | 57<br>57      | ٠ |              |

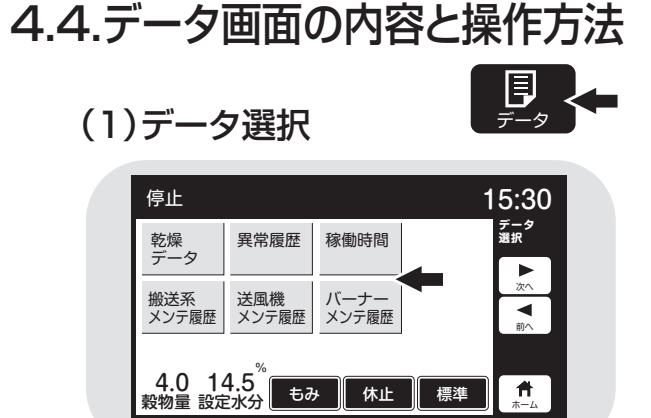

(2)乾燥データ

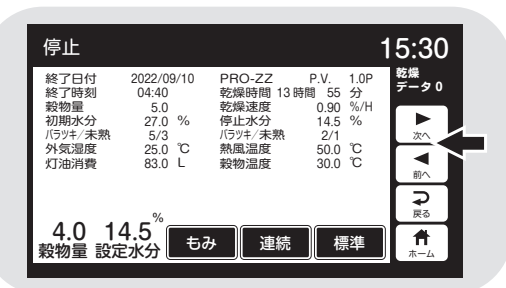

(3)乾燥終了時の水分分布

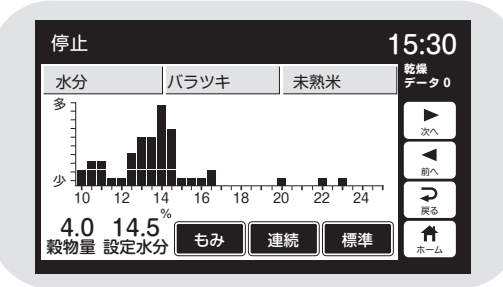

## (4)異常履歴

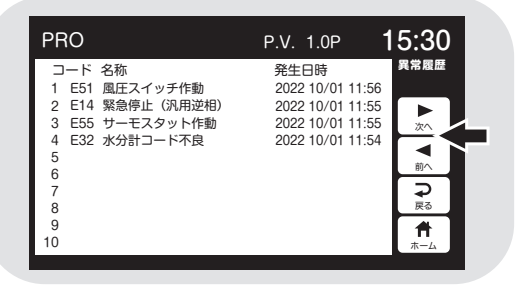

## (5)稼働時間

| PRO-158ZZ~300ZZ                                                                        |                                                            | 15:30                  |
|----------------------------------------------------------------------------------------|------------------------------------------------------------|------------------------|
| 日付<br>PRO-1582Z~3002Z<br>乾燥回数<br>稼働時間<br>搬送風機 稼働時間<br>送風機 稼働時間<br>バーナー稼働時間<br>水分計 稼働時間 | 2022/07/01<br>PV 1.0P<br>0 回<br>0 時間<br>0 時間<br>0 時間<br>時間 | 務曲<br>次へ<br>▼前へ<br>下一上 |

データボタンを押すと、モニターはデー
 タ選択を表示します。

●各ボタンで設定画面を選択できます。

●乾燥データを押すと乾燥(運転)データと乾燥終了時の水分分布を順に表示します。「次へ▶」と「前へ◀」ボタンで画面が切り替わります。
 乾燥データ0(乾燥中)←→水分分布0(乾燥中)←→乾燥データ1←→水分分布1~乾燥データ8←→水分分布8

- ●異常履歴のボタンを押すと異常コードの 履歴をNo.1~No.10で表示します。
   ●「次へ▶」と「前へ◀」ボタンで異常コー ドとエラーメッセージの画面を表示します。
  - 異常履歴←異常コード10項目→E01 ←→E02←…→E9F←→異常履歴
- ●稼働時間のボタンを押すと、乾燥回数と 各部位の稼働時間を表示します。

(6) 搬送系メンテ

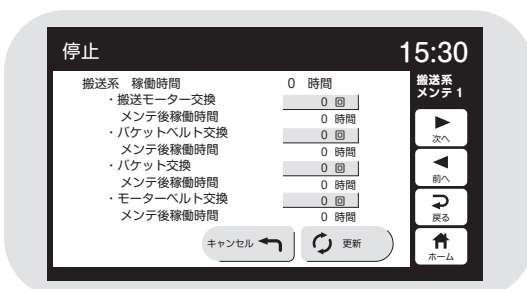

## (7) 搬送系メンテ2

| 停止                                  |                  | 15:30                                                                                                    |
|-------------------------------------|------------------|----------------------------------------------------------------------------------------------------|
| 搬送系 稼働時間<br>・上ベルト交換                 | 0 時間<br>0 回      | 撤送系<br>メンテ 2                                                                                                    |
| ×ンテ後稼働時間<br>・<br>下ベルト交換<br>メンテ後稼働時間 | 0時間<br>0回        | ▶<br>次へ                                                                                                    |
| ・上スクリュー交換<br>メンテ後稼働時間               | 0回<br>0時間        | 前へ                                                                                                    |
| ・下スクリュー交換<br>メンテ後稼働時間               | <u>0回</u><br>0時間 | <b>₽</b><br><u></u> <u></u> <u></u> <u></u> <u></u> <u></u> <u></u> <u></u> <u></u> <u></u> <u></u> <u></u> <u></u> |
| キャンセル ◄                             |                  | ) 🕇                                                                                                    |

## (8) 搬送系メンテ3

| 停止                                                             |              | 15:30        |
|----------------------------------------------------------------|--------------|--------------|
| 搬送系 稼働時間<br>・分散板交換                                             | 0 時間<br>0 回  | 搬送系<br>メンテ 3 |
| <ul><li>メンテ後稼働時間</li><li>・吐出管交換</li></ul>                      | 0 時間<br>0 回  | ►<br>☆^      |
| <ul> <li>×ンテ後稼働時間</li> <li>・流穀筒交換</li> <li>×ンニ後な働時間</li> </ul> | 0 時間<br>0 回  |              |
| <ul> <li>・循環モーター交換</li> <li>メンテ後稼働時間</li> </ul>                | 0 時間<br>0 回  |              |
| キャンセル 🗲                                                        | ר (¢ פאוגט ( | <b>#</b>     |

(9)搬送系メンテ4

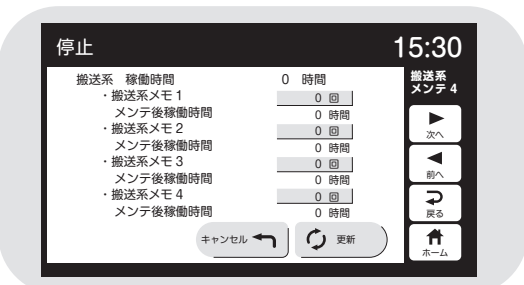

(10)送風機メンテ

| 停止                                            | 15:30       |
|-----------------------------------------------|-------------|
| 送風機稼働時間                                       | 0 時間<br>メンテ |
| ・モーター交換<br>メンテ後稼働時間                           | 0回          |
| <ul> <li>ベルト交換</li> <li>メンテ後稼働時間</li> </ul>   | 0回 次へ       |
| <ul> <li>・送風機メモ1</li> <li>メンテ後稼働時間</li> </ul> | 0回 前へ       |
| <ul> <li>・送風機メモ2</li> <li>メンデ糸液価時間</li> </ul> |             |
| メンフ (gtiski)回い可同                              |             |
|                                               |             |

- ●搬送系メンテ履歴のボタンを押すと搬送系メンテ1の画面を表示します。
- ●負荷の稼働時間とメンテ後の稼働時間 を表示します。
- ●交換した部品の回数を押すと白黒反転します。
- ●更新ボタンを押すと回数+1され、メン テ後稼働時間がOになります。
- ●キャンセルボタンを押すと、更新が1回 元に戻ります。
- ●「次へ▶」と「前へ◀」ボタンで、画面が切り替わります。
   搬送系メンテ1←→搬送系メンテ2
   ←…→搬送系メンテ4
- ●「戻る⊋」ボタンでデータ選択画面に戻 ります。
- ●「ホーム↑」ボタンで標準画面に戻ります。
- ●送風機メンテ履歴のバーナーメンテ履 歴も搬送系メンテ履歴と同様です。

## (11)バーナーメンテ

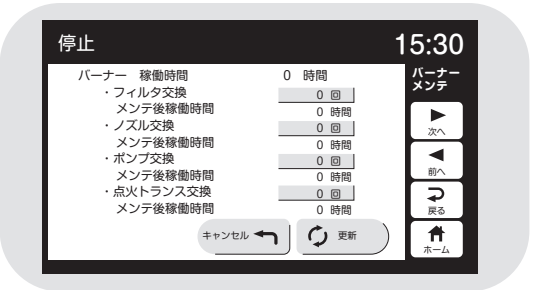

(12)バーナーメンテ

| 停止                      | 15:30              |  |
|-------------------------|--------------------|--|
| バーナー 稼働時間<br>・バーナーファン交換 | 0 時間 バーナー<br>メンテ 2 |  |
| メンテ後稼働時間<br>・バーナーメモ1    | 0時間                |  |
| メンテ後稼働時間                |                    |  |
| メンテ後稼働時間                | 00<br>0時間<br>0 時間  |  |
| ・ハーノーメモ3<br>メンテ後稼働時間    | 0 回<br>0 時間<br>戻る  |  |
| キャンセル ◄                 |                    |  |

## 4.5. 起動画面と標準(運転状態の表示)画面

#### 4.5.1.起動画面

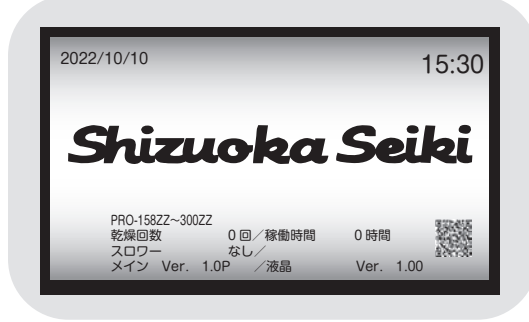

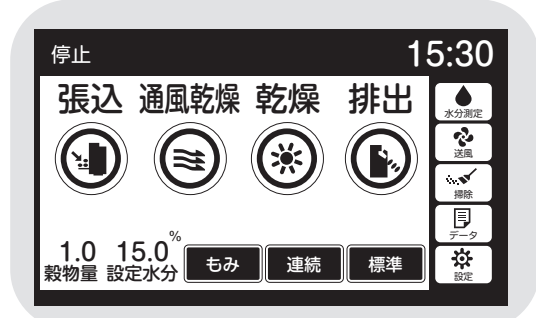

- ●電源スイッチを「入」にして最初の20秒 間表示します。
- ●5秒経過したら停止ボタンで標準の画 面に切り替わります。
- ●日時、愛称、型式、プログラムバージョン と、乾燥回数、稼働時間、QRコードを表示 します。

## 注意

機械の仕様と表示が合っていることを 確認してください。異なる場合は、販売 店にご連絡ください。

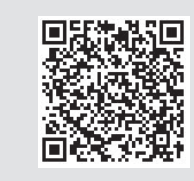

●QRコードを読み取ることで、静岡製機からのお知らせをご覧いただけます。
 ●工場出荷前に製品検査を実施していますので、稼働時間が0時間ではない場合があります。

#### 4.5.2.標準(運転状態の表示)画面

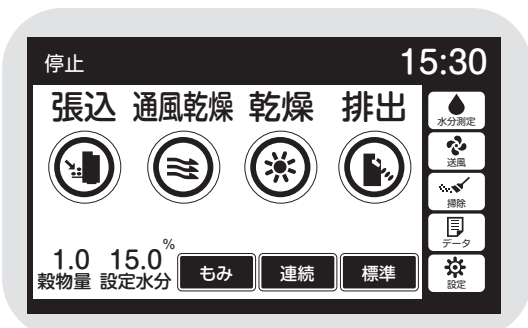

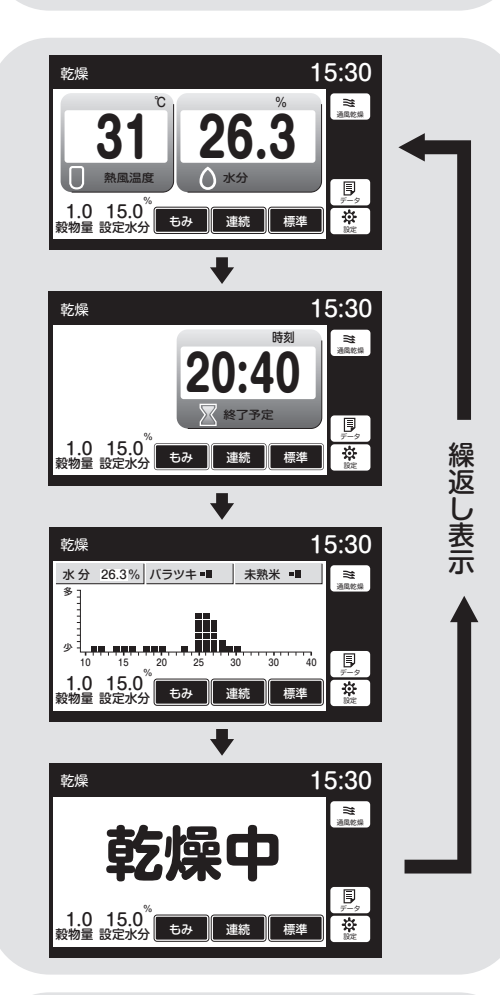

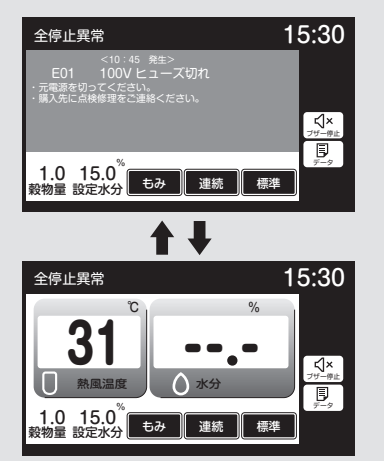

- ●標準画面は運転状態を表示する画面です。
- ●起動画面の次に、停止中の画面を表示します。
- ●各運転に応じて、表の内容を表示します。

(標準画面)

|      | 運転<br>ボタン | 周囲<br>温度   | 熱風<br>温度 | 水分値   | 終了予定<br>時刻 | 水分<br>分布 | 異常<br>コード |
|------|-----------|------------|----------|-------|------------|----------|-----------|
| 停止   | 0         | ×          | ×        | △(手動) | ×          | △(手動)    | _         |
| 張込   | ×         | 0          | ×        | 0     | ×          | 0        |           |
| 通風乾燥 | ×         | ×          | 0        | 0     | ×          | 0        | _         |
| 乾燥   | ×         | ×          | 0        | 0     | 0          | 0        | —         |
| 排出   | ×         | $\bigcirc$ | ×        | △(手動) | ×          | △(手動)    | _         |
| 異常   | 運転モードによる  |            |          |       |            |          | 0         |

○:表示 ×表示しない

- ●乾燥中は4画面を数秒ずつ繰返し表示します。
- ●標準画面は60分操作をしないと、保護 画面を表示します。液晶画面か、停止 ボタンを押すと元の画面に戻ります。

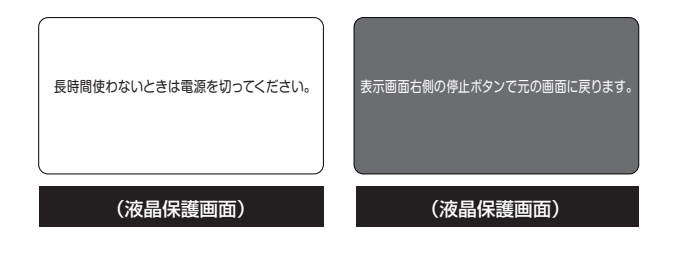

●各運転中に安全装置が作動した場合は、 警報ブザーが鳴り、異常表示画面と温度・ 水分の画面を交互に表示します。異常内 容によっては、警報ブザーが鳴らない場 合があります。

# 4.6.試料取出方法

試料取出方法について説明します。

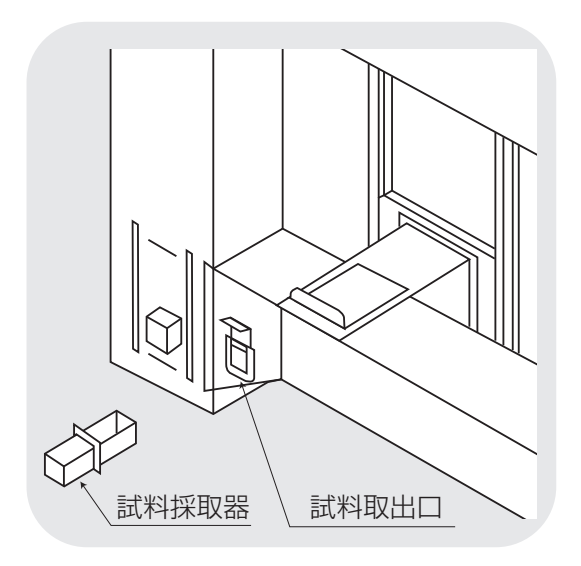

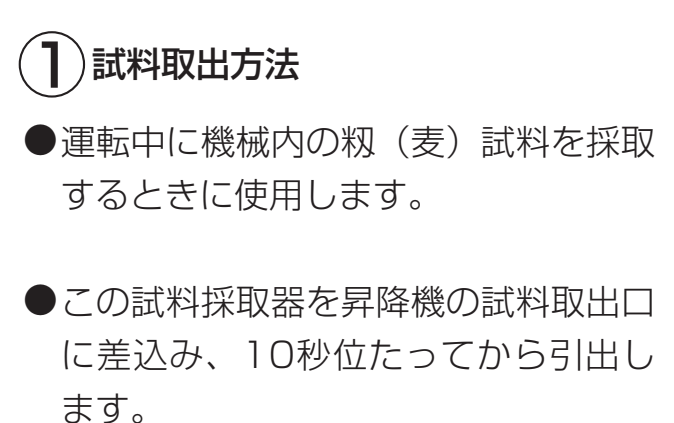

# 4.7.安全装置とセンサーのはたらき

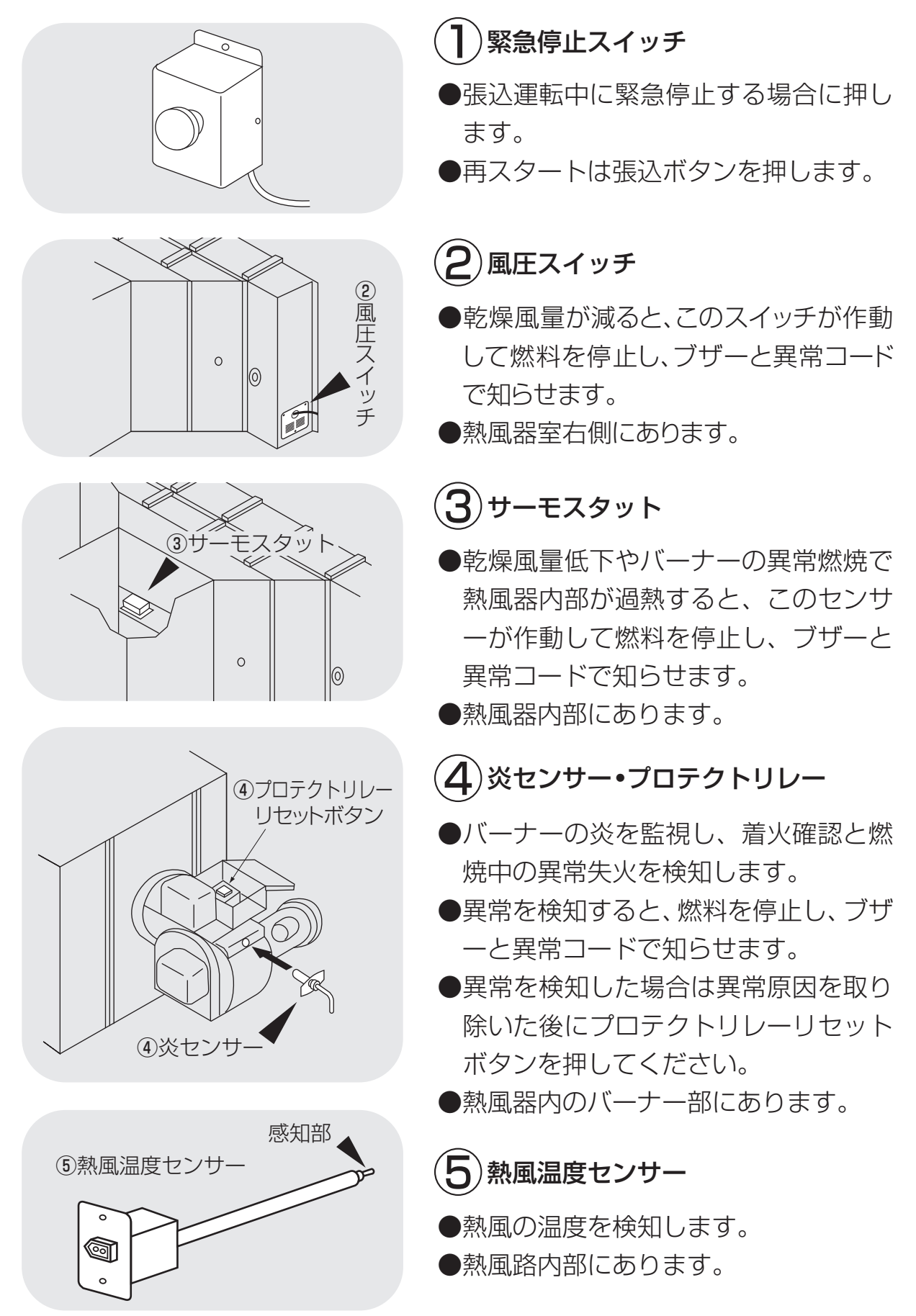

4-14

# 4.操作部の説明と安全装置のはたらき

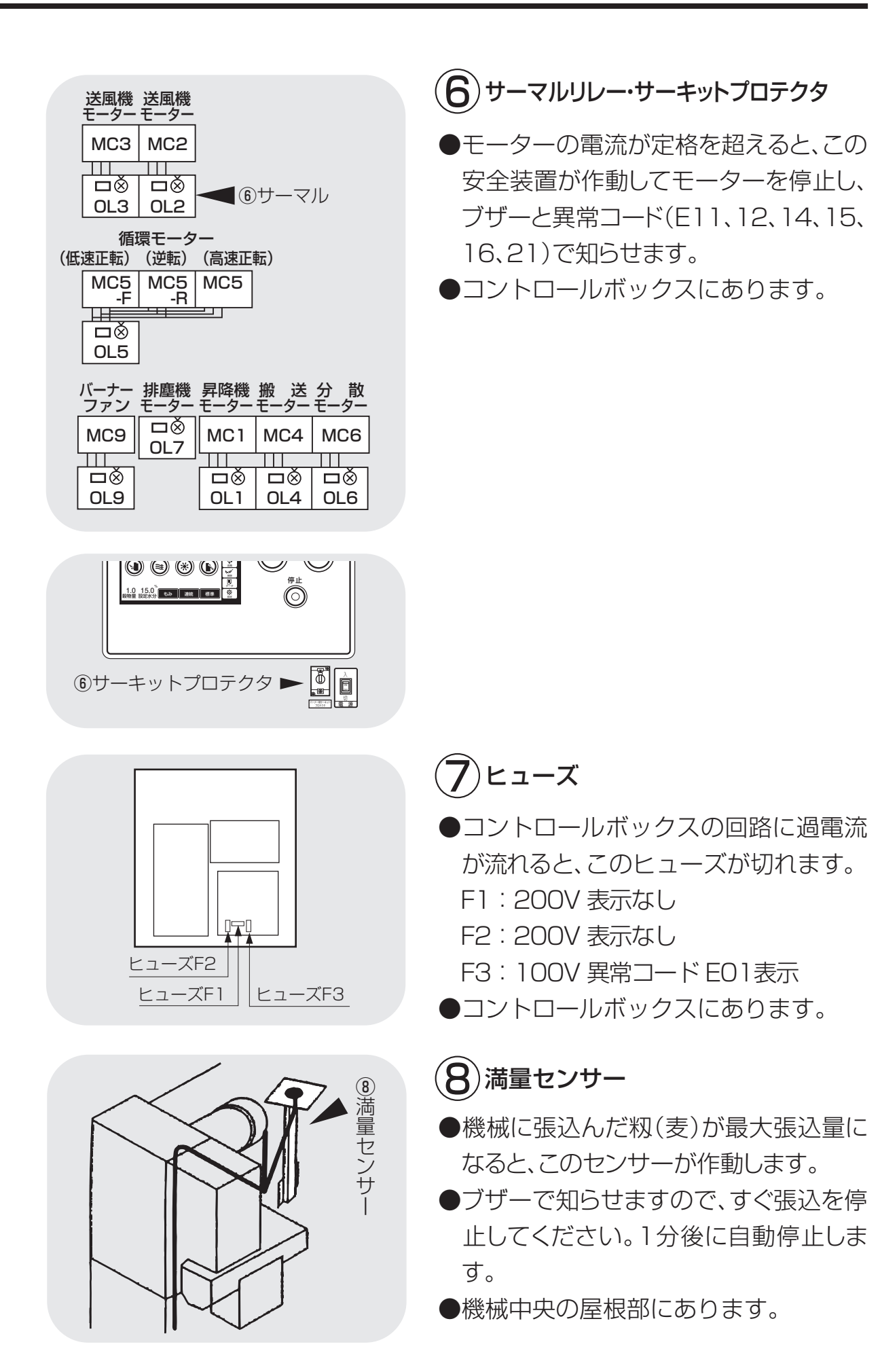

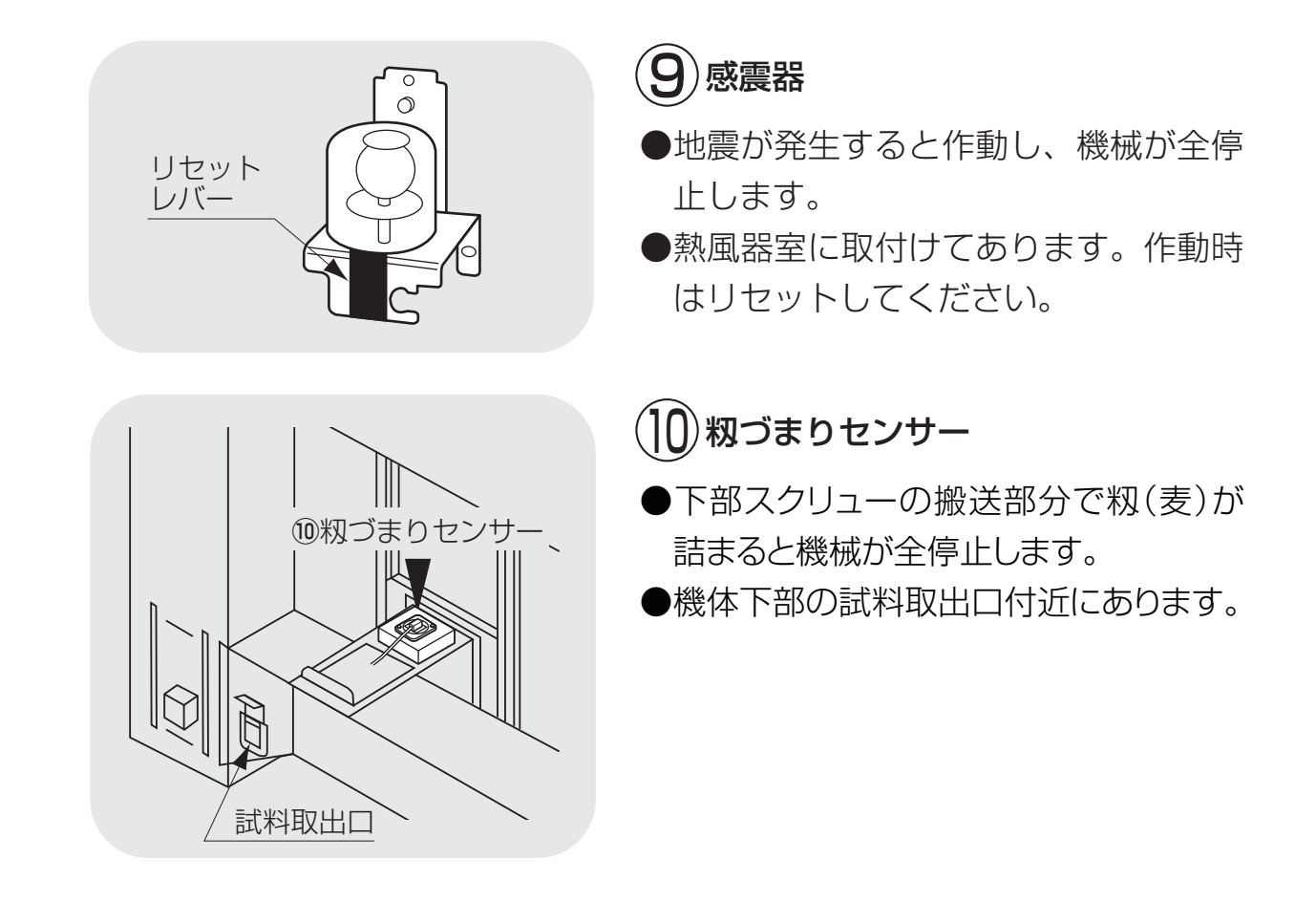

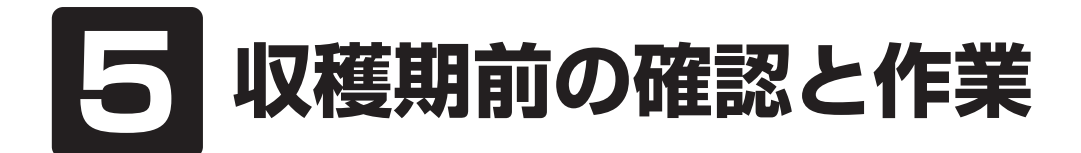

この章では、機械を使用する収穫 5.1.各部の確認と作業 期の前に行う確認と作業について 5.2.修理・有償点検履歴 説明しています。

## 5.1.各部の確認と作業

収穫期の前には、次の確認と作業を行ってください。

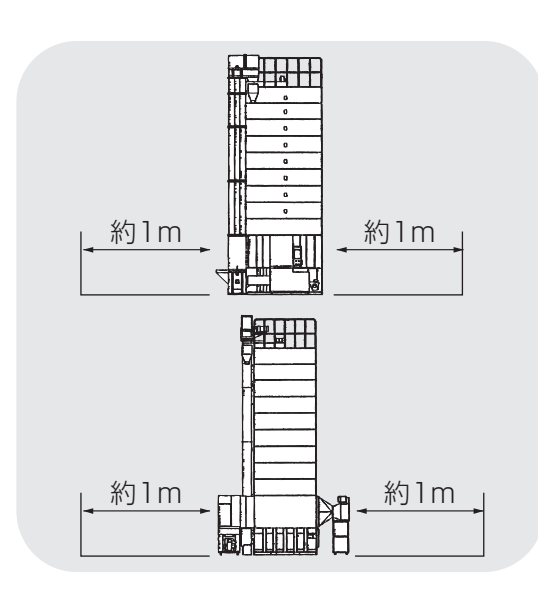

排風ダクト

排塵筒

## ])機械の周りの確認

●機械周辺に障害物や燃えやすいものが ないことを確認してください。 作業通路は機械の周囲1m以上必要です。

(2)ダクト類の確認
 ●排風ダクト、排塵
 いたりしていない

●排風ダクト、排塵筒が破れたり穴があ いたりしていないことを確認してくだ さい。傷んでいる場合は、購入先に部 品を注文してください。

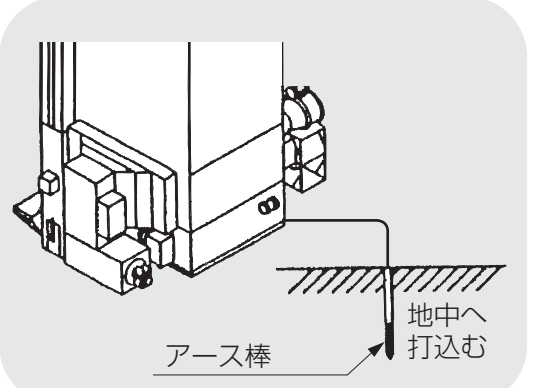

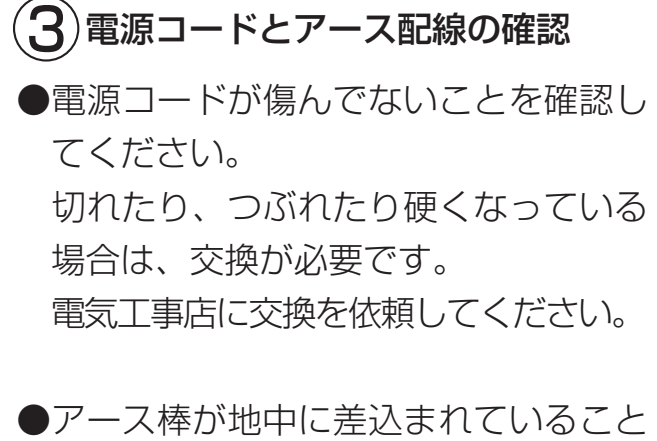

●アース棒が地中に差込まれていること を確認してください。

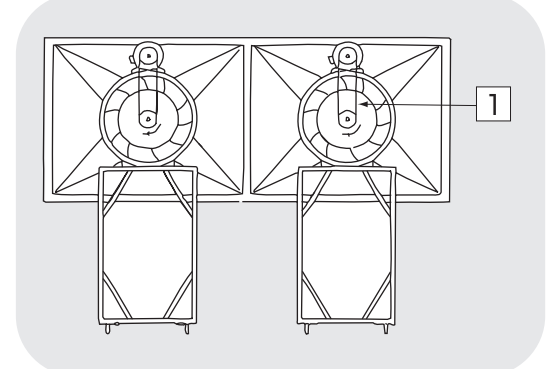

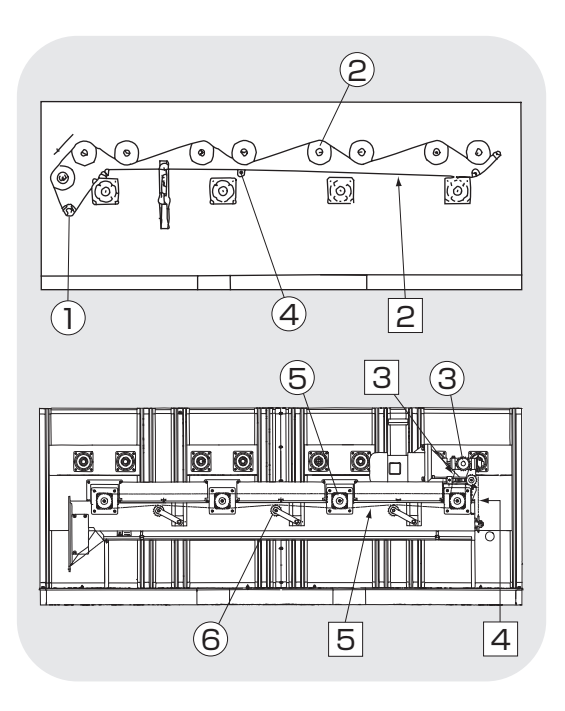

# 4 Vベルト、チェーン、バケットの確認

●この機械には、下表のVベルトを使用しています。

10.2.Vベルトの張りの調整と点検を参照して、2~3年ごとに点検してください。

#### ■Vベルト・チェーン

|   | 名和            | Γ                         |
|---|---------------|---------------------------|
| 1 | 送風機駆動Vベルト     | A-56…60Hz~6本<br>A-57…50Hz |
| 2 | バルブ駆動チェーン     | 488コマ…60Hz<br>490コマ…50Hz  |
| 3 | スクリュー1次駆動チェーン | 39コマ…60Hz<br>41コマ…50Hz    |
| 4 | 横搬送駆動チェーン     | 53コマ…60Hz<br>55コマ…50Hz    |
| 5 | スクリュー2次駆動チェーン | 89コマ                      |

#### ■プーリー・スプロケット

|            | 名称               |                      |
|------------|------------------|----------------------|
| $\bigcirc$ | バルブ駆動スプロケット      | 60Hz…15T<br>50Hz…18T |
| (2)        | バルブ駆動軸スプロケット     | 36T                  |
| 3          | スクリュー・チェーンスプロケット | 60Hz…15T<br>50Hz…18T |
| 4          | ガイドスプロケット        | 11T                  |
| 5          | スクリュースプロケット      | 15T                  |
| 6          | ガイドスプロケット        | 11T                  |

チェーン、スプロケット、軸受が油ぎれしていないことを確認してください。
 手順は、10.3.チェーンの張り調整と注油を参照してください。

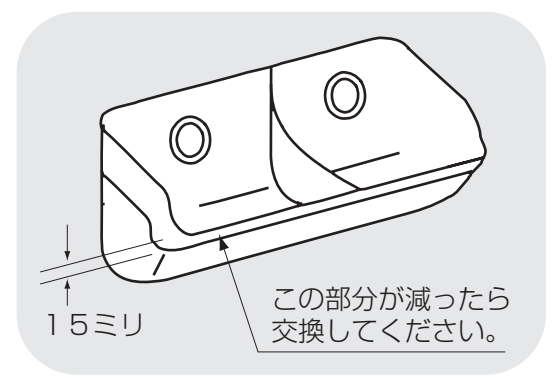

昇降機のバケット、平ベルトが傷んでいないことを確認してください。
 昇降機の点検窓から確認できます。
 傷んでいる場合は、購入先にバケット、
 平ベルト交換を依頼してください。
 ※側面に丸孔のあいているバケットは水分計のサンプル取込み量向上用です。

# 5.2.修理・有償点検履歴控

修理や有償点検をお受けになった場合は、その内容を点検者に記入してもらってください。

#### ①修理履歴控

| 月日 | Ξ | 内容 | 所要時間 | 確認印 |
|----|---|----|------|-----|
|    |   |    |      |     |
|    |   |    |      |     |
|    |   |    |      |     |
|    |   |    |      |     |
|    |   |    |      |     |
|    |   |    |      |     |
|    |   |    |      |     |
|    |   |    |      |     |

#### ②有償点検履歴控

| 月 | 日 | 内容 | 所要時間 | 確認印 |
|---|---|----|------|-----|
|   |   |    |      |     |
|   |   |    |      |     |
|   |   |    |      |     |
|   |   |    |      |     |
|   |   |    |      |     |

# 6 機械の運転操作

この章では、機械の運転前の確認と 作業および、張込、乾燥、排出の各 運転操作について説明しています。

- 6.1.運転前の確認と作業
- 6.2.張込運転
  - 6.2.1.張込量の目安
  - 6.2.2.張込運転
- 6.3.乾燥運転
  - 6.3.1.乾燥運転の種類
  - 6.3.2. 『籾』 乾燥の注意点
  - 6.3.3. 籾の連続 『標準』 乾燥運転
  - 6.3.4.籾の『通風』 乾燥運転
  - 6.3.5.籾の『二段』 乾燥運転
  - 6.3.6.籾の『タイマー』乾燥運転
  - 6.3.7.籾の『休止予約』乾燥運転
  - 6.3.8.籾の『食味種子』 乾燥運転
  - 6.3.9.籾の『手動温度』乾燥運転
  - 6.3.10.『小麦』の乾燥運転
  - 6.3.11.『小麦』のロータリーバルブからの繰り出し量の調整
  - 6.3.12.『ビール麦』の乾燥運転
  - 6.3.13.水分確認
  - 6.3.14.追加乾燥運転
- 6.4.排出運転

# 6.1.運転前の確認と作業

機械の運転前には次の確認と作業を行ってください。2.4.乾燥を上手に行う ための注意事項を参照して各部の確認と作業を行ってください。

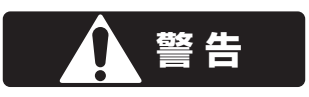

高所作業は、必ず購入先に依頼してください。
 はずしたカバー、点検窓は、必ず元どおりに取付けてください。
 ネジがしっかり締付けてあることを確認してください。
 周囲の安全を確認してから、運転を始めてください。

## 注意

機械を深夜運転する場合は、騒音で近所に迷惑をかけないよう配慮してください。

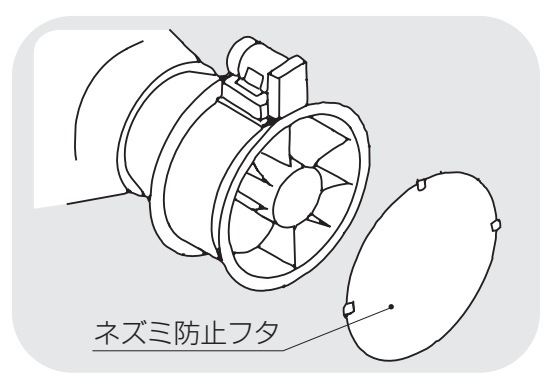

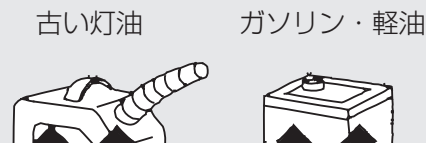

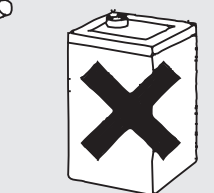

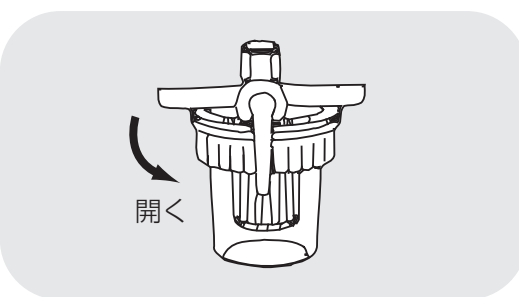

# 1 排風ダクトの確認

 ネズミ防止フタがはずれていることを 確認してください。

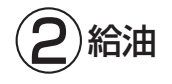

- ・燃料タンクにJIS1号灯油(白灯油)を 給油してください。 こぼれた白灯油は必ずきれいにふき取 ってください。 燃料コックを開きます。ペーパーフィル ターがうす黒く汚れている場合は、8.2.
  - ⑤ (8-6)を参照して交換してください。

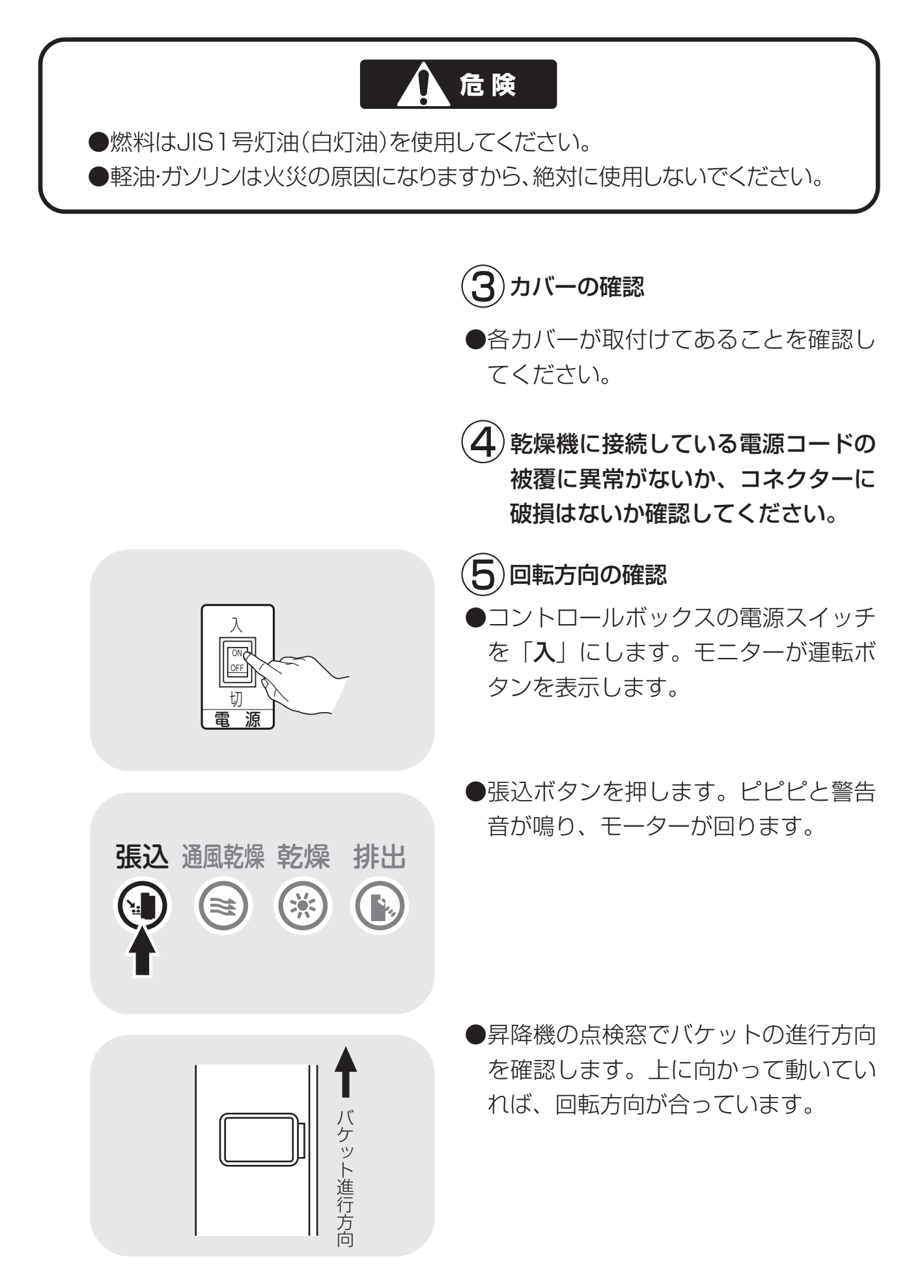

|     | <ul> <li>●停止ボタンを押し、電源スイッチを『切』<br/>にします。</li> <li>●モニター表示が消えます。</li> </ul>                                                                |
|-----|----------------------------------------------------------------------------------------------------|
| 元電源 | ●回転方向が逆の場合には、元電源で差<br>替えてください。<br>電気工事店にご相談ください。                                                                                         |
|     | <ul> <li>6 昇降機の確認</li> <li>⑤の確認のとき、昇降機からカタカタ<br/>音がした場合は、昇降機の平ベルトの<br/>張りを調整します。</li> <li>調整の仕方は10.1.平ベルトの張り調整<br/>を参照してください。</li> </ul> |
|     | (10-2)                                                                                                    |

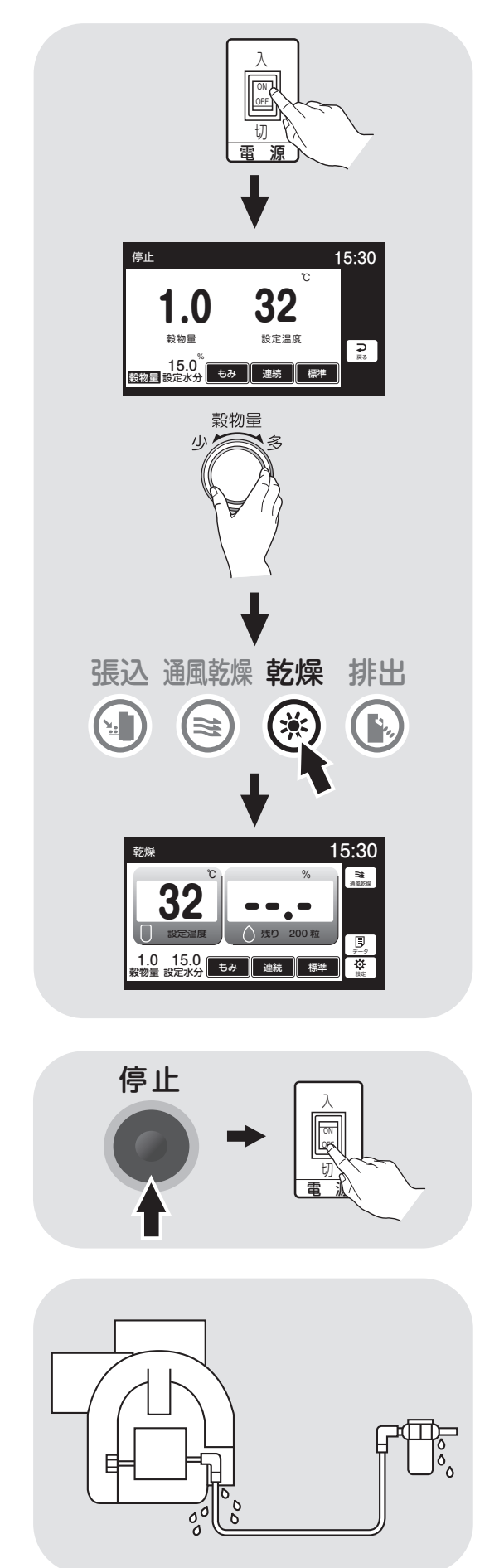

- 7 バーナーの点火確認
- 燃料タンクのコックが開いていることを 確認します。
- ●コントロールボックスの電源スイッチを 『**入**』にします。
- ●穀物量ツマミを回して、穀物量表示を 1.0にセットします。
- ●乾燥ボタンを押します。
- ●ピピピピと警告音が鳴ります。
- ●各モーターが回ります。
- ●モニターは、「温度·水分、時刻、水分分 布グラフ」を繰返し表示します。
- ●バーナーは10~15秒後に点火します。
- ●その後しばらくすると、消火、燃焼を繰返します。
- ●バーナーの圧力計が12kg/cm<sup>2</sup>付近 を示しているのを確認してください。 示している値が異なる場合、購入先へ修 理を依頼してください。
- ●一度で点火しない場合は、停止ボタンを 押し、もう一度乾燥ボタンを押してくだ さい。それでも点火しない場合は、この 作業を何回か繰り返してください。
- ●点火の確認が済んだら、停止ボタンを 押します。自動冷却運転終了の後に電 源スイッチを『切』にします。
- 燃料配管に油もれがないことを確認してください。

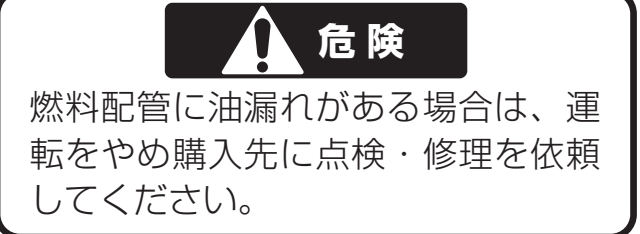

# 6.2.張込運転

6.2.1.張込量の目安 (標準張込量(籾の場合)

単位:kg

| 型式    | PRO-158ZZ | PRO-200ZZ | PRO-300ZZ |
|-------|-----------|-----------|-----------|
| 最少張込量 | 5000      | 5000      | 5000      |
| 最大張込量 | 15800     | 20000     | 30000     |

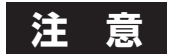

初回の乾燥のときには、最大張込量より少なめに張込んでください。

#### 6.2.2.張込運転

籾(麦)を張込む場合は、次の運転操作を行ってください。

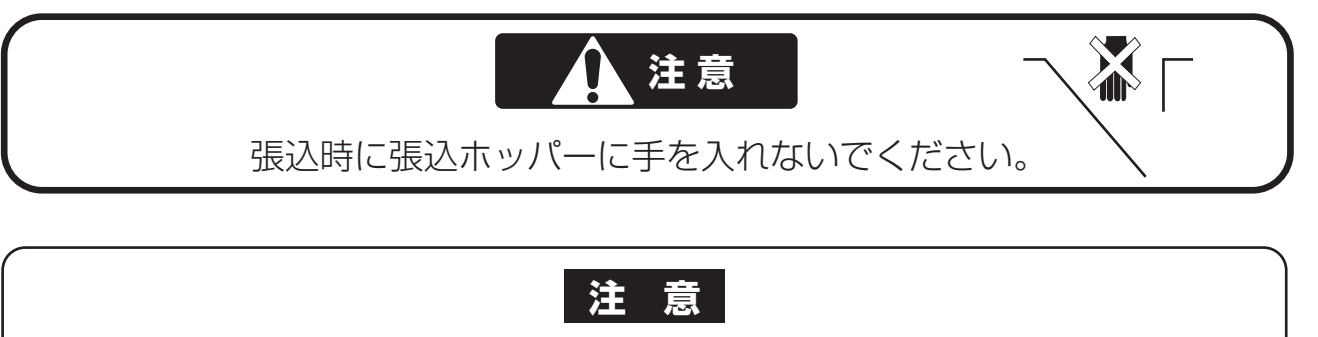

 乾燥小麦(水分18%以下)は、回の窓以下の張込みにしてください。回の窓を 超えて張込むと、機械故障の原因になります。
 満量になると、ブザーが鳴ります。すぐ張込みを停止してください。1分後に自動停止します。 張込み過ぎると、機械故障の原因になります。

●入りきらなかった籾(麦)は、乾燥開始後、量が減ってから張込みしてください。 コンバイン袋で1~2袋張込可能で、1時間以内なら乾燥ムラになりません。

操作パネル

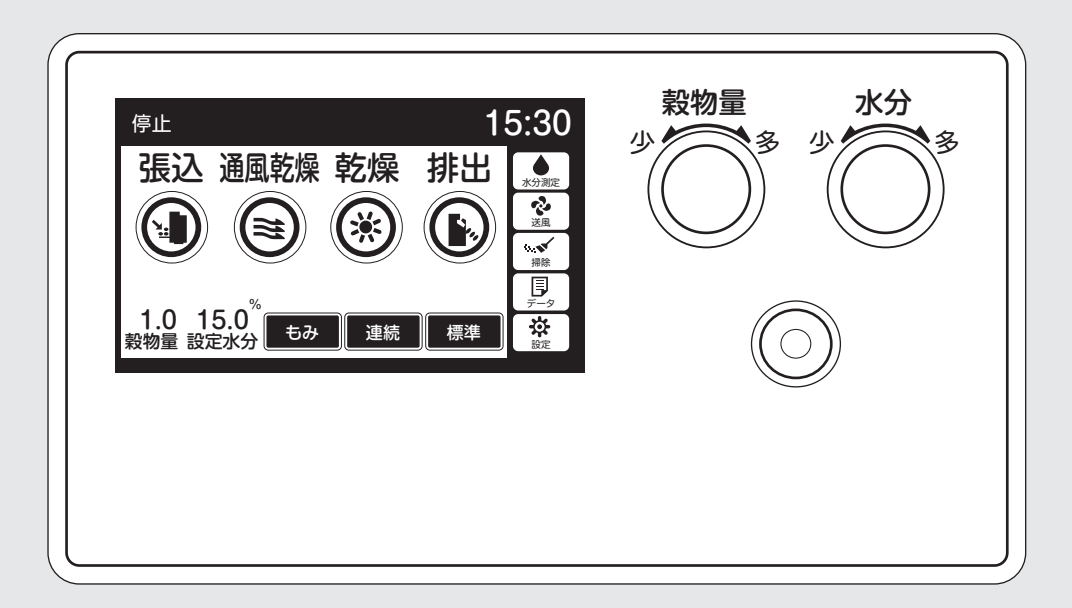

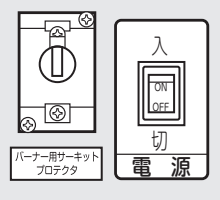

|                                                                                                    | <ul> <li>●モニターに運転ボタンを表示します。</li> </ul>                                                                                                    |
|----------------------------------------------------------------------------------------------------|----------------------------------------------------------------------------------------------------|
| 停止 15:30<br>二(:もみ 小麦<br>) 大麦<br>) ビール麦<br>1.0 15.0<br>後物量 設定水分 もみ 連続 標準                                                                                                    | <ul> <li>         ・         ・         ま教物選択         』をセットします。     </li> <li>         ・         選択ボタンを押してモニターに張込む         教物を選択します。     </li> </ul> |
| 開ける<br>し                                                                                                    | 3 横張込ホッパーを開けます。                                                                                                    |
| <ul> <li>張込通風乾燥乾燥排出</li> <li>●</li> <li>●&lt;</li></ul> | <ul> <li>④ 『張込』ボタンを押します。</li> <li>● 警告音が鳴ります。モニターは『張込・送</li> <li>▲』を表示します。送風機も運転します。</li> </ul>                                                    |
|                                                                                                    | 5 籾(麦)を張込ホッパーから張込みます。<br>注意<br>最上位の1つ下の容量表示窓まで籾<br>(麦)が張込まれたら、以後張込ホ<br>ッパーに入れ過ぎないように注意し<br>ながら張込んでください。                                            |

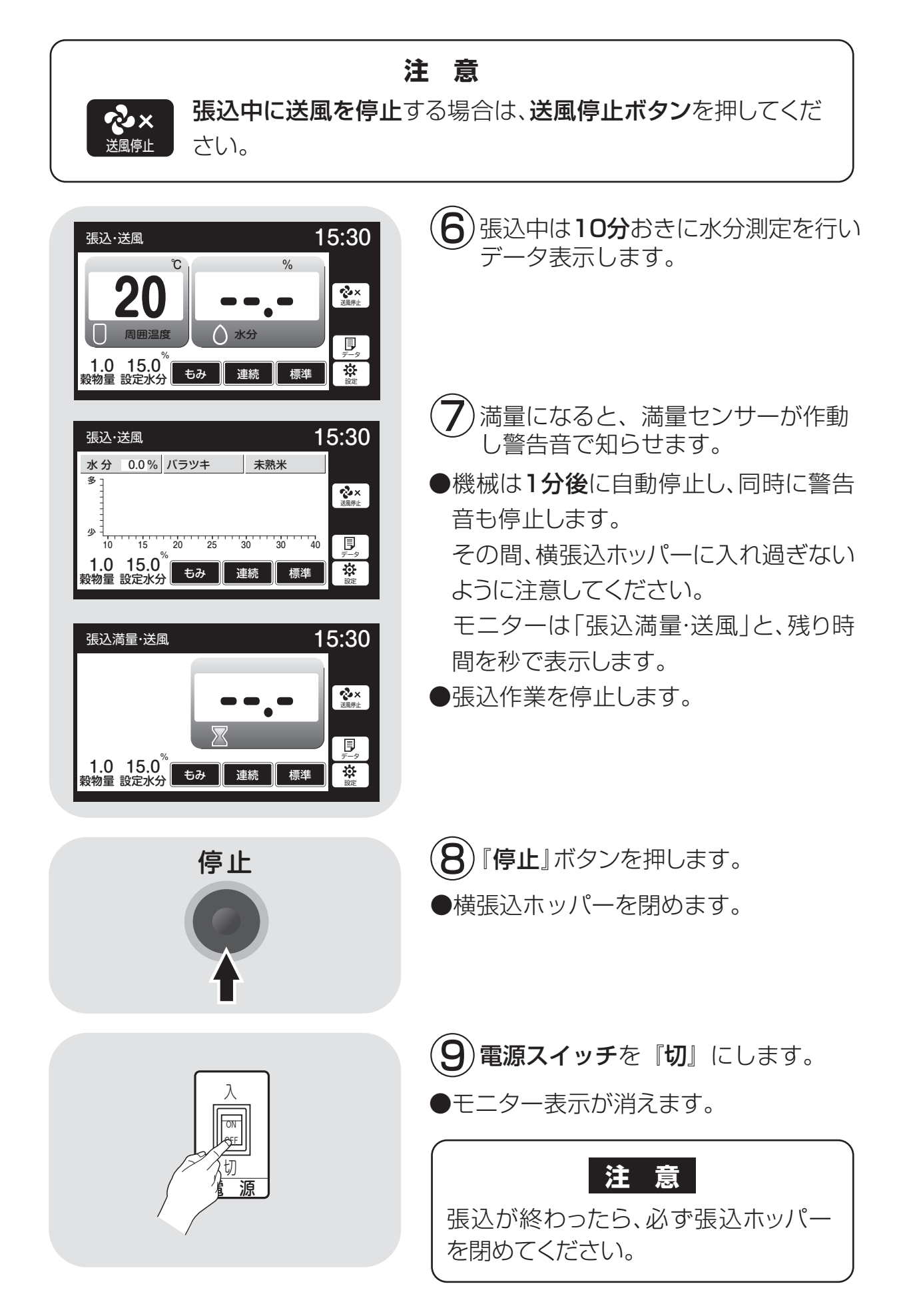

# 6.3.乾燥運転

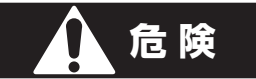

●給油は、必ず運転前に行ってください。

●運転中に給油が必要な場合は、一旦運転を停止してから給油してください。

●給油中は火気を近づけないでください。

●無人運転は避けてください。

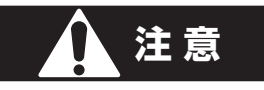

運転中のバーナーは熱いのでさわらないでください。

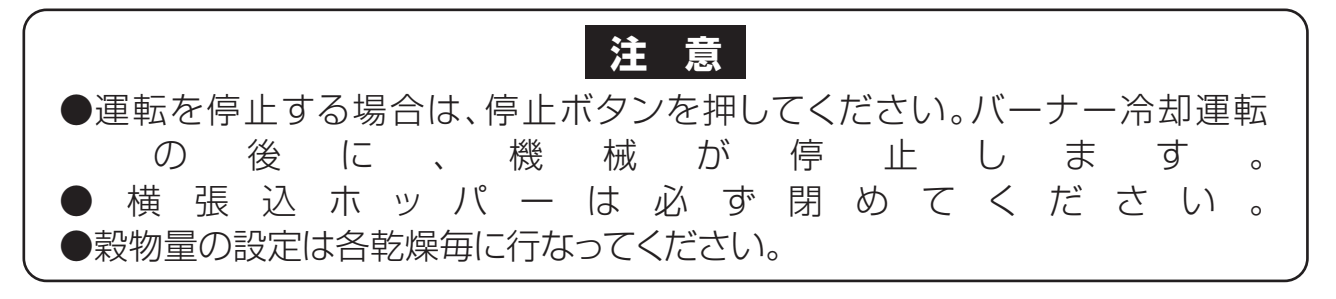

#### 6.3.1.乾燥運転の種類

4種類の運転方法(連続、二段、タイマー、休止予約)と、3種類の乾燥方法(標準、 食味種子、手動温度)、及び通風乾燥について説明します。

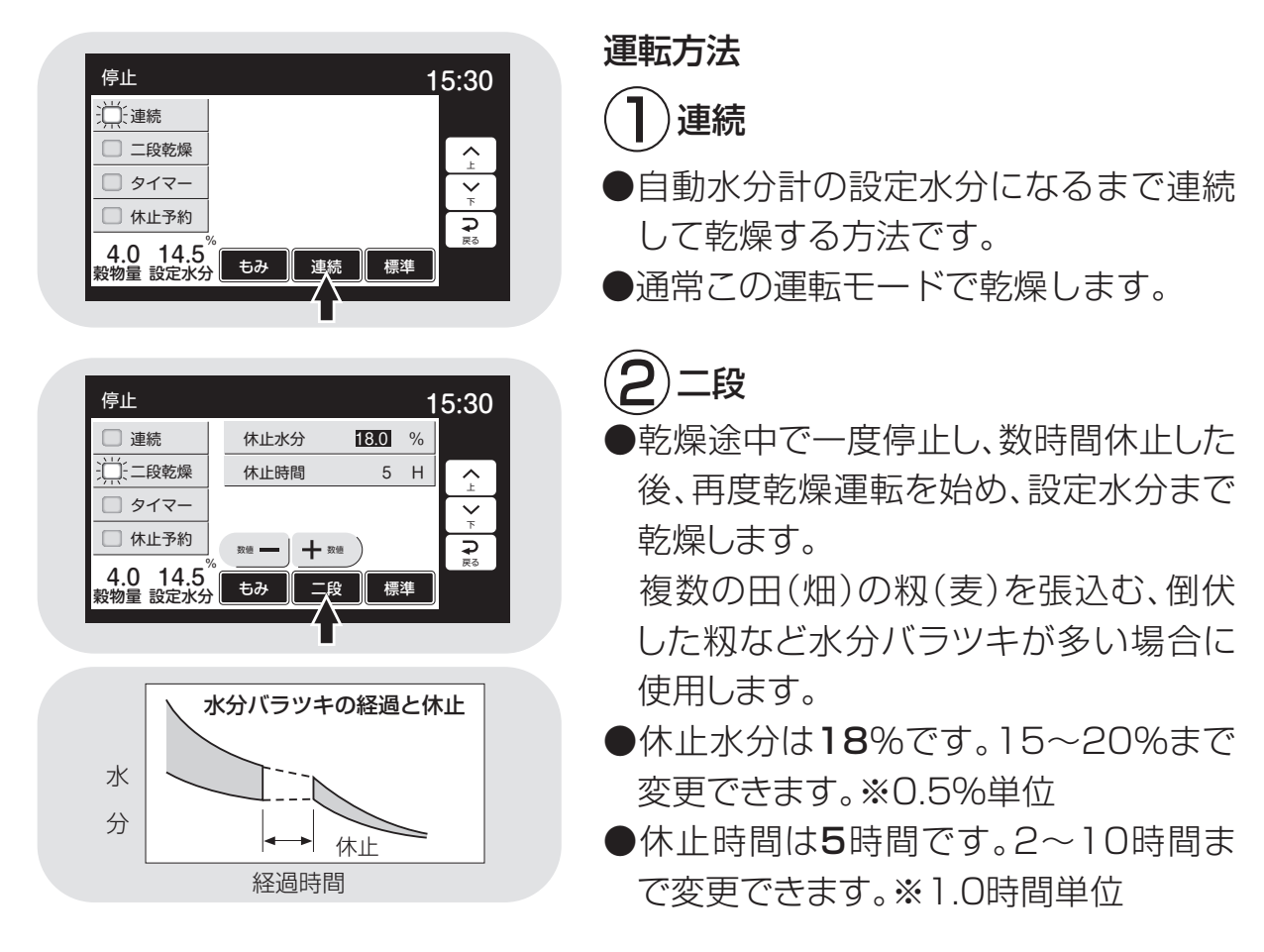

| 停止               |                 |      | 1        | 5:30         |
|------------------|-----------------|------|----------|--------------|
| 🗌 連続             | 設定時間            | 1.0  | Н        |              |
| 🗌 二段乾燥           |                 |      |          | <b>^</b>     |
| <u></u><br>Щулан |                 |      |          | $\mathbf{Y}$ |
| 🗌 休止予約           | 数道 <b>—</b>   十 | 政值   |          | ₹<br>⊊       |
| 4.0 14.5         | 、<br>もみ タイ      | マー 標 | 進        | 戻る           |
| 穀物重 設定水分         |                 |      | <u> </u> |              |

| □ 連続                                      | 休止時刻 | 22:00  |    |
|-------------------------------------------|------|--------|----|
| □ 二段乾燥                                    | 再開時間 | 翌 6:00 |    |
| 🗌 ୭イマー                                    |      |        | ×. |
| □□□□□□□□□□□□□□□□□□□□□□□□□□□□□□□□□□□□□     |      |        |    |
| 4.0 14.5 <sup>°</sup> = 14.5 <sup>°</sup> |      |        |    |

- 3 タイマー乾燥
- ●タイマーでセットした時間だけ運転します。
- ●追加乾燥したい場合などに使用します。
- ●自動水分計と併用した場合は、どちらか早い方で 停止します。

# 4 休止予約乾燥

- ●夜間に運転を停止し、翌朝から再開する乾燥です。
- ●休止時刻 22:00(20:00~0:00まで変更可能)
- ●再開時刻 翌6:00(翌4:00~8:00まで変更可能)

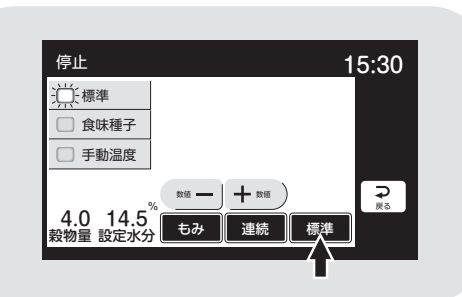

15:30

⊋

15:30

停止

停止

]標準

食味種子

手動温度

標進

食味種子

手動温度

4.0 14.5<sup>%</sup> もみ 連続 食味

4.0 14.5<sup>%</sup> <sup>8</sup>物量 設定水分 もみ 連続 手乗 乾燥方法

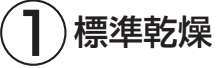

●通常の乾燥速度で乾燥します。

## 注意

●乾燥後の余熱乾燥で乾燥が進む事もあります。 シーズン初めの乾燥は、水分設定を高め (0.5%程度)にして、その年の状況を確認し てください。

# (2)食味種子乾燥

- ●お米の品質、食味を保持する乾燥、種子用の乾 燥です。
- ●発芽率の低下を防ぐため、乾燥温度を下げてい ます。
- ●籾では乾燥初期40℃、終了時45℃になります。

# 3 手動温度乾燥

●手動で熱風温度を設定して、乾燥します。 設定範囲は1~65℃。ただし周囲温度より低い 温度は設定できません。(エラーE62が表示さ れます。)

#### 通風乾燥運転

- ●バーナーを停止して、常温の風で乾燥する方法です。
- ●刈取り途中で、乾燥機の中に生籾(麦)が長時間 張込まれている場合、内部で生籾(麦)が蒸れる 可能性があります。このような場合に、蒸れ防止 のために使用します。

# 0)

6-11

#### 6.3.2. 『籾』 乾燥の注意点

通常乾燥すると、品質を損なう場合がある籾の乾燥の注意点について説明します。

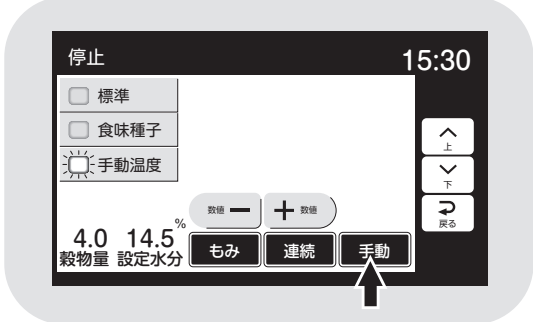

〔胴割れしやすい品種

| アキヒカリ   | アキユタカ   | 碧風    | イシヒカリ |
|---------|---------|-------|-------|
| オオセト カ  | ツラワセ キ  | ヨニシキ  | コチヒビキ |
| ササミノリ ț | ナトホナミ と | こもゆたか | トヨニシキ |
| ニホンマサリ  | はつか     | おり    | フジミノリ |
| ホウネンワセ  | モチ米全般   | 酒米全般  | など    |

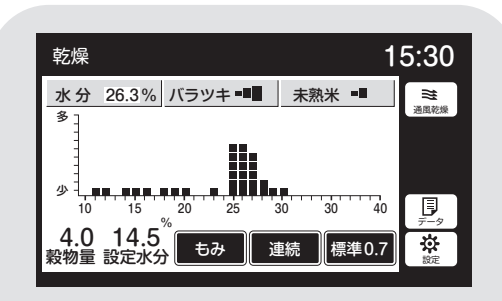

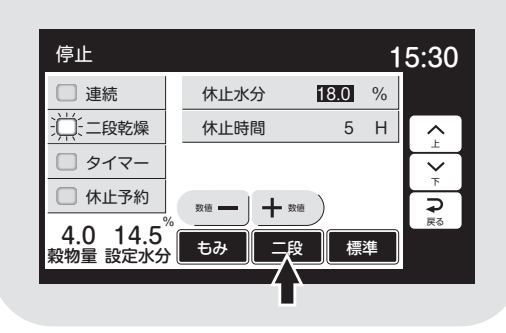

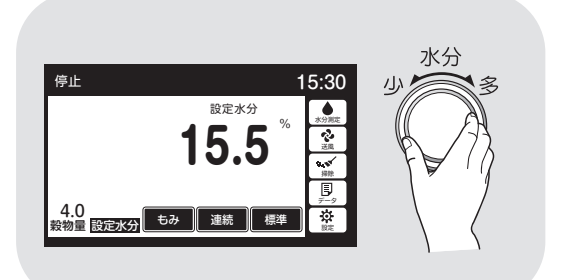

# )刘遅れの籾

● 刈遅れ(過熟)や脱ぷ米のある籾は、胴 割れが発生しやすいので、**手動温度**にし て熱風温度を籾乾燥の温度表を基に標 準より4℃~8℃下げてゆっくり乾燥し ます。

# 2胴割れしやすい籾

●従来から軟質米地域と言われている地域の品種および胴割れが発生しやすい品種の場合も、上記①と同様の方法で乾燥します。

# 3水分バラッキの多い籾

- ●「二段乾燥」を選択し運転することで5時間休止して、水分バラツキを減らします。 休止時間は2~10時間まで変更できます。
- ●収穫作業の段取りも考慮して選択してく ださい。

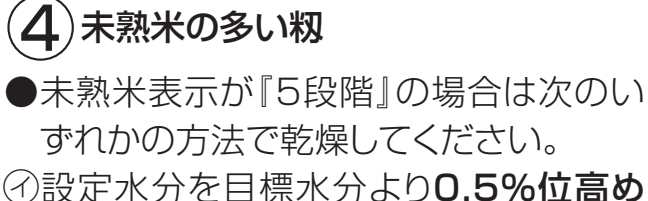

に設定して乾燥します。未熟米の影響で 乾き過ぎになるのを防ぐためです。

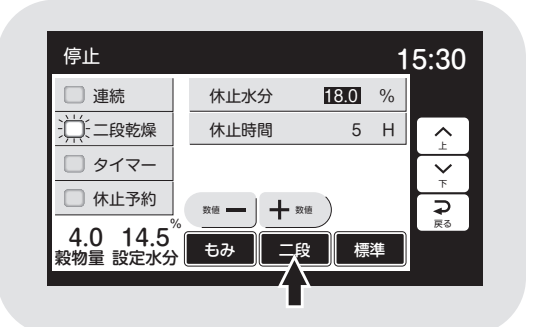

- ◎『二段』乾燥運転します。 水分18%で5時間休止して水分のバラ ツキを減らし、乾き過ぎを防ぎます。 休止水分と休止時間を変更できます。
- ①『食味種子』乾燥に設定し、ゆっくり乾燥します。
- ●収穫作業の段取りも考慮して選択して ください。

**5**)もち米

- ●もち米の乾燥で、白くハゼさせたい場合は、水分15%位で一旦停止し、5時間以上放置した後14%位まで乾燥します。
- ●乾燥は『**手動温度**』にして行なってください。
- ●標準乾燥の連続で乾燥すると、胴割れの 原因になります。

# 6)種 籾

- 『食味種子』 乾燥に設定します。
- ●発芽率の低下を防ぐため、乾燥初期は 40℃以下、水分が約20%以下になった ら、45℃以下の熱風温度で乾燥します。

# 7)酒 米

- ●酒米は粒が大きく胴割れが発生しやすい ので、標準の温度より下げて乾燥します。
- ●乾燥方法は地域の指導機関の指導に従ってください。
- 乾燥は『手動温度』にして行なってください。

# 8 新しい品種の籾

●新しい品種の乾燥方法は、地域の指導 機関の指導に従ってください。

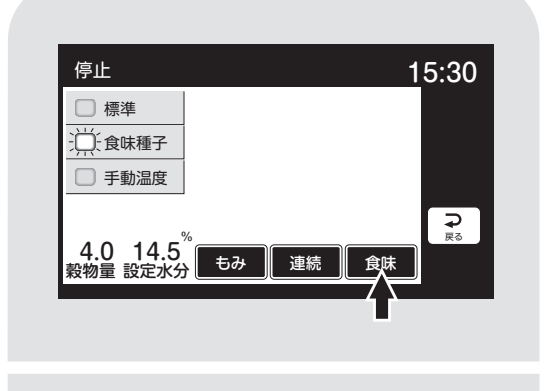

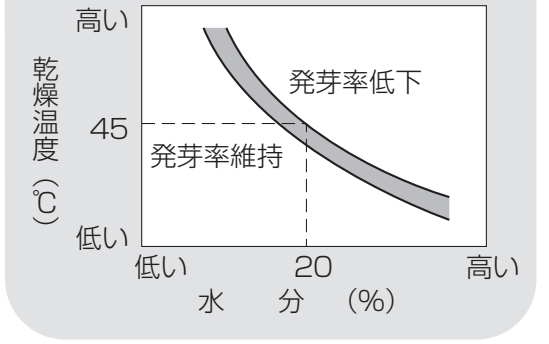

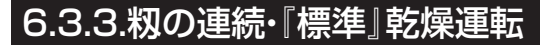

籾の標準乾燥運転の方法を次に示します。

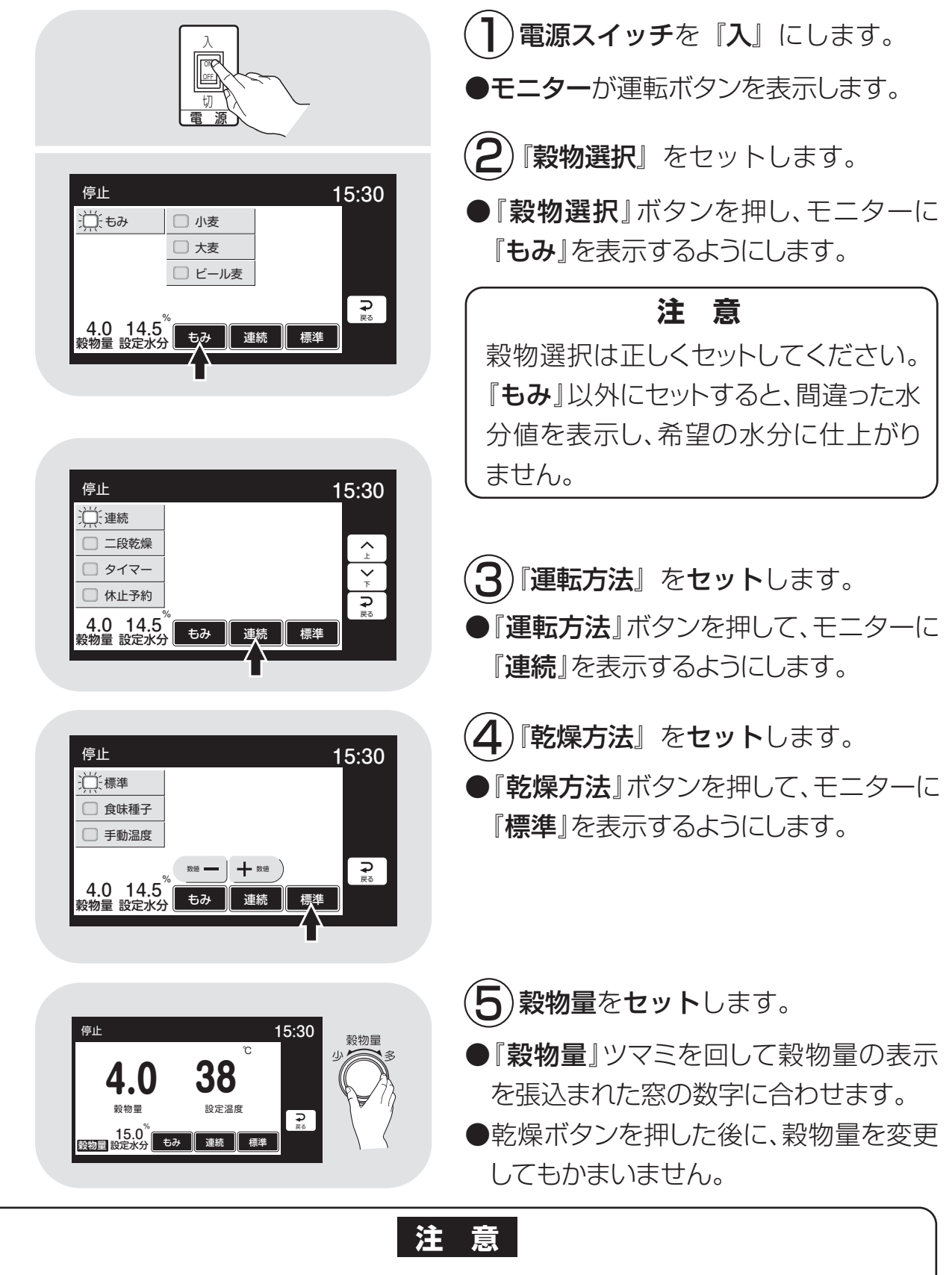

●種籾は必ず『食味種子』乾燥で乾燥してください。

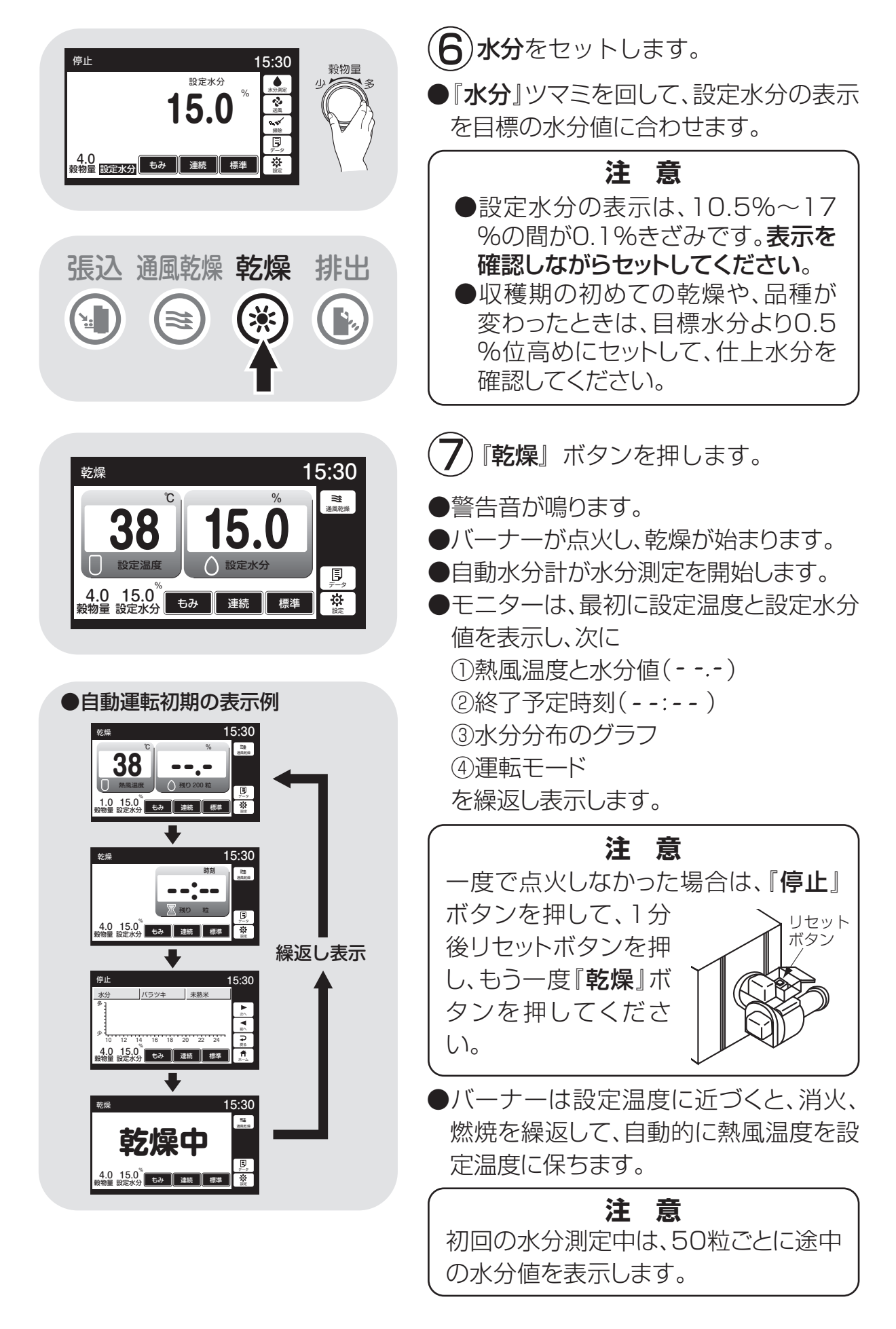

| <ul> <li>200粒の水分測定が終了すると</li> <li>①熱風温度と平均水分値</li> <li>②終了予定時刻</li> <li>③水分分布とバラツキと未熟米(もみ、<br/>米)を繰返し表示します。</li> <li>その後、30分間隔で自動測定を繰返し<br/>ます。</li> <li>水分測定中はモニターに残りの粒数を<br/>表示します。</li> </ul>         |
|----------------------------------------------------------------------------------------------------|
| 注意<br><ul> <li>運転中に穀物量の設定を変えると、4秒<br/>間新たな設定熱風温度を表示します。</li> <li>設定水分を変えると、4秒間新たな設<br/>定水分値を表示します。</li> <li>途中でボタンを押すと設定が完了し<br/>元の画面に戻ります。</li> </ul> 終了予定時刻は目安です。乾燥の進<br>行状況によって30分間隔で見直し、<br>変更しています。 |
| <ul> <li>設定水分になると自動停止し、モニターは繰返し表示を続けます。温度と水分は設定値を表示します。</li> <li>注意</li> <li>水分表示が設定水分と同じことを確認してください。</li> </ul>                                                                                         |
| <ul> <li>⑧『停止』ボタンを押します。</li> <li>●モニターは、運転ボタンを表示します。</li> <li>⑨ 電源スイッチを『切』にします。</li> <li>●モニター表示が消えます。</li> </ul>                                                                                        |

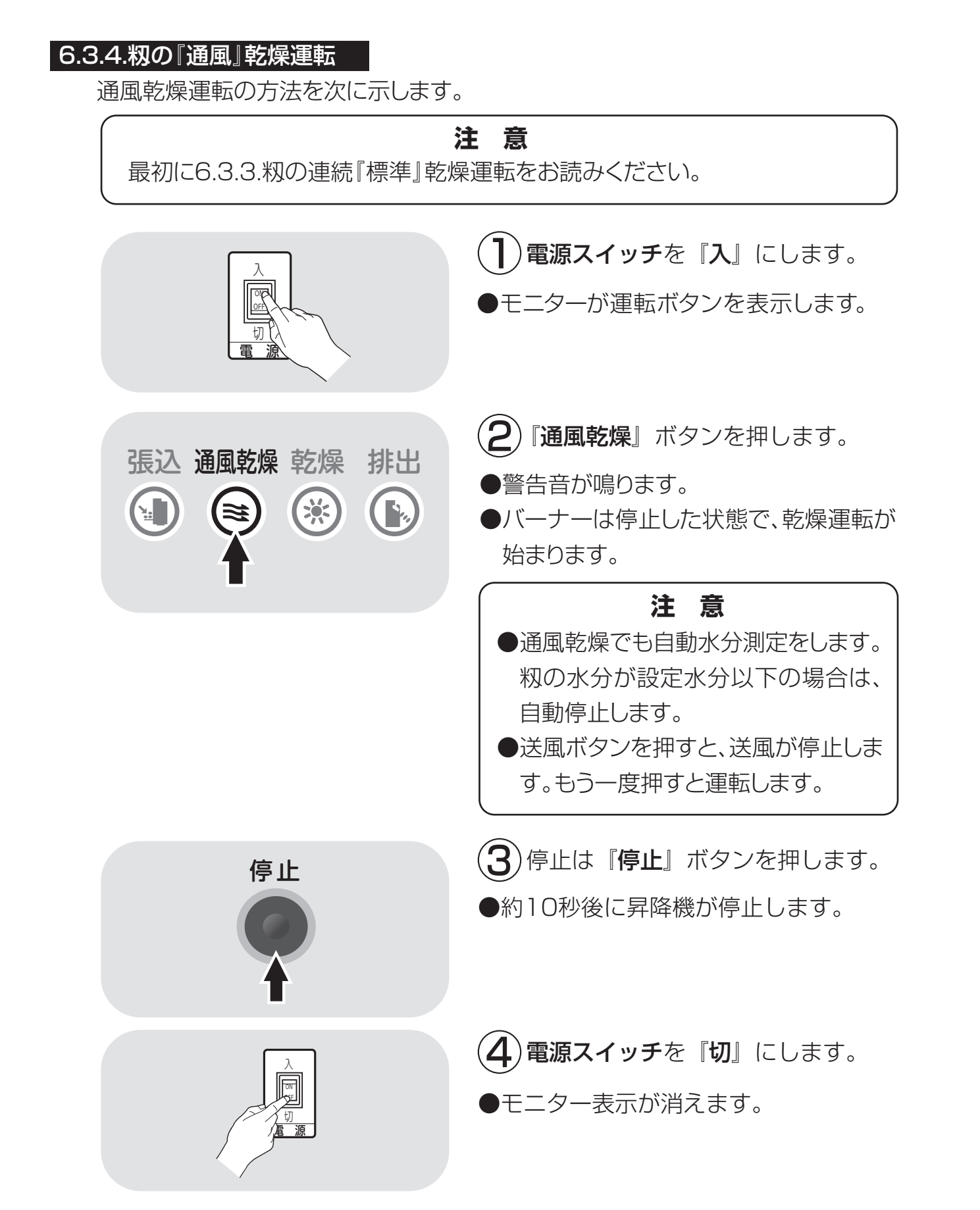

#### 6.3.5.籾の『二段』 乾燥運転

籾の二段乾燥運転の方法を次に示します。

最初に6.3.3.籾の連続『標準』乾燥運転をお読みください。

注

意

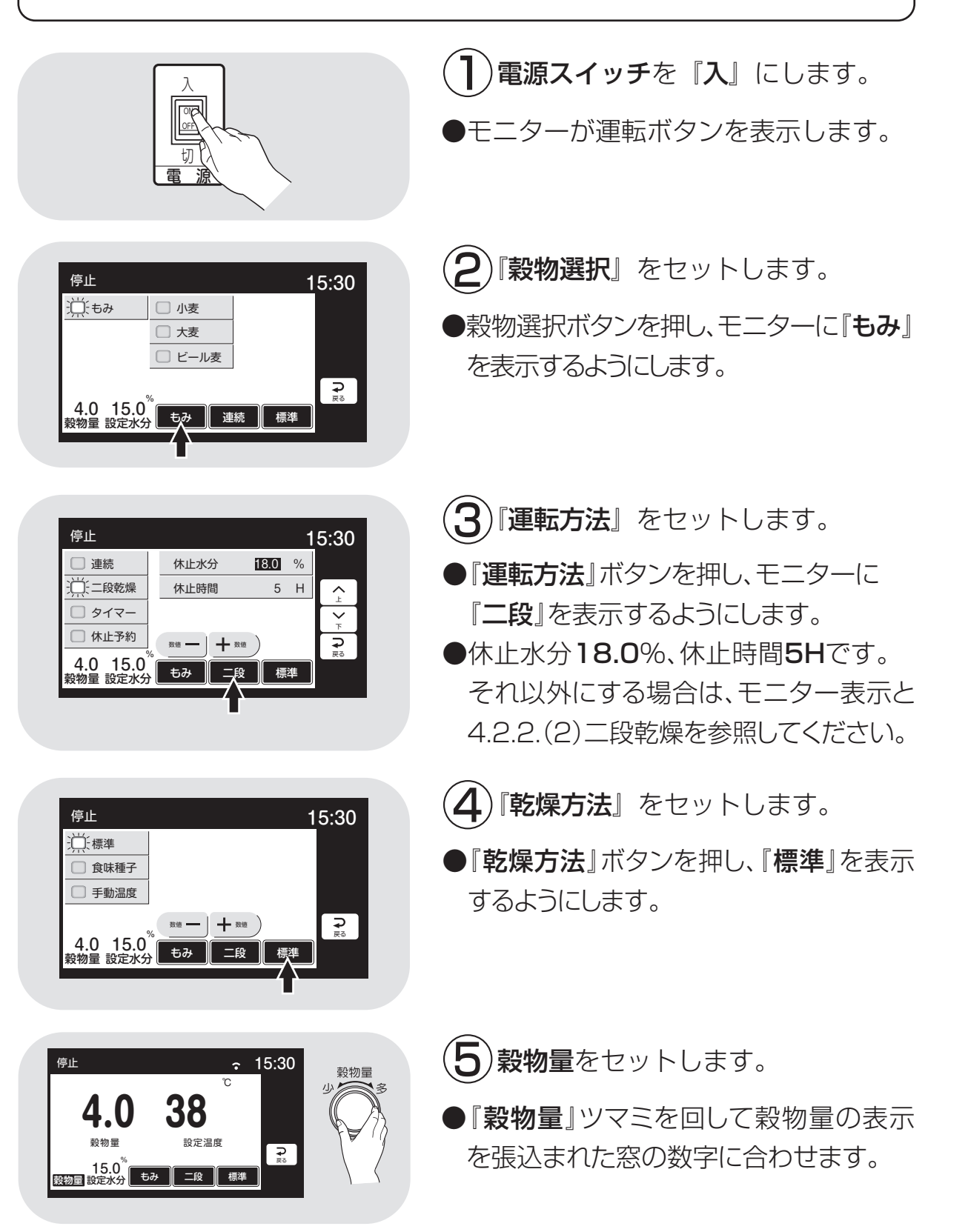

6-18

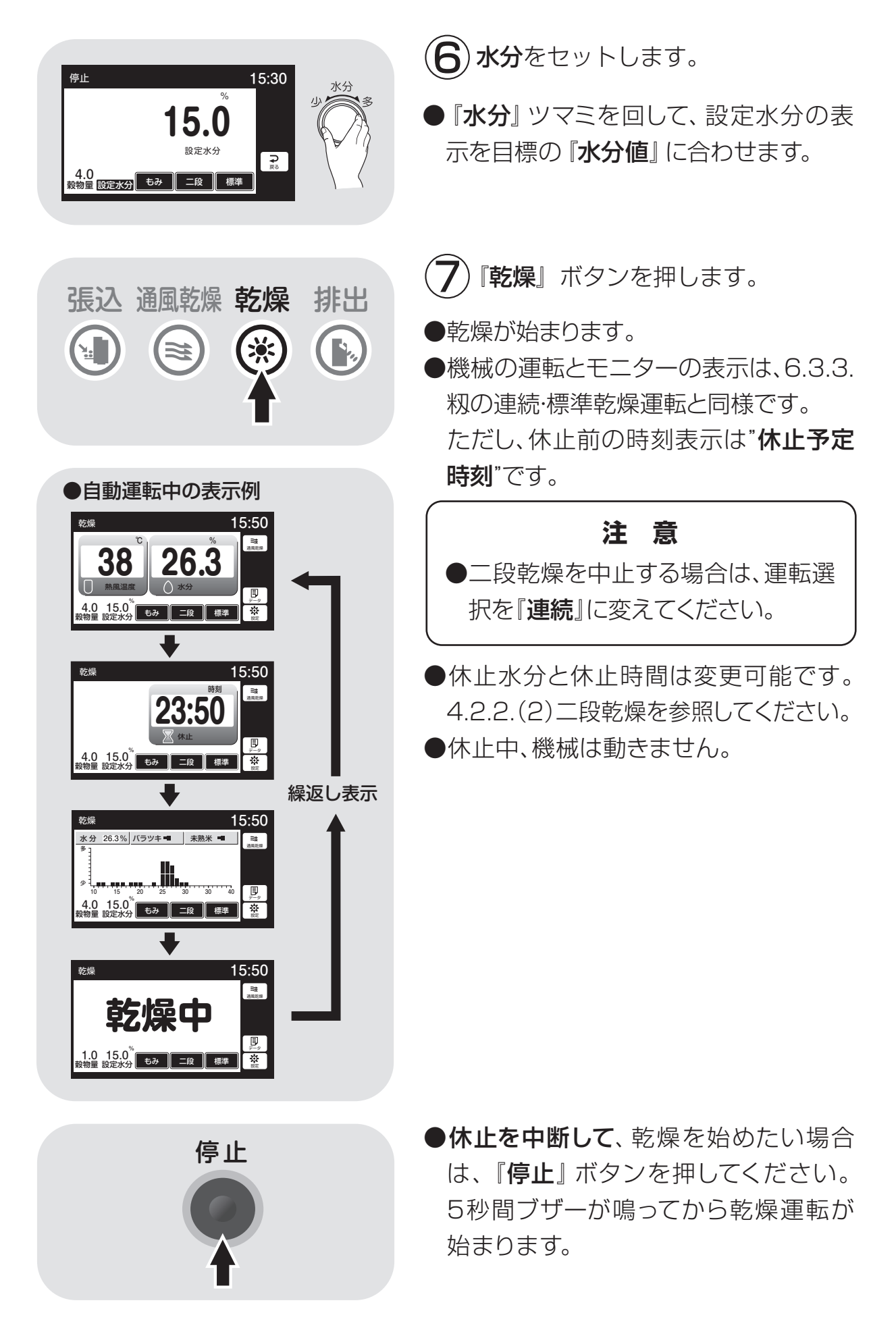

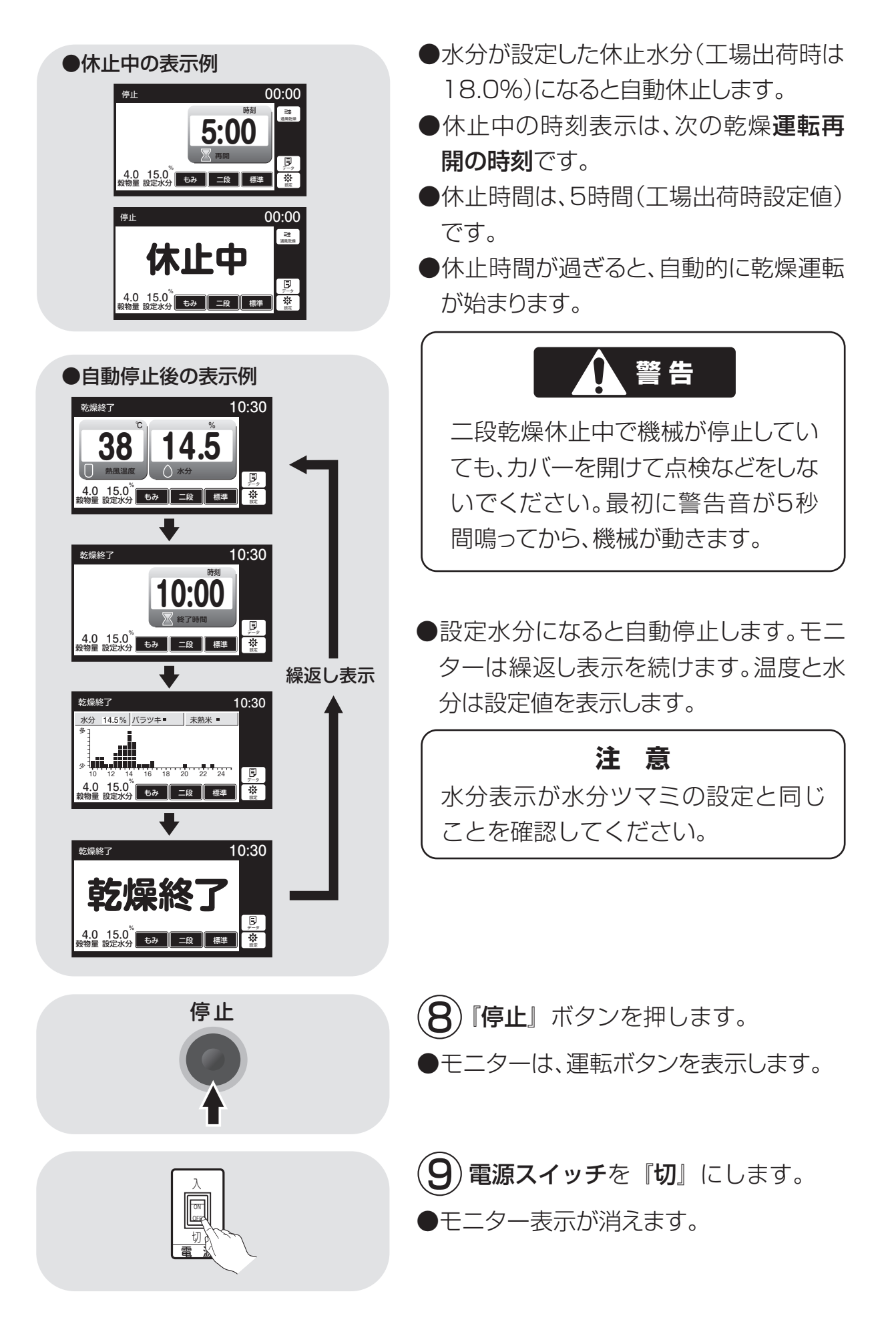
#### 6.3.6.籾の『タイマー』乾燥運転

籾のタイマー乾燥運転の方法を次に示します。

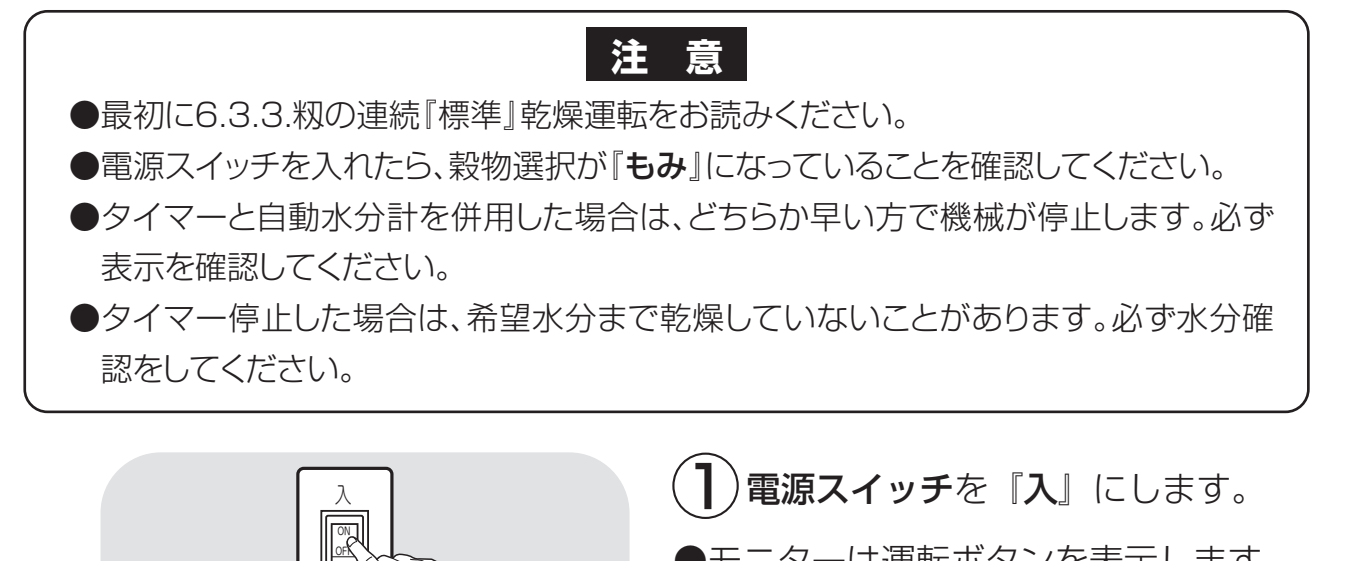

●モニターは運転ボタンを表示します。

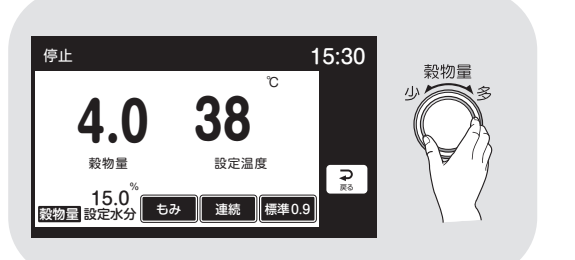

切

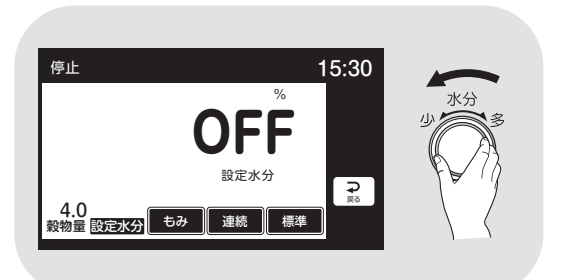

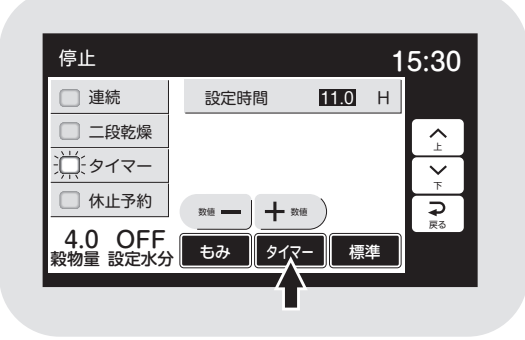

穀物量をセットします。

- 『穀物量』ツマミを回して穀物量の表示 を張込まれた窓の数字に合わせます。
- ●乾燥ボタンを押した後に、穀物量を変更 してもかまいません。

(**3)水分**をセットします。

- ●水分計測定値で自動停止させない場合は、 水分ツマミを左に回して水分を『OFF』 にします。ピピピとブザーが鳴ります。
- ●水分計測定値で自動停止させる場合は、 6.3.3⑥を参照してください。
- **4**)乾燥時間を設定します。
- ●『運転方法』ボタンを押し、『タイマー』を 表示するようにします。
- ●『ー』『+』ボタンで時間をセットします。 3時間までは0.1時間(6分)単位、 3時間以上は0.5時間(30分)単位で、 24時間まで設定できます。

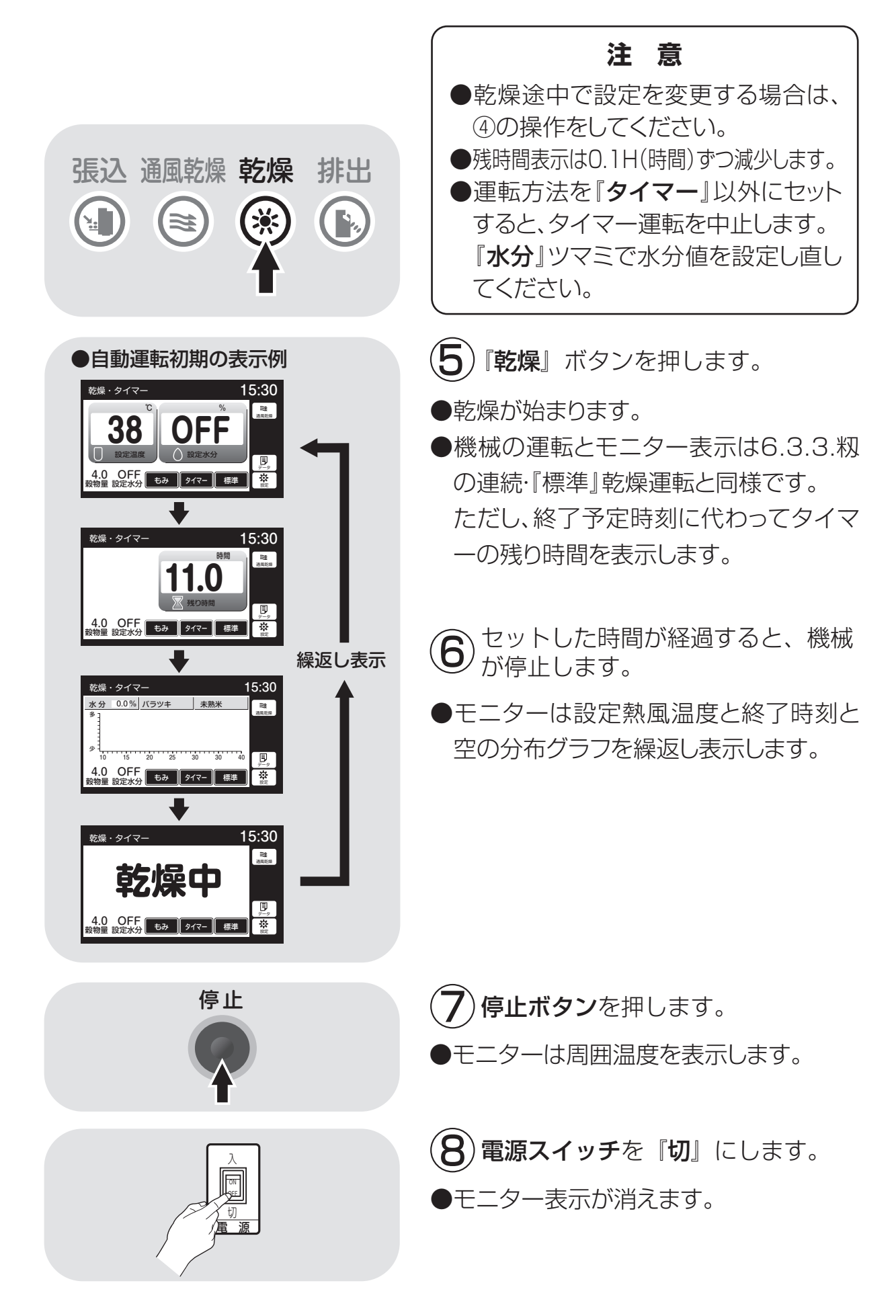

#### 6.3.7.籾の『休止予約』乾燥運転

籾の休止予約乾燥運転の方法を次に示します。

最初に6.3.3.籾の連続『標準』乾燥運転をお読みください。

注意

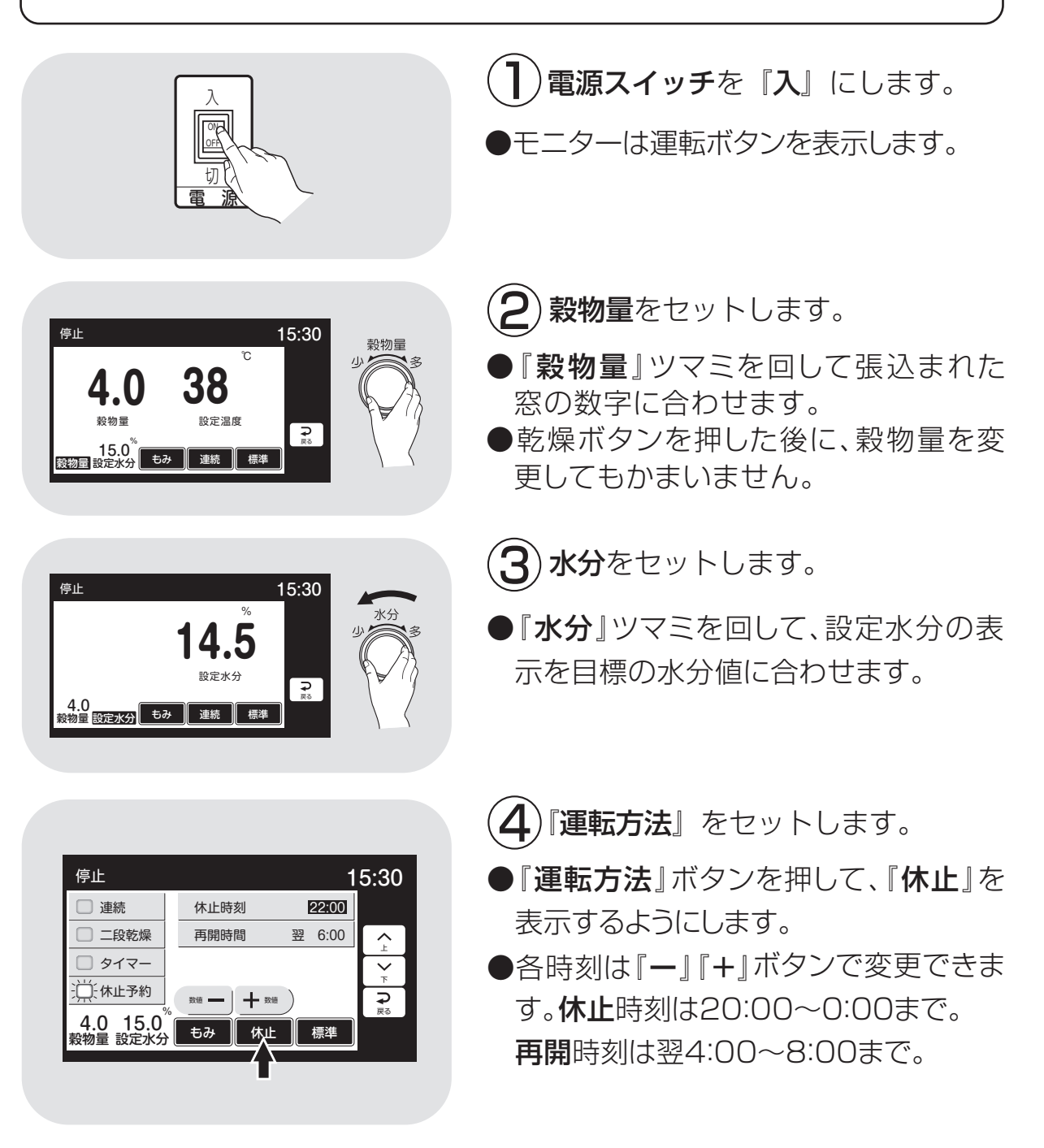

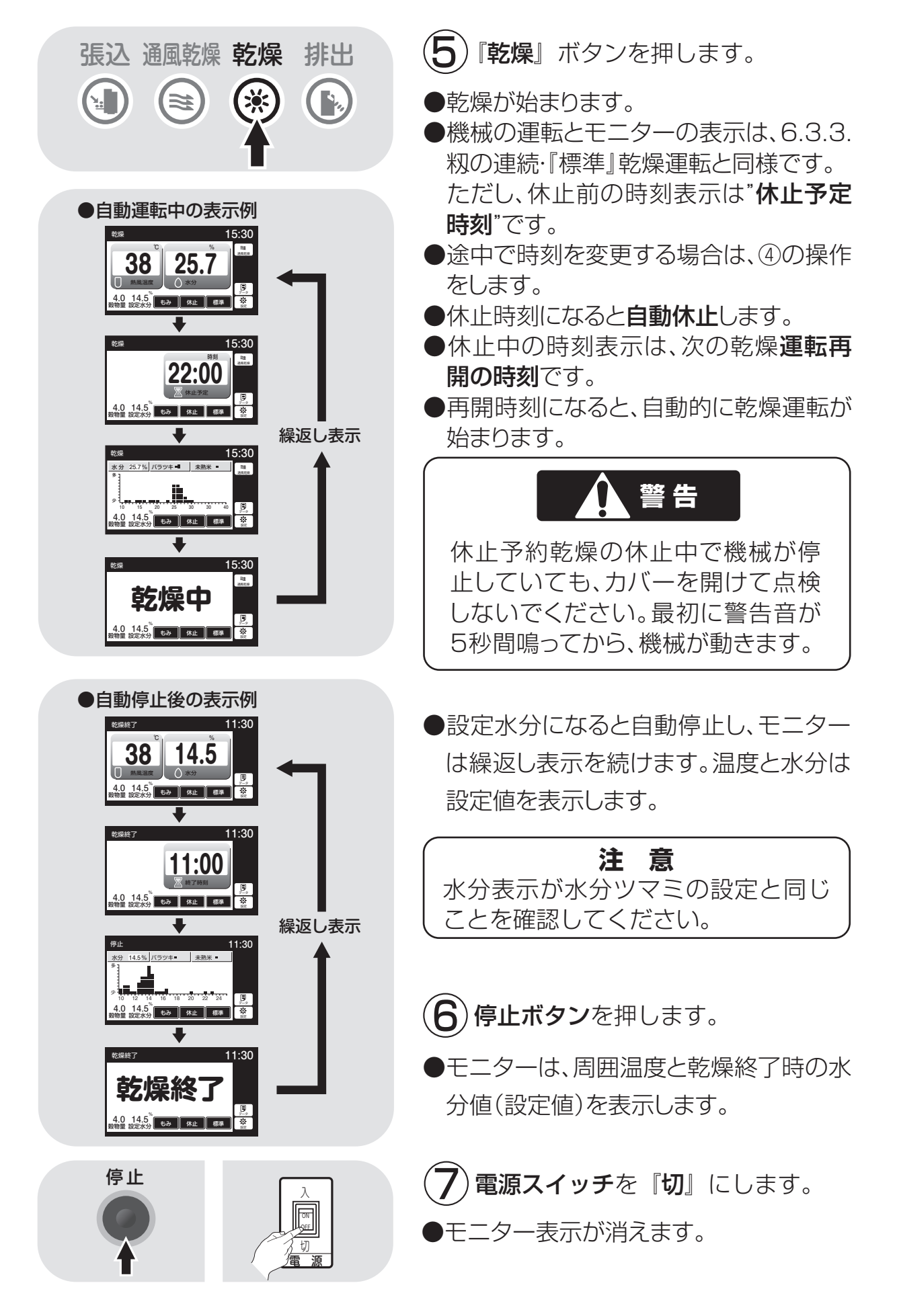

#### 6.3.8.籾の『食味種子』乾燥運転

籾の食味種子乾燥運転の方法を次に示します。

注意 ●最初に6.3.3.籾の連続『標準』乾燥運転をお読みください。 ●電源スイッチを入れたら、穀物選択が『もみ』、運転方法選択が『連続』になってい ることを確認してください。

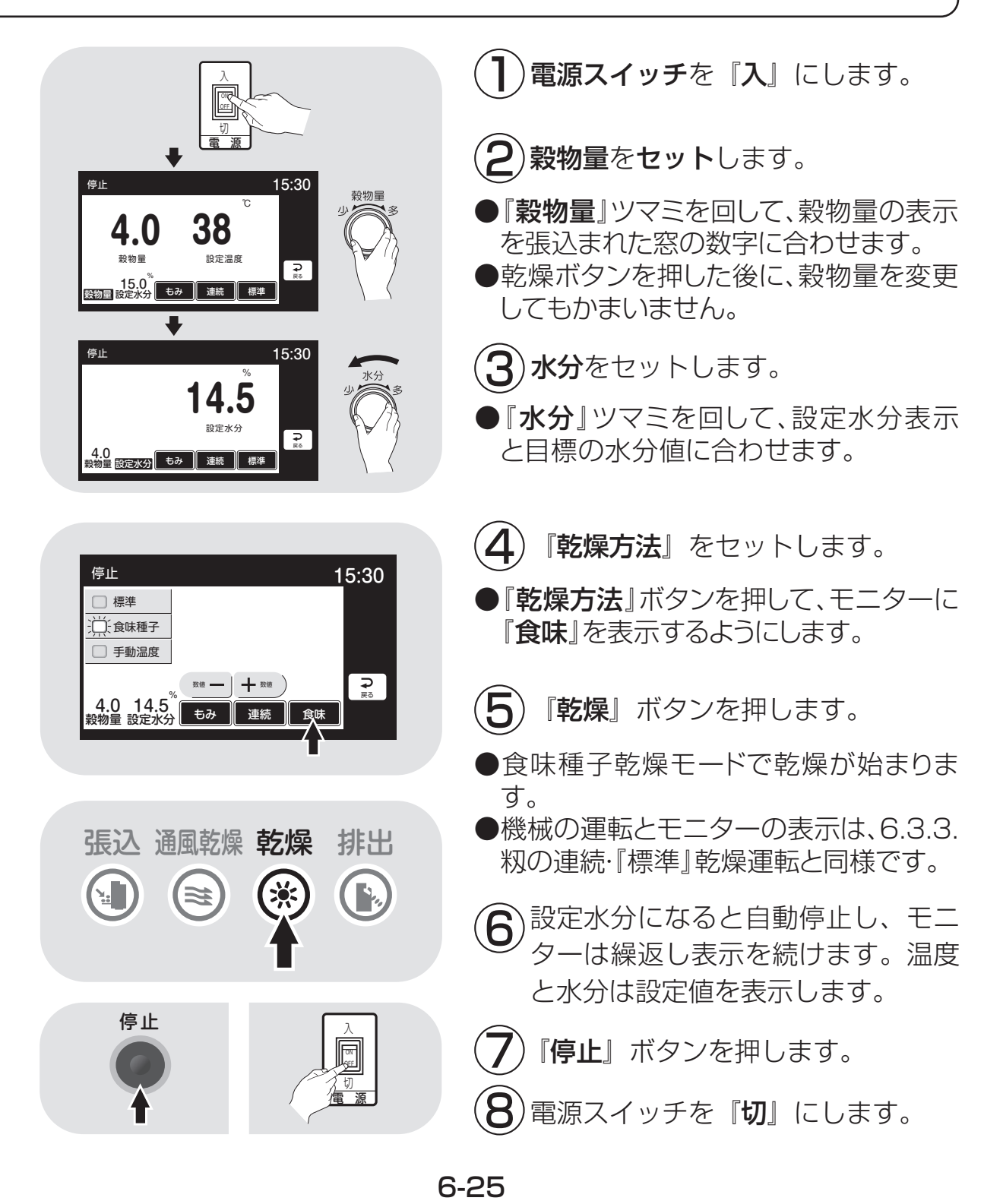

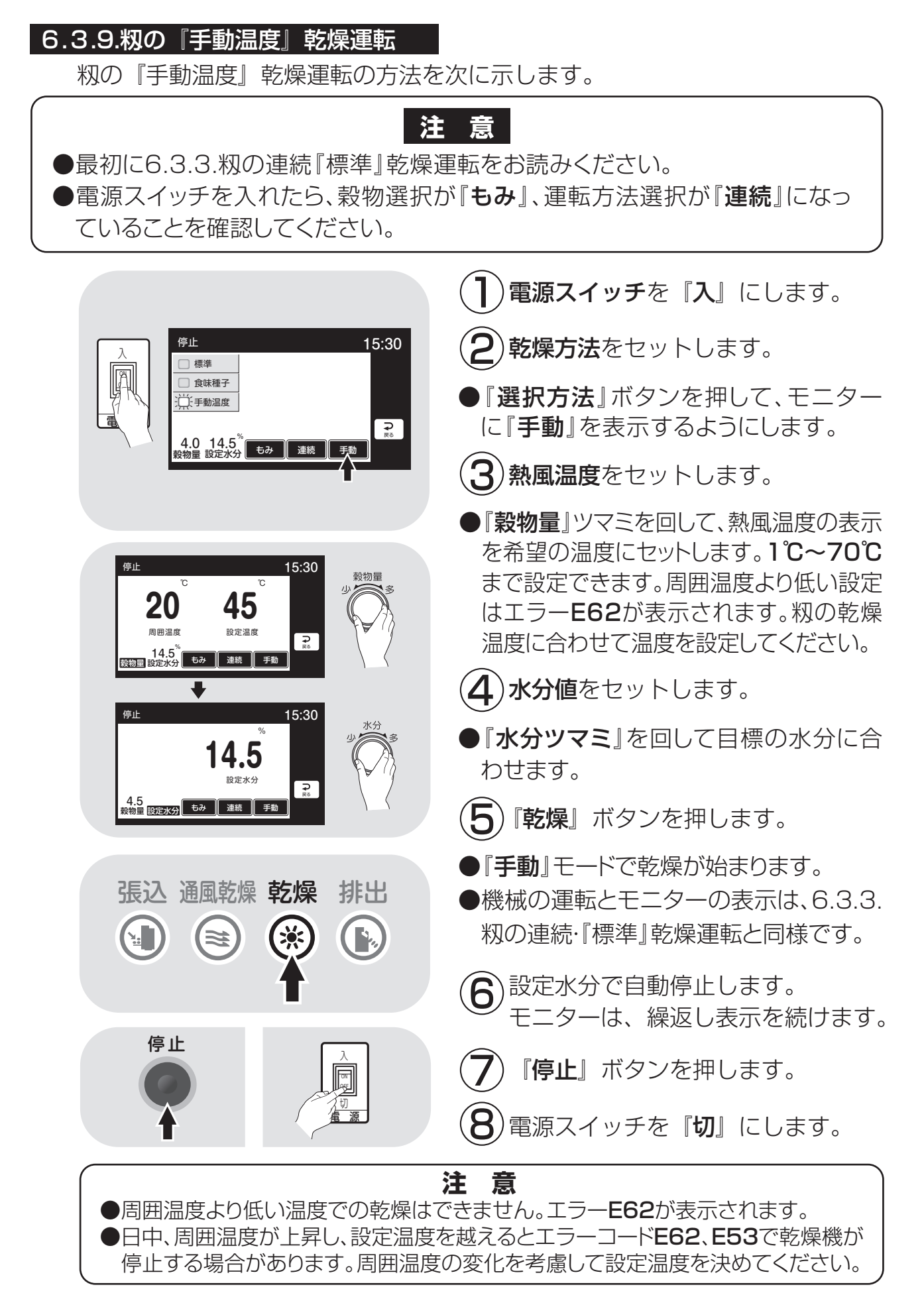

### ■籾乾燥の温度表

| 窓の    |     |     |     | 熱   | 風   |             |     | 度(℃         | 2)  |      |       |            |
|-------|-----|-----|-----|-----|-----|-------------|-----|-------------|-----|------|-------|------------|
| 位置周囲  |     |     |     |     |     | 158石<br>停満量 |     | 200石<br>停満量 |     |      |       | 300石<br>満量 |
| 温度    | ]の窓 | 2の窓 | 3の窓 | 4の窓 | 5の窓 | 6の窓         | 7の窓 | 8の窓         | 9の窓 | 10の窓 | []]の窓 | 停の窓        |
| 30℃以上 | 38~ | 39~ | 40~ | 41~ | 43~ | 46~         | 49~ | 52~         | 53~ | 54~  | 57~   | 59~        |
|       | 40  | 41  | 42  | 43  | 45  | 48          | 51  | 54          | 55  | 56   | 59    | 61         |
| 25°C  | 36~ | 37~ | 38~ | 39~ | 41~ | 44~         | 47~ | 50~         | 51~ | 52~  | 55~   | 57~        |
|       | 38  | 39  | 40  | 41  | 43  | 46          | 49  | 52          | 53  | 54   | 57    | 59         |
| 20°C  | 34~ | 35~ | 36~ | 37~ | 39~ | 42~         | 45~ | 48~         | 49~ | 50~  | 53~   | 55~        |
|       | 36  | 37  | 38  | 39  | 41  | 44          | 47  | 50          | 51  | 52   | 55    | 57         |
| 15°C  | 31~ | 32~ | 33~ | 34~ | 36~ | 39~         | 42~ | 45~         | 46~ | 47~  | 50~   | 53~        |
|       | 33  | 34  | 35  | 36  | 38  | 41          | 44  | 47          | 48  | 49   | 52    | 55         |
| 10°C  | 28~ | 29~ | 30~ | 31~ | 33~ | 36~         | 39~ | 42~         | 43~ | 44~  | 47~   | 50~        |
|       | 30  | 31  | 32  | 33  | 35  | 38          | 41  | 44          | 45  | 46   | 49    | 52         |
| 5℃以下  | 25~ | 26~ | 27~ | 28~ | 30~ | 32~         | 35~ | 38~         | 39~ | 40~  | 41~   | 42~        |
|       | 27  | 28  | 29  | 31  | 32  | 34          | 37  | 40          | 41  | 42   | 43    | 44         |

#### 6.3.10. 「小麦」の乾燥運転

小麦の乾燥運転の方法を次に示します。

操作パネル

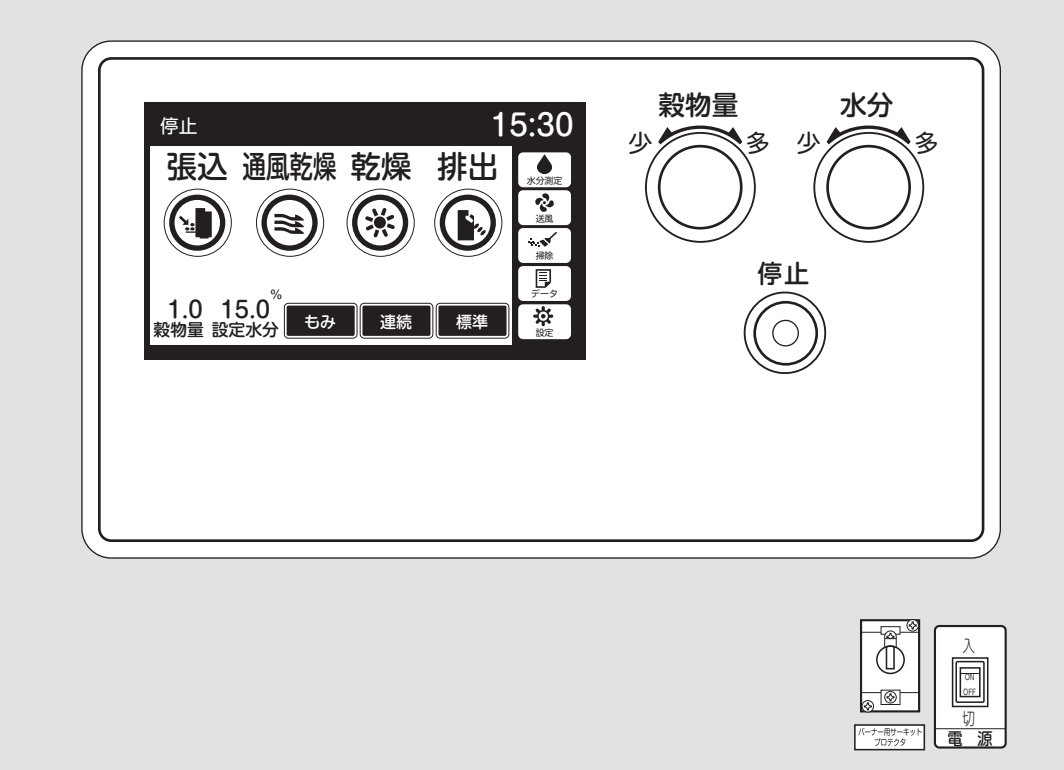

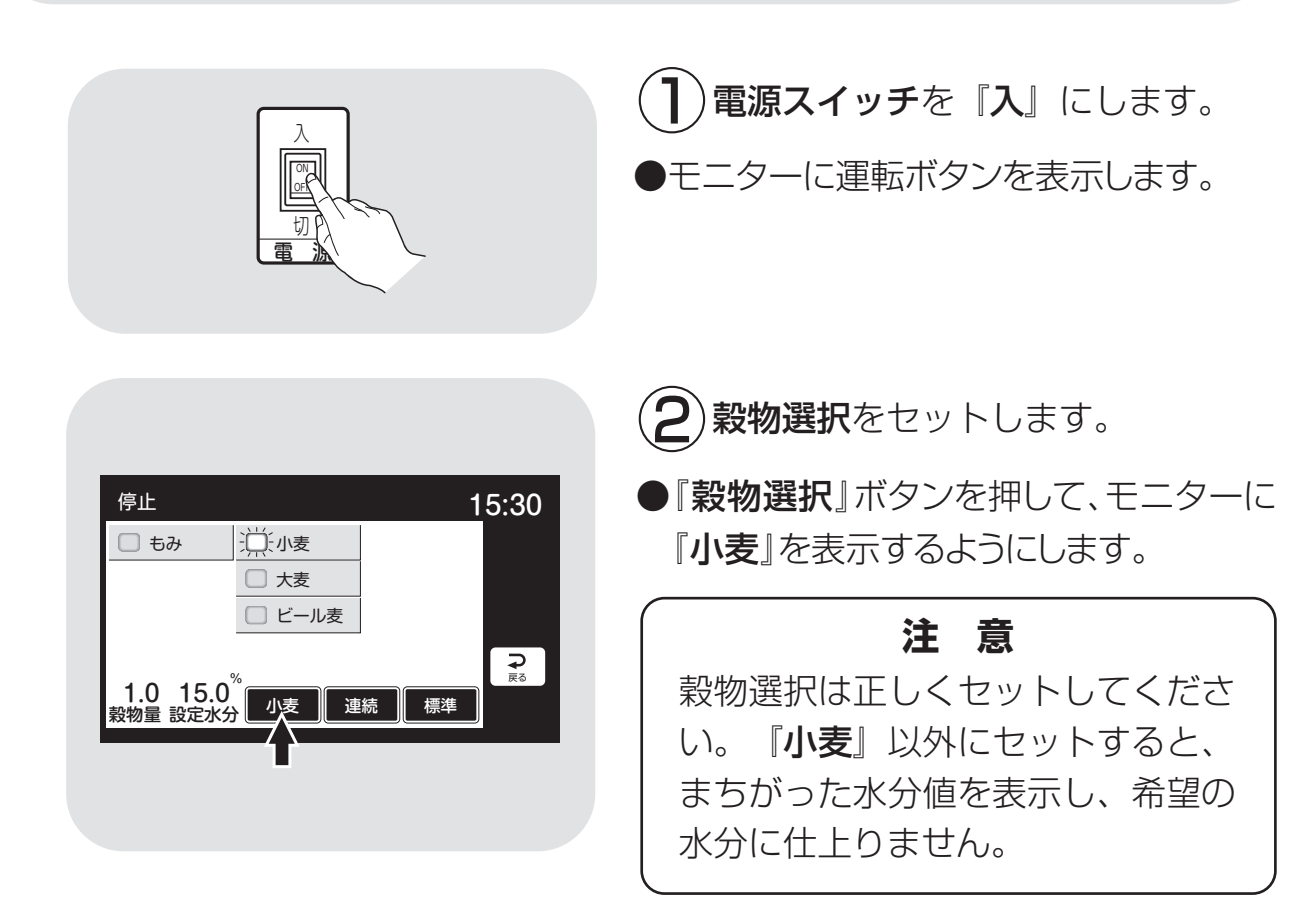

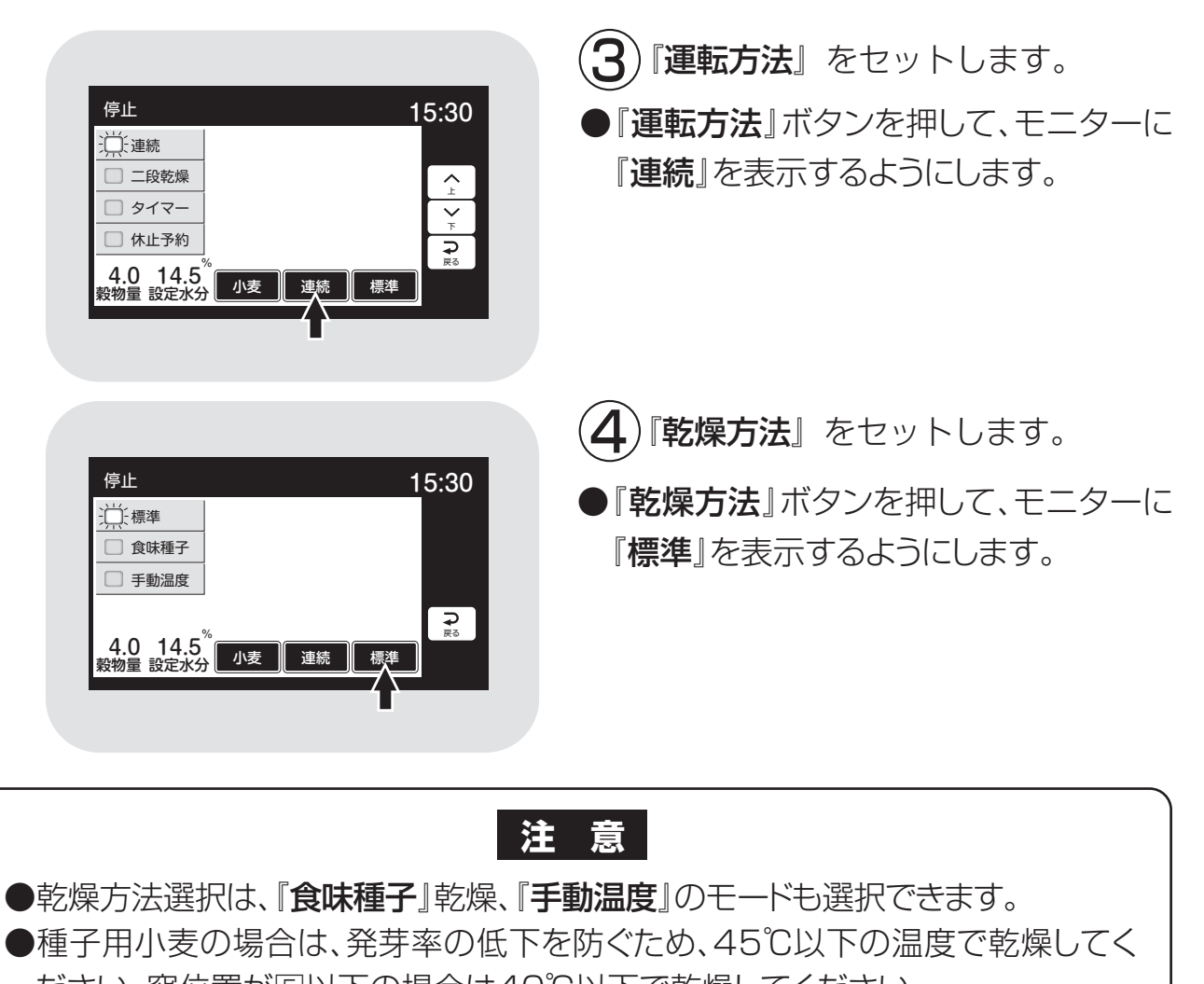

- ださい。窓位置が⑤以下の場合は40℃以下で乾燥してください。 ●水分が30%以上で、退色などの品質低下を招く恐れがある高水分小麦を乾燥 する場合は、『手動』乾燥で水分18~23%位までは40℃以下で乾燥してくだ
- ●高水分の穀物を張込むと、乾燥機内壁に張り付きが発生し、乾燥ムラ、循環不良の原因となることがあります。
- ●夾雑物が多い場合は、取除いてから張込んでください。夾雑物が多いと、乾燥ム ラ、循環不良の原因になります。

●発育不良の小麦では、乾燥方法などを変えて行う場合もありますので、地域の 指導機関にご相談ください。

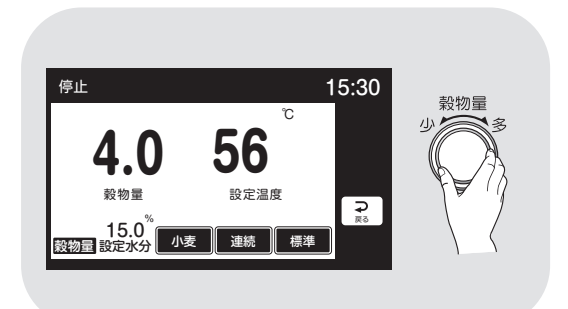

さい。

5)穀物量をセットします。

- ●穀物量ツマミを回して、穀物量の表示 を張込まれた窓の数字に合わせます。
- ●乾燥ボタンを押した後に、穀物量を変 更してもかまいません。

|                                                                                                    | (6)水分値をセットします。                                                                                                    |
|----------------------------------------------------------------------------------------------------|----------------------------------------------------------------------------------------------------|
| 停止 15:30<br>11.0<br>殿在水台                                                                                                    | ●水分ツマミを回して、設定水分の表示を<br>目標の水分値に合わせます。                                                                                                    |
|                                                                                                    | 注意<br>●設定水分の表示は、10.5%~17<br>%の間は0.1%きざみです。表示を<br>確認しながらセットしてください。<br>●収穫期の初めての乾燥や、品種が変<br>わったときは、目標水分より0.5%<br>位高めにセットして、仕上水分を確<br>認してください。            |
| 張込通風乾燥乾燥排出 ●●●●●●●●●●●●●●●●●●●●●●●●●●●●●●●●●●                                                                                                    | <ul> <li>⑦『乾燥』ボタンを押します。</li> <li>●乾燥ボタンが点灯し、警告音が鳴ります。</li> <li>●バーナーが点火し、乾燥が始まります。</li> <li>●自動水分計が水分測定を開始します。</li> <li>●モニターは、最初に設定温度と設定水分</li> </ul> |
|                                                                                                    | 値を表示し、次に<br>①熱風温度と水分値()<br>②終了予定時刻(:)<br>③水分分布のグラフ<br>を繰返し表示します。                                                                                       |
| 袋線     15:30     「「」」     「」     「」     「」     「」     「」     「」     「」     「」     「」     「」     「」     「」     「」     「」     「」     「」     「」     「」     「」     「」     「」     「」     「」     「」     「」     「」     「」     「」     「」     「」     「」     「」     「」     「」     「」     「」     「」     「」     「」     「」     「」     「」     「」     「」     「」     「」     「」     「」     「」     「」     「」     「」     「」     「」     「」     「」     「」     「」     「」     「」     「」     「」     「」     「」     「」     「」     「」     「」     「」     「」     「」     「」     「」     「」     「」     「」     「」     「」     「」     「」     「」     「」     「」     「」     「」     「」     「」     「」     「」     「」     「」     「」     「」     「」     「」     「」     「」     「」     「」     「」     「」     「」     「」     「」     「」     「」     「」     「」     「」     「」     「」     「」     「」     「」     「」     「」     「」     「」     「」     「」     「」     「」     「」     「」     「」     「」     「」     「」     「」     「」     「」     「」     「」     「」     「」     「」     「」     「」     「」     「」     「」     「」     「」     「」     「」     「」     「」     「」     「」     「」     「」     「」     「」     「」     「」     「」     「」     「」     「」     「」     「」     「」     「」     「」     「」     「」     「」     「」     「」     「」     「」     「」     「」     「」     「」     「」     「」     「」     「」     「」     「」     「」     「」     「」     「」     「」     「」     「」     「」     「」     「」     「」     「」     「」     「」     「」     「」     「     「」     「」     「」     「     「」     「」     「     「」     「」     「     「」     「     「」     「     「     「」     「     「     「     「」     「     「     「     「     「     「     「     「     「     「     「     「     「     「     「     「     「     「     「     「     「     「     「     「     「     「     「     「     「     「     「     「     「     「     「     「     「     「     「     「     「     「     「     「     「     「     「     「     「     「     「     「     「     「     「     「     「     「     「     「     「     「     「     「     「     「     「     「     「     「     「     「     「     「     「     「     「     「     「     「     「     「     「 | <b>注意</b><br>点火しなかった場合は、『停止』 ボタン<br>を押し、もう一度 『乾燥』 ボタンを押して<br>ください。                                                                                     |
| 停止     15:30       水分     バラツキ       小方     水方       ク・10     12       14     16       16     18       20     22       24     20       4.0     11.0       製物量     設定水分                                                                                                    | ●バーナーは設定温度に近づくと、消火、<br>燃焼を繰返して、自動的に熱風温度を設<br>定温度に保ちます。                                                                                                 |
| <ul> <li>総操</li> <li>15:30</li> <li>単本</li> <li>●</li> <li>●</li> <li></li></ul>                                                                                                    | 注意<br>初回の水分測定中は、50粒ごとに途中<br>の水分値を表示します。                                                                                                    |

| ● 自動運転中の表示例 | <ul> <li>200粒の水分測定が終了すると</li> <li>①熱風温度と平均水分値</li> <li>②終了予定時刻</li> <li>③水分分布とバラツキ</li> <li>を繰返し表示します。</li> <li>その後、30分間隔で自動測定を繰返します。</li> <li>水分測定中はモニターに残りの粒数を表示します。</li> </ul> |
|-------------|----------------------------------------------------------------------------------------------------|
|             | 注意<br>●運転中に穀物量の設定を変えると、4秒<br>間新たな設定熱風温度を表示します。<br>●設定水分を変えると、4秒間新たな設<br>定水分値を表示します。<br>●途中でボタンを押すと設定が完了し<br>元の画面に戻ります。                                                            |
| ●自動停止後の表示例  | <ul> <li>終了予定時刻は自安です。乾燥の進行状況によって30分間隔で見直し、変更しています。</li> <li>設定水分になると自動停止します。モニターは繰返し表示を続けます。温度と水分は設定値を表示します。</li> </ul>                                                           |
|             | 注意<br>水分表示が設定水分と同じことを確<br>認してください。<br>8 『停止』ボタンを押します。                                                                                                    |
|             | ●モニターは周囲温度と乾燥終了時の水<br>分値(設定値)を表示します。                                                                                                    |
|             | <ul> <li> <b>19</b> 電源スイッチを『切』にします。      </li> <li>●モニター表示が消えます。     </li> </ul>                                                                                                  |

#### 6.3.11.小麦のロータリーバルブからの繰り出し量の調整

小麦でロータリーバルブからの繰り出し量が多いために詰りが発生した場合の対応方法を次に示します。

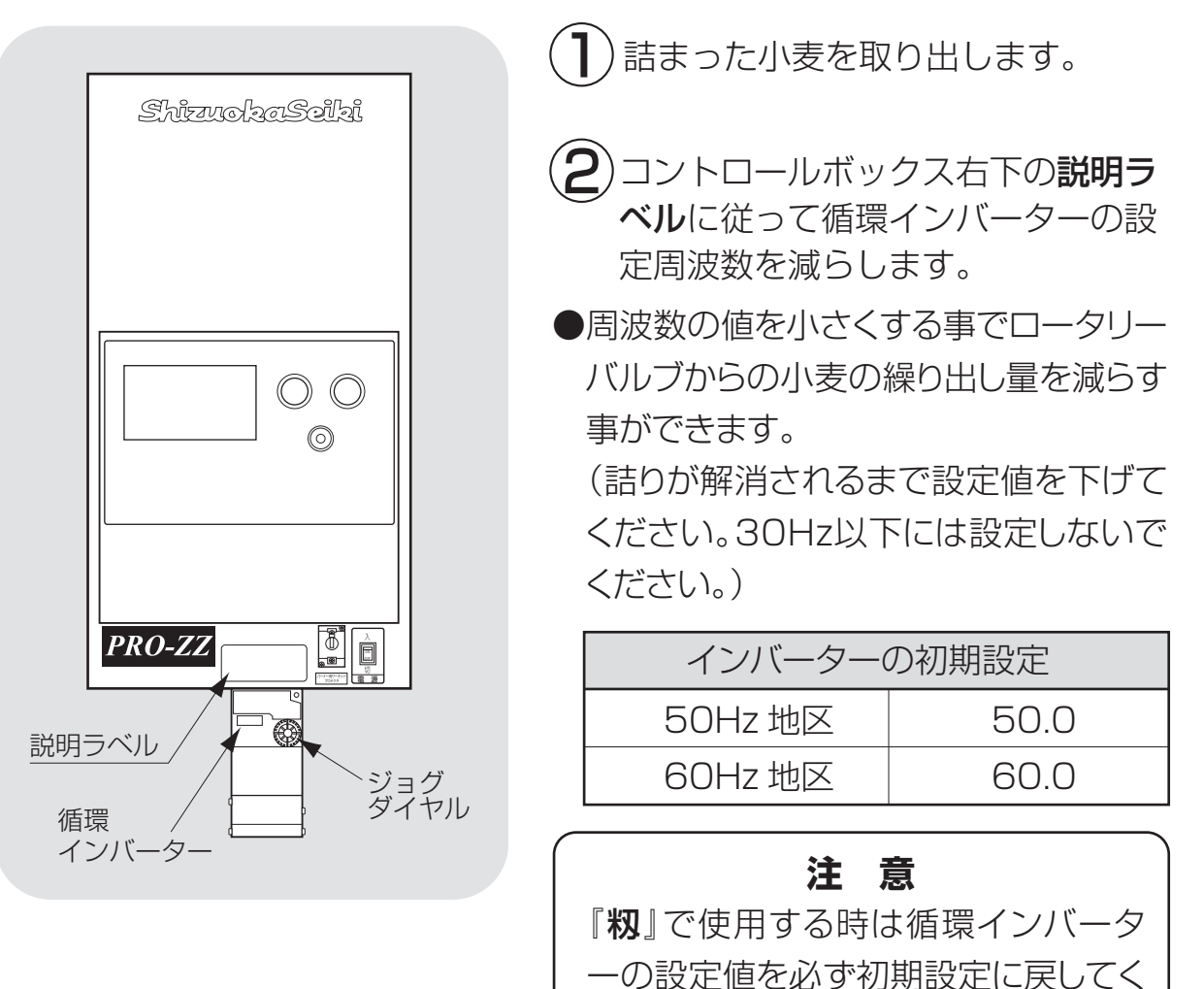

ださい。乾燥の仕上りに影響します。

#### 6.3.12. ビール麦」の乾燥運転

ビール麦の乾燥運転の方法を次に示します。

小麦乾燥と同じ手順で乾燥しますが、穀物選択と乾燥方法が異なります。

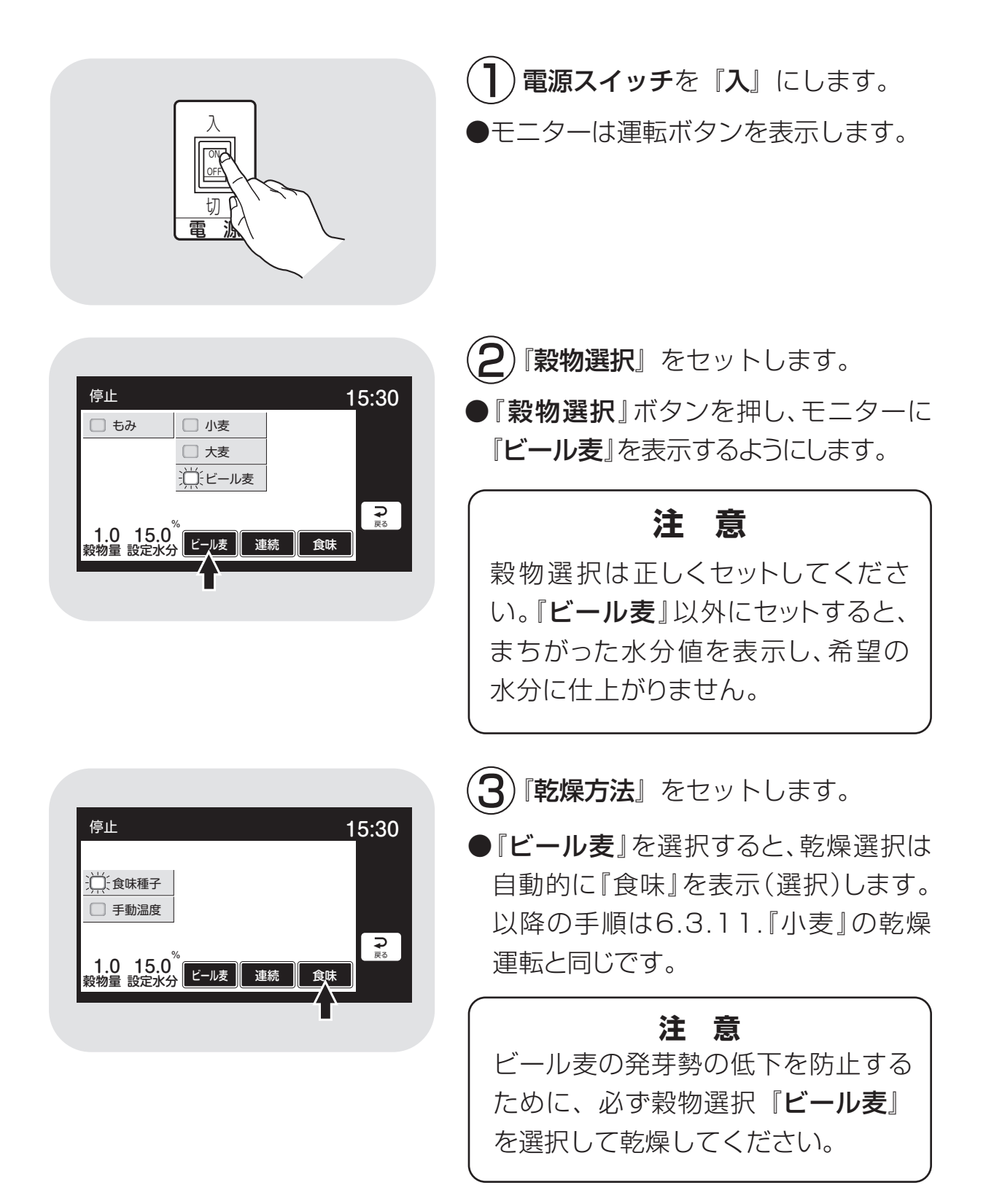

#### 6.3.13.水分確認

乾燥運転が終了したら、籾(麦)を排出する前に、次の手順で水分を確認してください。 追加乾燥が必要な場合は、次の追加乾燥の事項を参照してください。

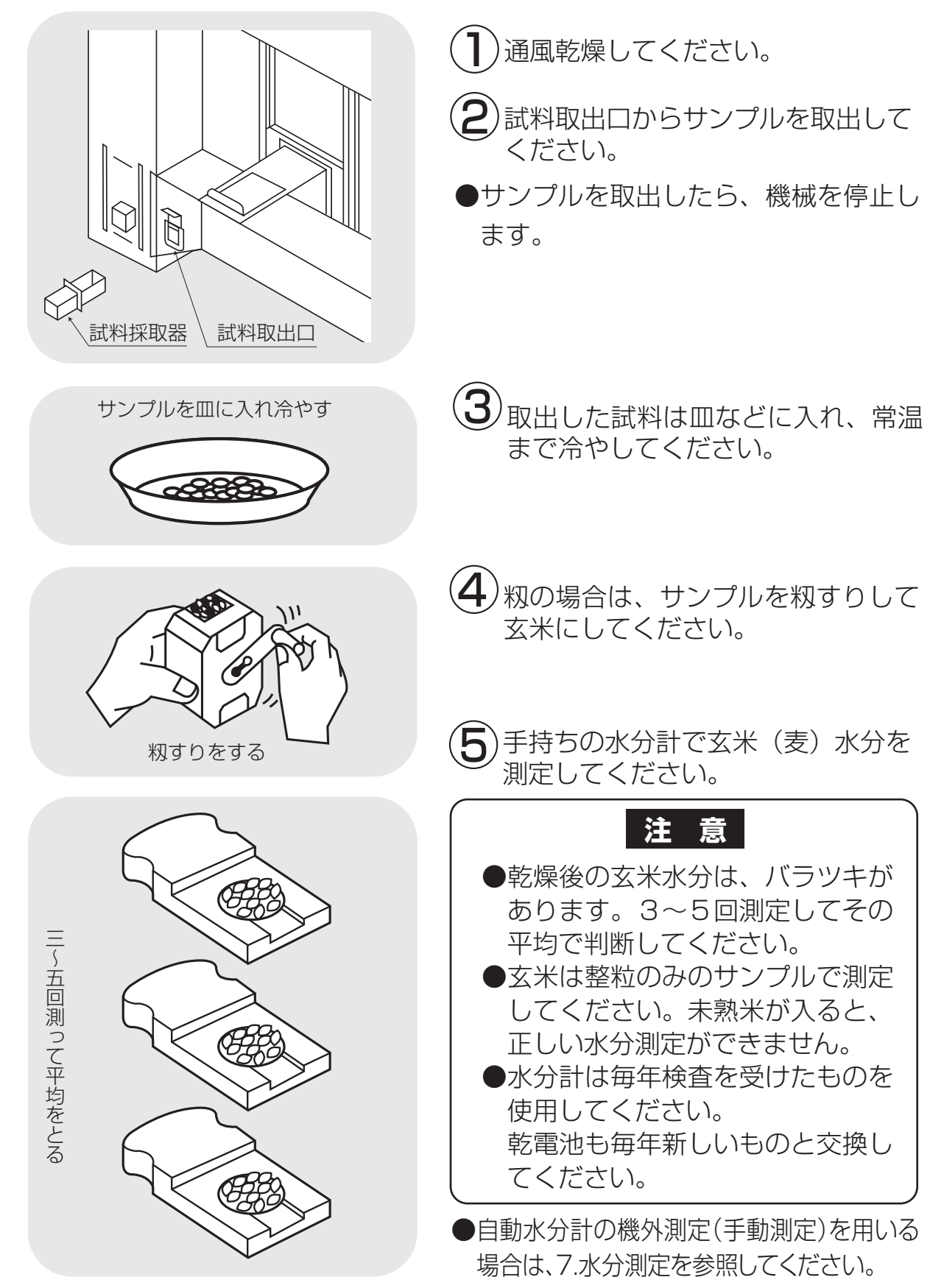

#### 6.3.14.追加乾燥運転

追加乾燥運転の方法を次に示します。

乾燥終了後の水分確認で、水分値が設定水分より高いときに、次の方法で運転 します。

籾の例で示します。その他の穀物も同じ手順です。

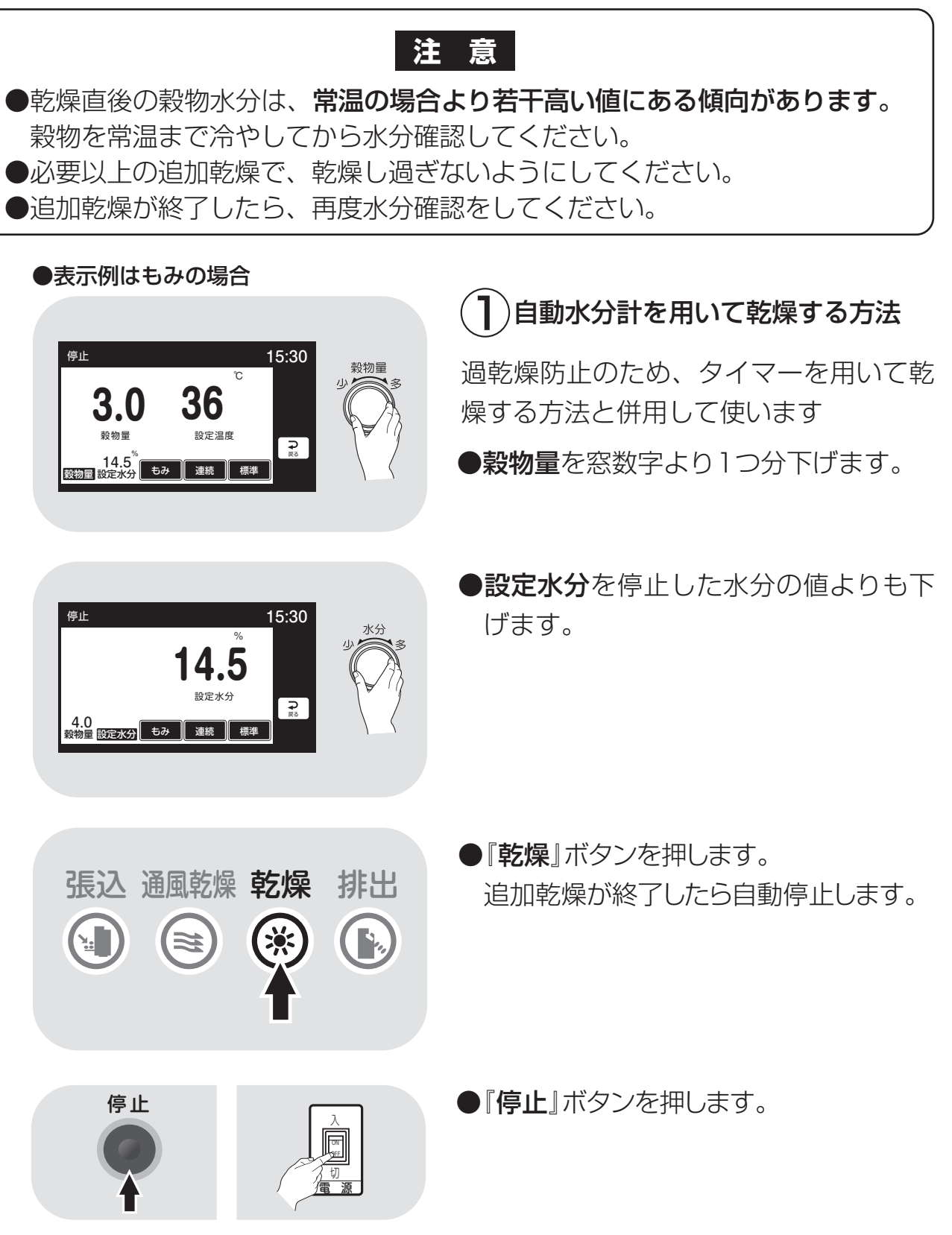

●表示例はもみの場合 (2)タイマーを用いて乾燥する方法 15:30 穀物量 ●穀物量を窓数字より1つ分下げます。 36 3.0 設定温度 穀物量 **⊋** ≅3 14.5<sup>20</sup> 穀物量 設定水分 もみ 連続 ●タイマーの時間を計算します。 1時間当たりの乾燥を0.7%として計算 します。(乾いた小麦は0.4%位) 停止 15:30 例)1%乾燥したい場合 🗌 連続 設定時間 1.0 H 1÷0.7=1.4時間 □ 二段乾燥 -**-**> 1.5時間弱のタイマー設定 🔲 休止予約 数년 — 十 数년 ₽ ●運転方法を『タイマー』にセットします。 3.0 14.5<sup>%</sup> <sup>設物量</sup>設定水分 もみ タイマー 標準 ●『一』、『+』ボタンで希望する時間にセット します。 ●水分計切りの表示例 15:30 停止 )FF 設定水分 ⊋戻る 3.0 穀物量 設定水分 もみ 連続 標準 ●『乾燥』ボタンを押します。 張込 通風乾燥 乾燥 排出 乾燥が始まります。 ●タイマーのセット時間が経過すると、 ۲<u>،</u> 機械が停止します。 乾燥ボタンは点灯したままです。 注意 水分計と併用している場合は、どち らか早い方で停止します。 ●停止ボタンを押します。 停止 ON

## 6.4.排出運転

籾(麦)を排出する場合は、次の運転操作を行ってください。

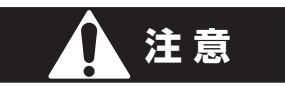

●ほこりの多い作業場ではマスクなど防塵用具を付けて作業してください。

## 注意

● 排出の前に手持ちの水分計で玄米の水分を確認してください。 確認方法は6.3.13.水分確認を参照してください。

## コントロールボックス

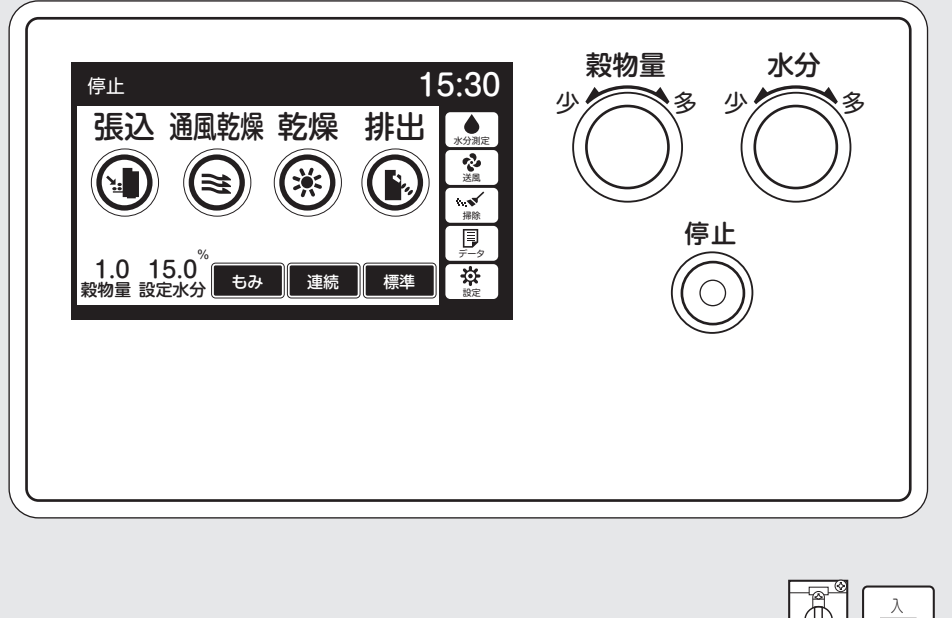

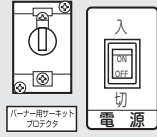

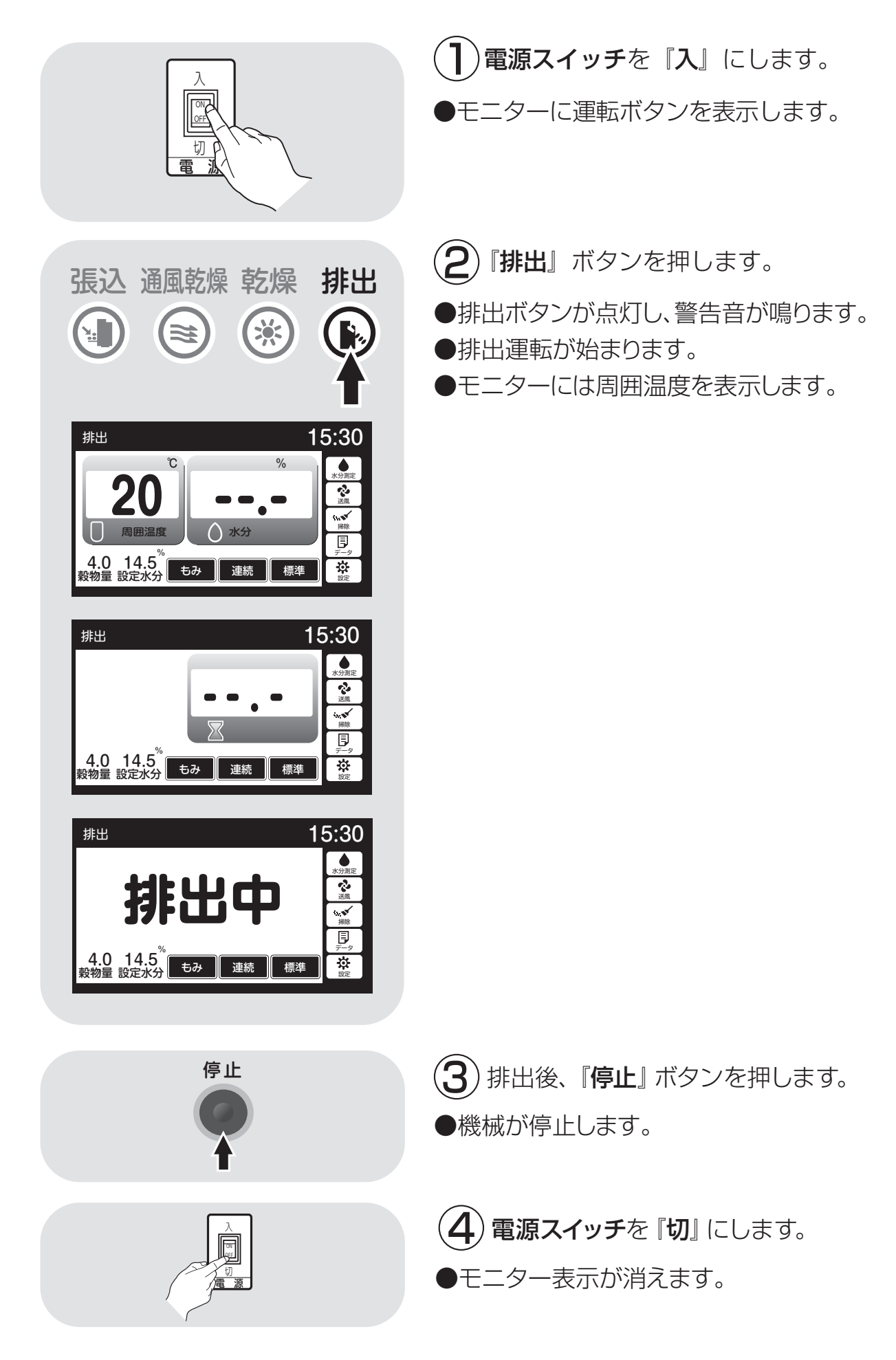

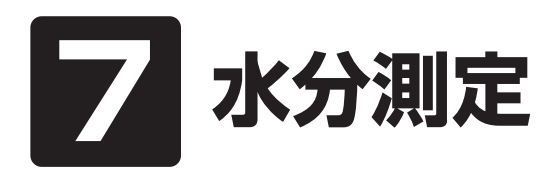

この章では、自動水分計の構成、 仕様、自動測定動作、手動測定、 保管方法についての説明と、籾の 水分変化について説明しています。

7.1.自動水分計の動作と乾燥制御
7.2.手動測定のしかた
7.3.水分の微調整の方法について
7.4.籾の水分変化について
7.5.保管上の注意
7.6.点検

# 7.1.自動水分計の動作と乾燥制御

乾燥運転中の自動水分計の動作について説明します。

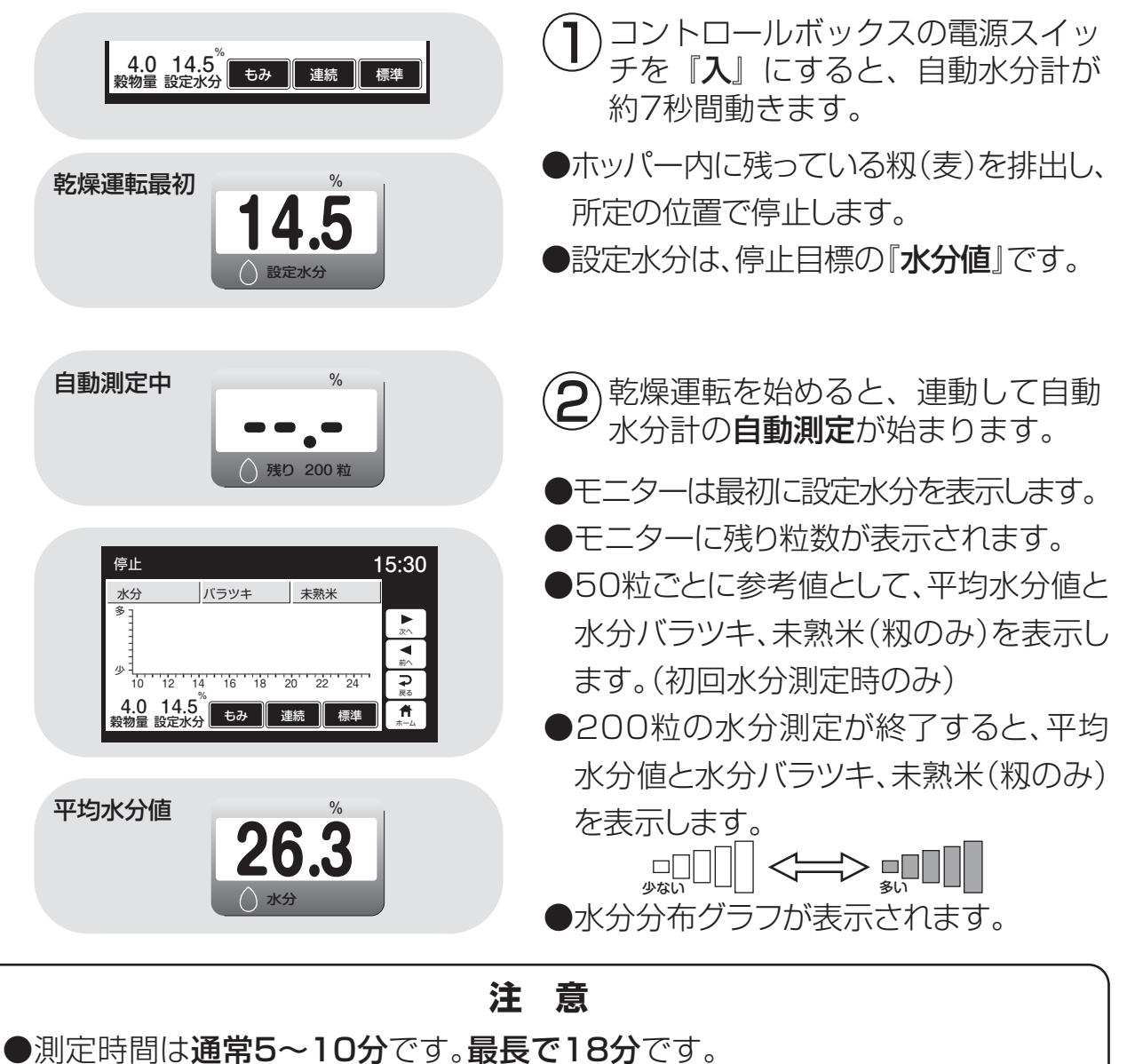

●籾(麦)のホッパーへの取込みが少ないと、途中でホッパーが停止して籾(麦) を取込みます。

100粒以上測定できると乾燥を継続しますが、100粒未満の場合は取込不 良異常(E35表示)になります。

9-7ページを参照して点検してください。

●品種(シコウが長い場合など)により、ホッパーから穀物を取込めない場合が あります。この場合は、乾燥初期(3時間程度)水分計を使わない設定で乾燥 してください。(設定水分を『OFF』にする。)

その後、希望の水分に設定し、乾燥してください。

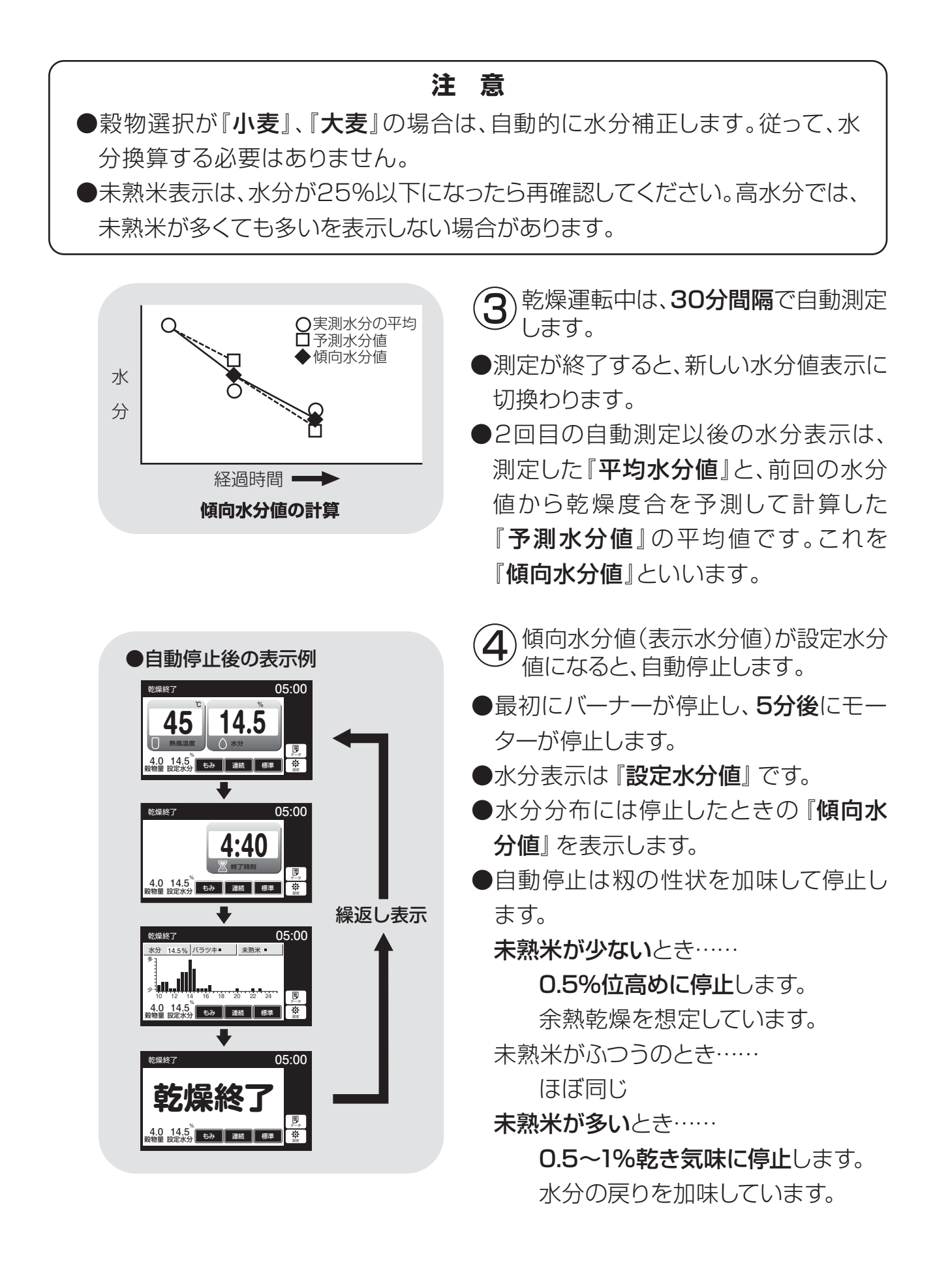

## 7.2.手動測定のしかた

停止中に、自動水分計を用いて手動測定する方法を次に示します。

注意 ●張込中、乾燥中は、手動測定できません。 ●排出中に乾燥機内の籾(麦)の水分測定をする場合も、水分計ボタンを押してく ださい。5~10分後に水分値と水分バラツキ、未熟米(籾のみ)、水分分布グラフ の表示をします。 水分計を開きます。 自動水分計 穀物選択を測定する穀物に合わせま す。 選択ボタンを押して測定する穀物にラ 開ける ンプがつくようにします。 警告 停止 15:30 ∭. €. €. 🗌 小麦 □ 大麦 水分計のホッパーには直接指を入れ 🗌 ビール麦 ないでください。ホッパーが回転し **⊋** 戻る 1.0 15.0<sup>%</sup> 物量 設定水分 もみ 連続 てケガをします。 3)水分計ボタンを押します。 15:30 停止 張込 通風乾燥 乾燥 排出 ۲ ●自動水分計のホッパーが回転します。 泛風 (≋ (× (約10~13秒間) ₽ 自動水分計のホッパーが停止したら、測 1.0 15.0<sup>%</sup> <sup>9物量</sup>設定水分 もみ 連続 4 \$ 標準 定する穀物を20粒以上水分計ホッパー に直接入れて、水分計を元通り閉じます。 40~60粒 2~3分後に水分値と水分バラツキ、未熟米 ホッパー (籾のみ)水分分布グラフが表示されます。 自動水分計 ●測定中はモニターに測定粒数を表示します。 ●停止ボタンを押すと表示が消えます。 固定フック 注意 15.0 20粒以上測定しないと、水分表示 しません。最高で200粒です。

# 7.3.水分の微調整の方法について

点検用玄米と水分値に差が生じた場合、水分微調整の方法を示します。

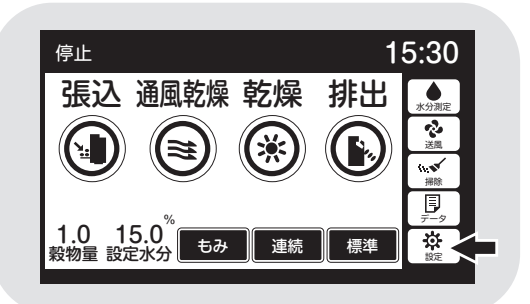

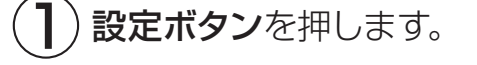

- ●水分微調整は、点検用玄米と水分値に 差が生じた場合に設定します。
- ●水分停止補正は、設定水分と仕上り水分 に差が生じた場合に設定します。

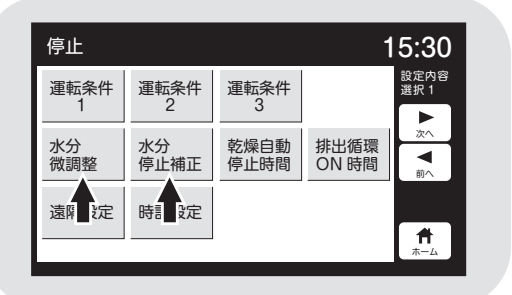

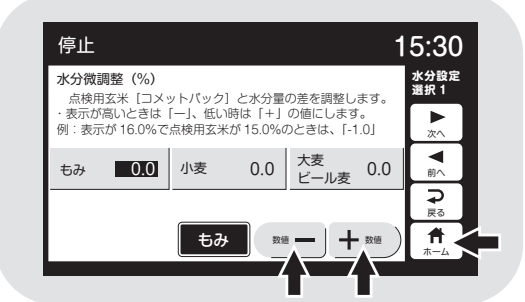

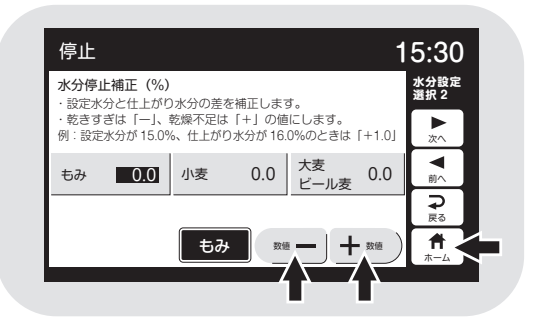

- (2) 変更したい穀物を押すと選択できます。 (設定値が白黒反転します。)
- ●『**ー**』『+』**ボタン**で設定値を変えます。
- 3 ホームボタンを押します。
   ●設定後、戻るボタンを押します。または、
   60秒後に自動的にセットされます。

# 7.4.籾の水分変化について

乾燥中の籾の水分変化と、乾燥終了後の玄米の水分変化について説明します。 この内容をご理解頂き、乾き過ぎや乾燥不足を防止してください。

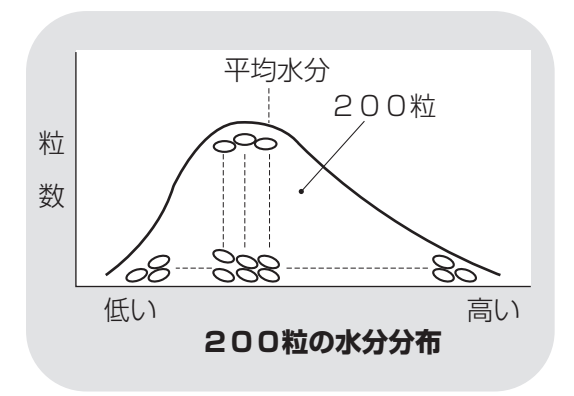

## ]) 籾の水分

- ●刈取り直後の籾の水分のバラツキは大 きく、その巾は10%以上あります。特に 早生種にその傾向が強く、また、倒伏し た稲は特に水分のバラツキが多くなり ます。
- ●一般に、一粒一粒測定した水分の全体 の分布は左図のようになります。

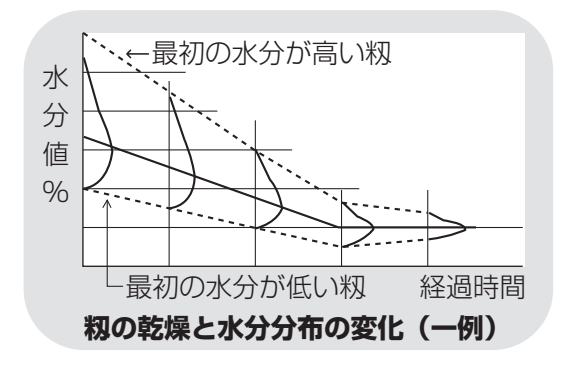

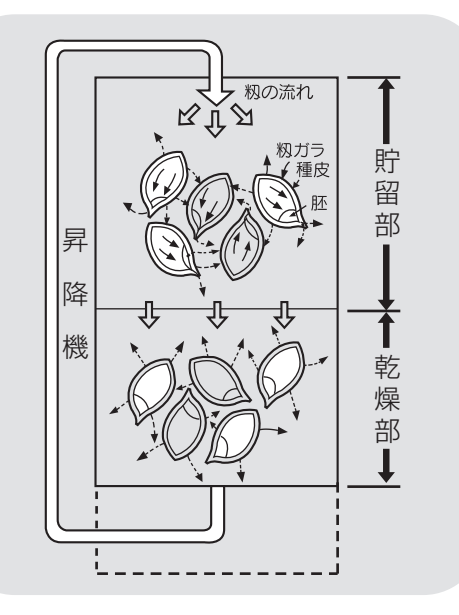

- 2) 乾燥中の籾の水分変化
- ●乾燥中に籾の循環が繰返されることに よって、張込時にあった各籾の水分の バラツキは、徐々に減少します。 二段乾燥すると、更に水分のバラツキ が減少します。
- 籾が乾燥部を通過するときは、主に表面の籾ガラが乾燥します。
   貯留部では、玄米から籾ガラに水分が移ります。また、隣合った籾間でも少し水分が移ります。これを調質作用といいます。

玄米から籾ガラへの水分移行は、玄米 を覆う種皮部が水分を通しにくいロウ 質なので、胚部を通って行われると考 えられています。

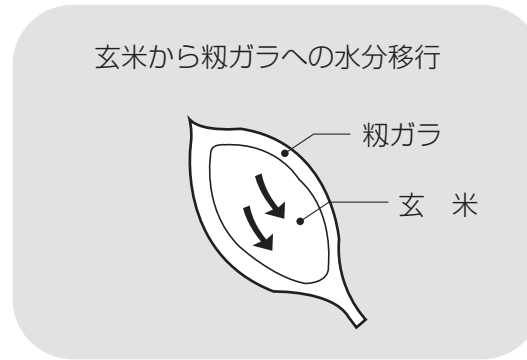

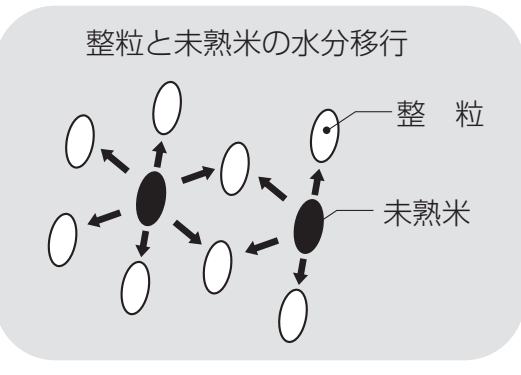

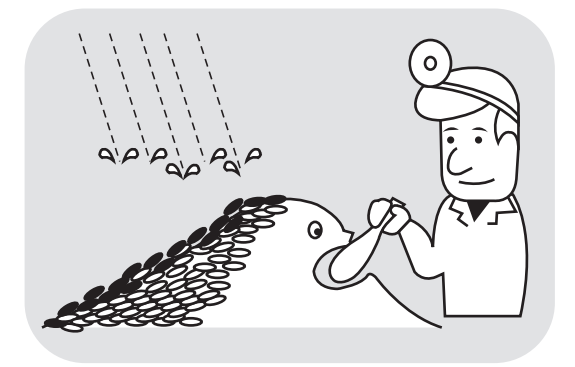

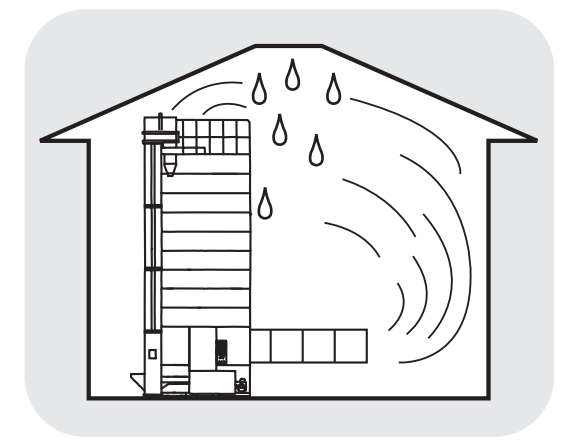

3 乾燥終了後の玄米水分の変化

#### ●余熱乾燥

乾燥終了後、数時間は玄米から籾ガラに 水分が移り、玄米が0.3~0.7%乾きます。 乾燥が早いと変化が大きくなります。 籾全体の水分は変わりませんが、玄米が 乾きます。これを余熱乾燥といいます。

#### ●未熟米による水分の戻り

未熟米の多い籾では、乾燥終了後数日間に未熟米から整粒に水分が移り、整粒の水分が乾燥終了時より0.5~1.0%高くなります。

#### ●天候による水分の戻り

保管中に雨天が続くと、表面の籾(5cm位) の水分が高くなります。

#### 注意

- ●保管中の籾の水分確認のときは、表 面から10cm以上中の籾を採取して ください。
- ●水分の低い籾を保管すると、水分が 戻ります。必要に応じて、仕上乾燥 をしてください。
- 乾燥機の排風が、室内にこもった場合も 籾の水分が戻ります。
   排風が室内にこもらないようにしてくだ さい。

# 7.5.保管上の注意

自動水分計は電子部品、精密機構部などで構成されています。 次のような場所での保管をしないでください。故障の原因になります。

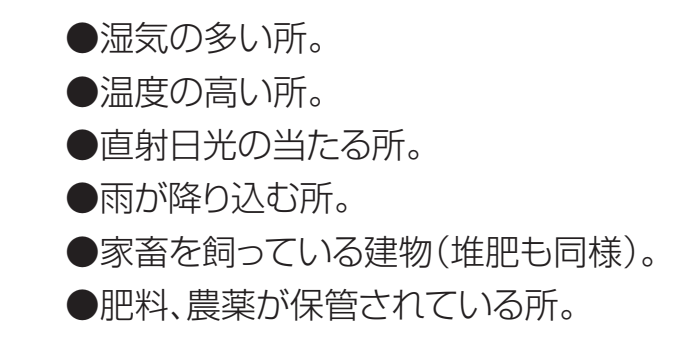

7.6.点検

自動水分計の点検方法を次に示します。毎年、ご使用の前に点検してください。

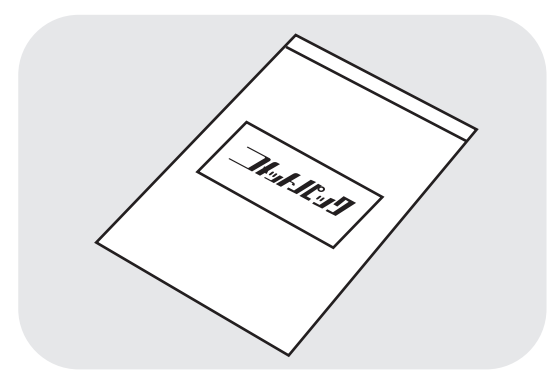

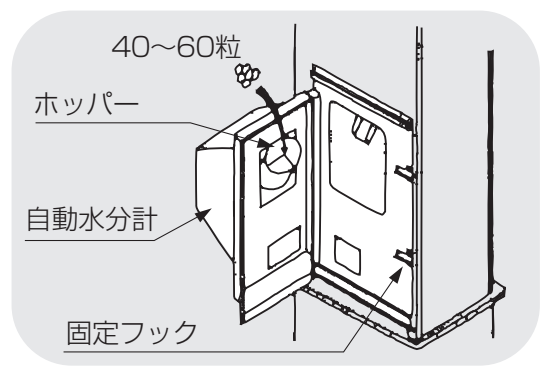

- ① 水分が分かっている玄米を用意します。
- ●点検用玄米がない場合は、購入先に 『コメットパック』を注文してください。 『コメットパック』は、検査用玄米の弊社 商品名です。

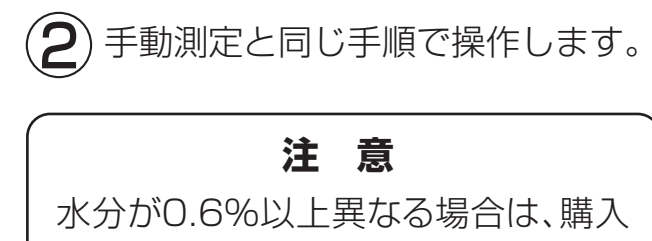

先に点検を依頼してください。

# 8 収穫期後の掃除、点検・保管

この章では、収穫期後の掃除、点 8.1.残留穀物の取り出しと掃除 検・保管方法について説明してい 8.2.各部の掃除 ます。

8.3.ネズミの侵入防止 8.4.電気部品の保管

# 8.1.残留穀物の取出しと掃除

残留穀物の取出しと掃除の方法を次に示します。 品種が変わった場合も、同様の手順で作業してください。

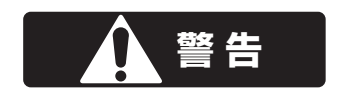

●作業前に必ず元電源のコネクターを抜いてください。
●高所作業は、必ず購入先に依頼してください。
●はずしたカバー、点検フタは、必ず元どおりに取付けてください。
●ネジがしっかり締付けてあることを確認してください。

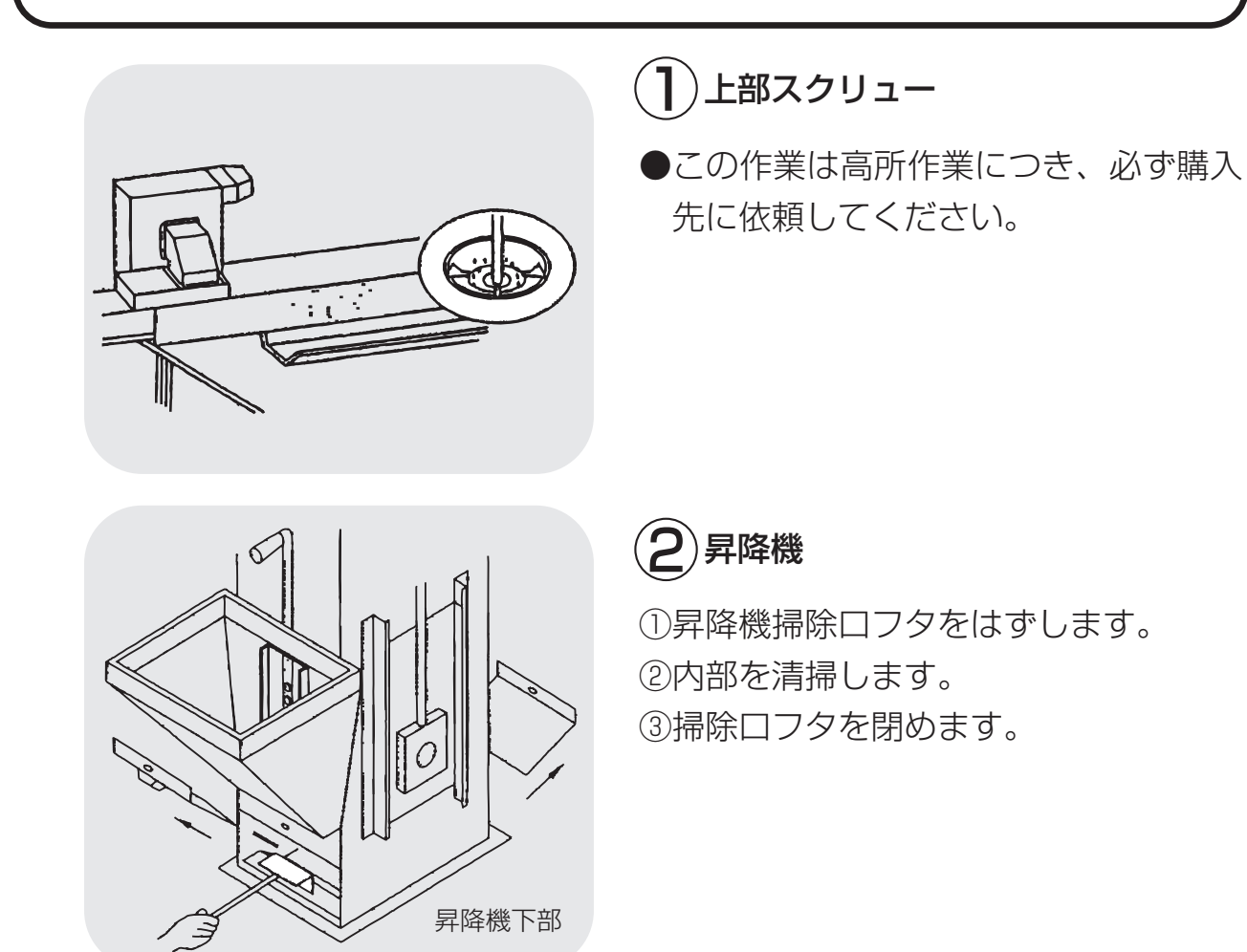

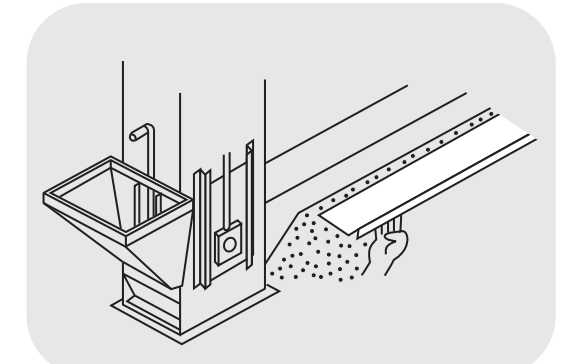

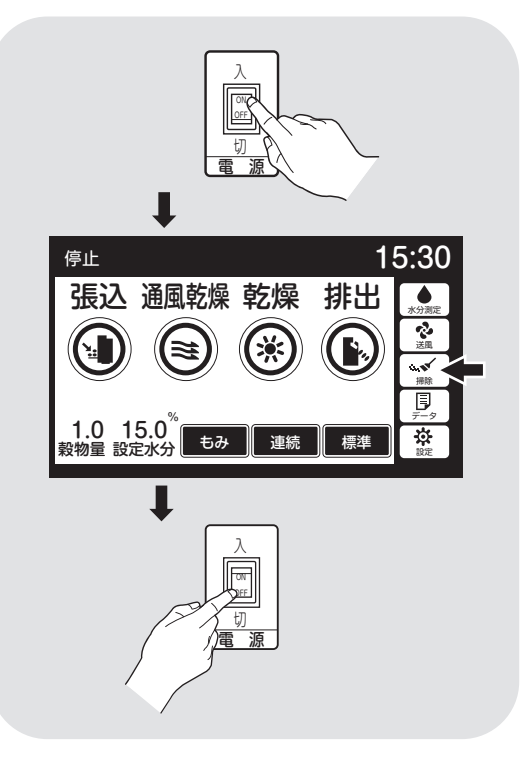

# 3 横搬送スクリュー

 ①横搬送スクリュー掃除板を開き、残穀 を出します。
 ②掃除板を閉めます。

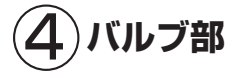

 ①電源を入れ掃除ボタンを押します。
 ②警告音の後、15秒間だけ、ロータリー バルブが回り掃除をします。(停止ボタ ンで止めることができます。)
 ③作業後電源スイッチを切ります。
 ④元電源のコネクターを抜きます。

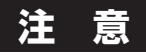

機械の中に穀物が入っている時は、 絶対に操作しないでください。

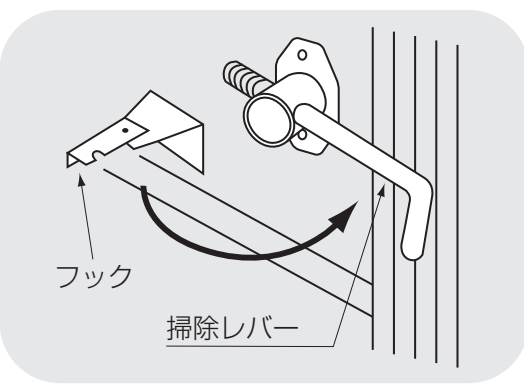

5)下部スクリュー

●下段の掃除レバーをフックからはずします。

# 8.2.各部の掃除

機械各部の掃除方法を次に示します。

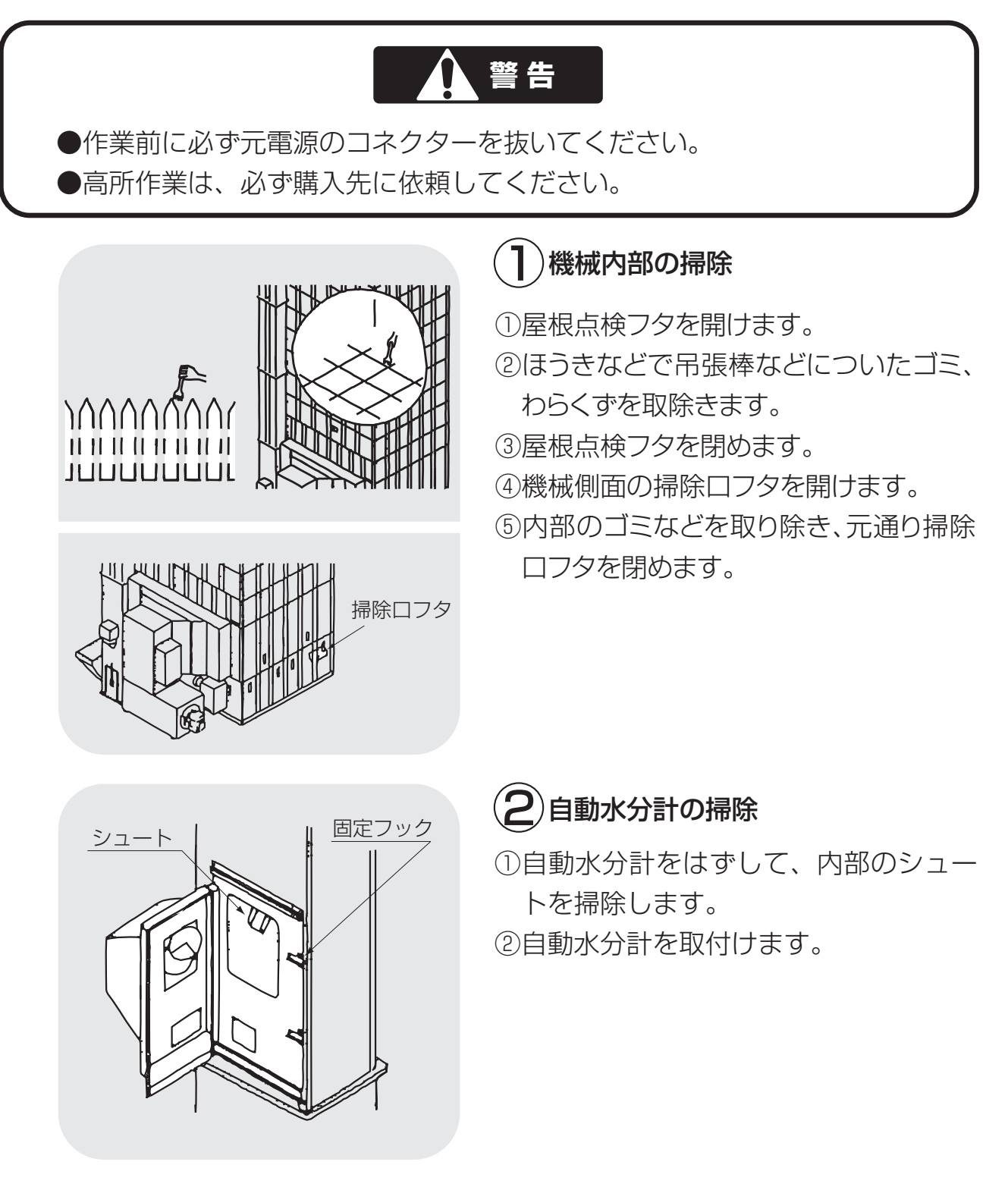

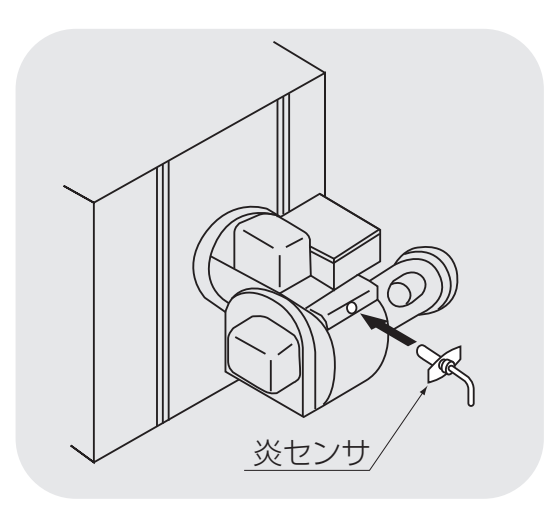

3 バーナー部の掃除

①バーナー部のほこりをふき取ります。
 ②炎センサーの掃除をします。

 ③炎センサーをはずし、先端のほこりを ふき取ります。

④炎センサーを取付けます。

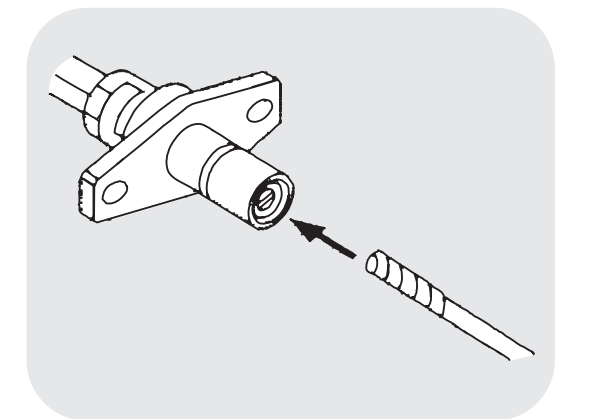

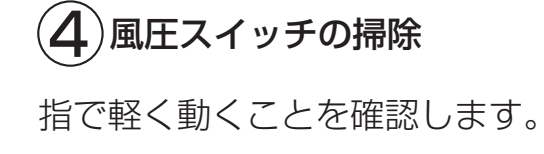

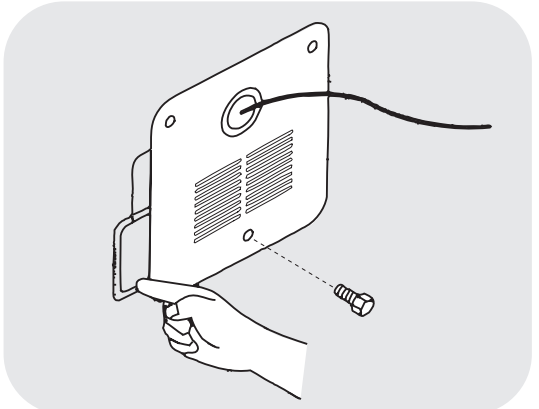

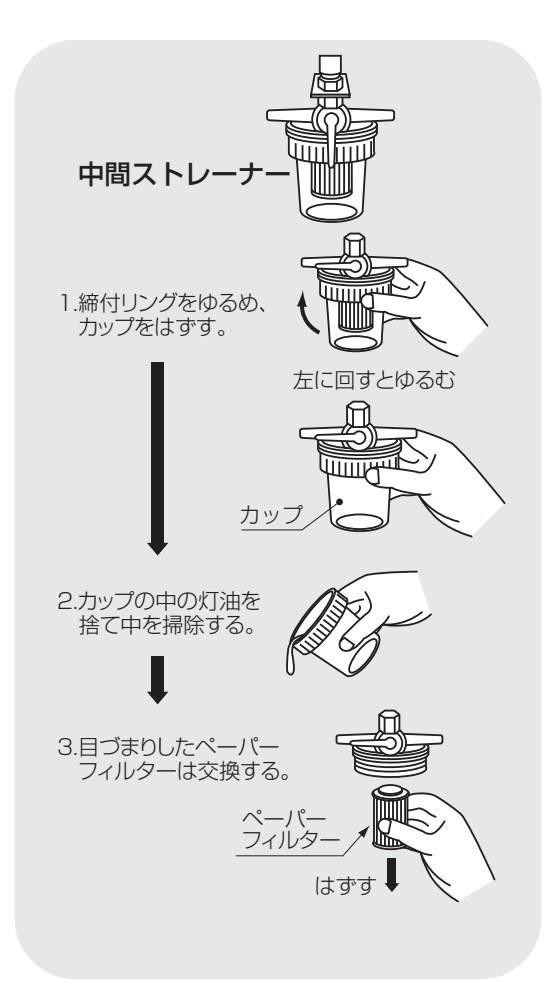

- (5)ペーパーフィルターの交換
- ●交換の目安は3~5年です。うす黒く汚れている場合は、次の手順でペーパーフィルターを交換してください。
- ①燃料コックを閉めます。
- ②オイルカップ締付リングをゆるめてカップをはずします。
- ③カップ内の白灯油を受皿に捨て、中を掃除します。
- ④古いペーパーフィルターをはずし、新し いペーパーフィルターを取付けます。
- ⑤オイルカップを元に戻し、締付リングを 締付けます。

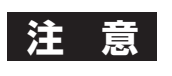

こぼれた燃料は、必ずふき取ってく ださい。

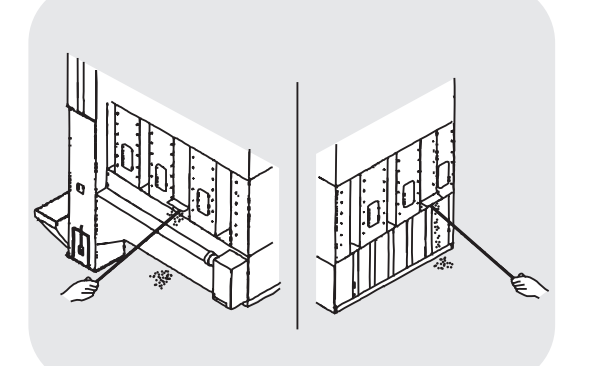

## 6)熱風路の点検

●熱風器室、排風機室を取り外すと熱風路 の点検ができます。内部を確認して、ゴ ミなどがたまっていたら取除きます。

# 8.3.ネズミの侵入防止

機械各部のネズミ侵入防止方法を次に示します。 ネズミが機械内部に侵入すると、ベルトや配線コードをかじり、機械の正常な運転 ができなくなります。下記の方法でネズミの侵入防止をしてください。

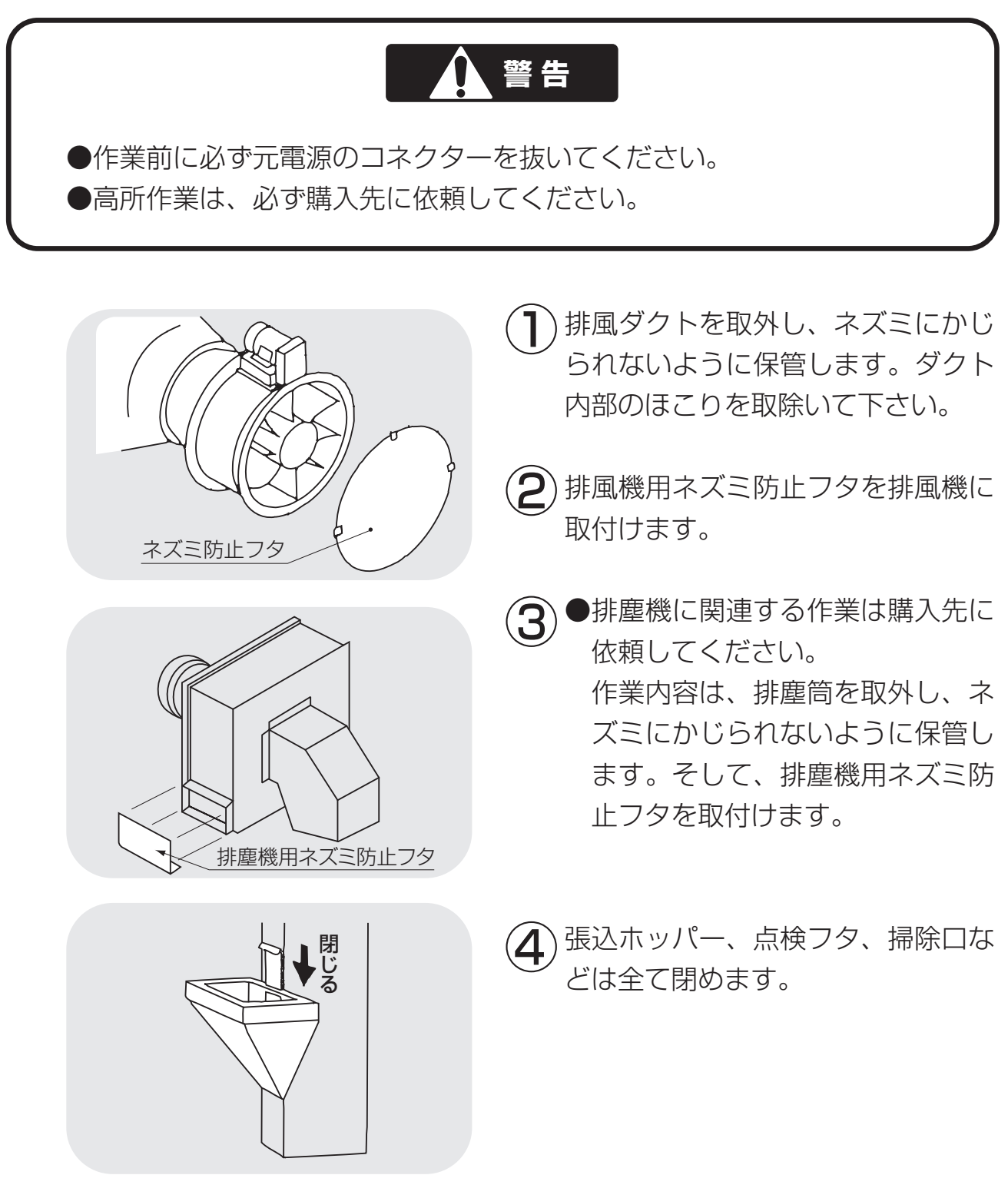

# 8.4.電気部品の保管

電気部品の保管方法を次に示します。

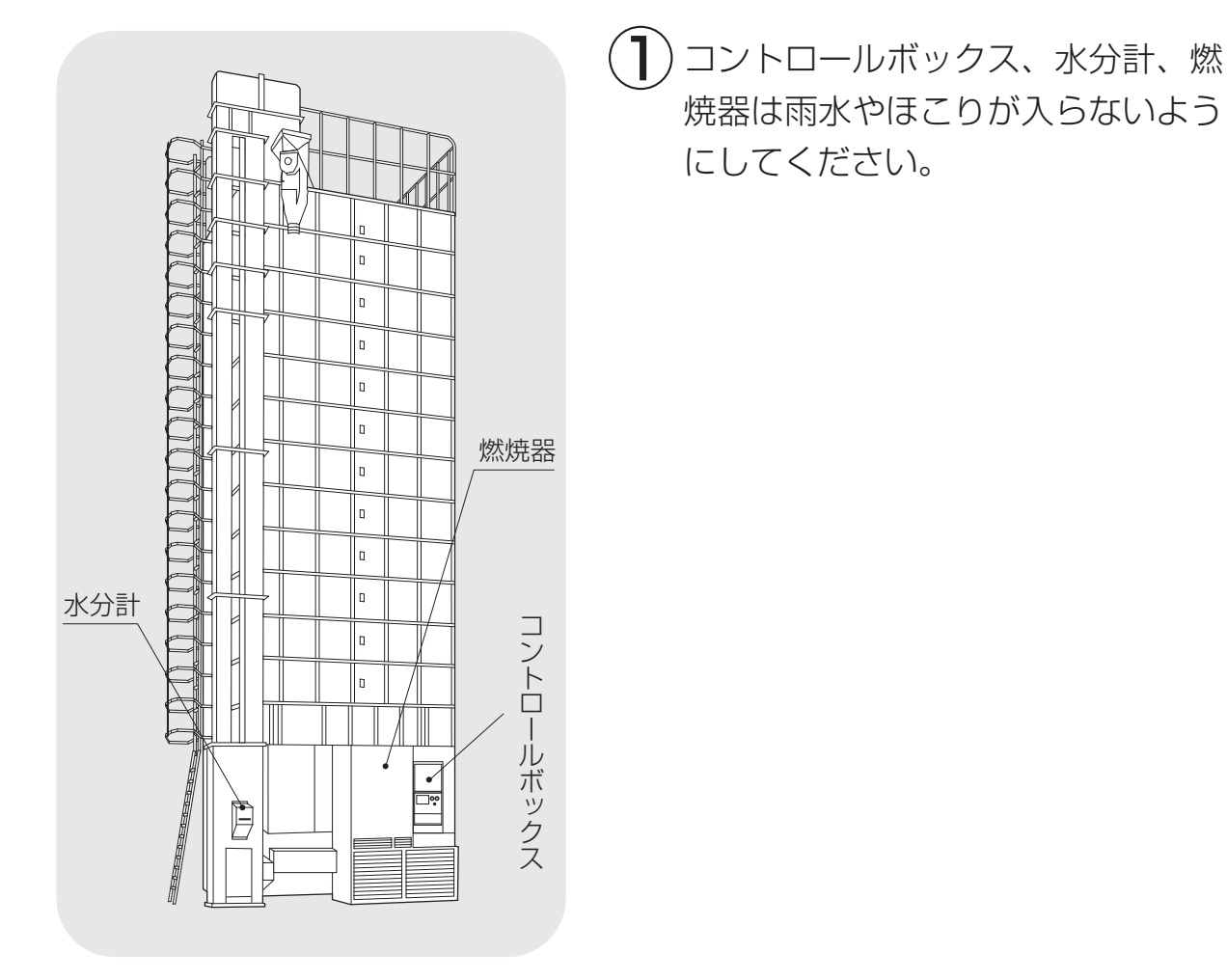

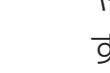

#### 2)電源プラグを抜いてください。

落雷により、コントロールボックス や水分計が故障する場合がありま す。

# 9 異常・故障の原因とその処置

この章では、機械に不具合が発生 した場合の処置の方法について説 明しています。

- 9.1.異常コードを表示する場合
- 9.2.異常コードを表示しない場合
  - 9.2.1.停止中
  - 9.2.2.張込運転のとき
  - 9.2.3.乾燥運転のとき
  - 9.2.4.排出運転のとき
  - 9.2.5.全ての運転中
  - 9.2.6.乾燥仕上り後

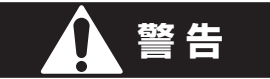

異常の処置をする場合は、必ず元電源のコネクターを抜いてください。

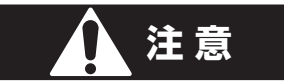

バーナーの点検は、高温の場合がありますので、5分以上通風乾燥してから行ってください。

### 9.1.異常コードを表示する場合

異常コードを確認したら、停止ボタンを押してください。

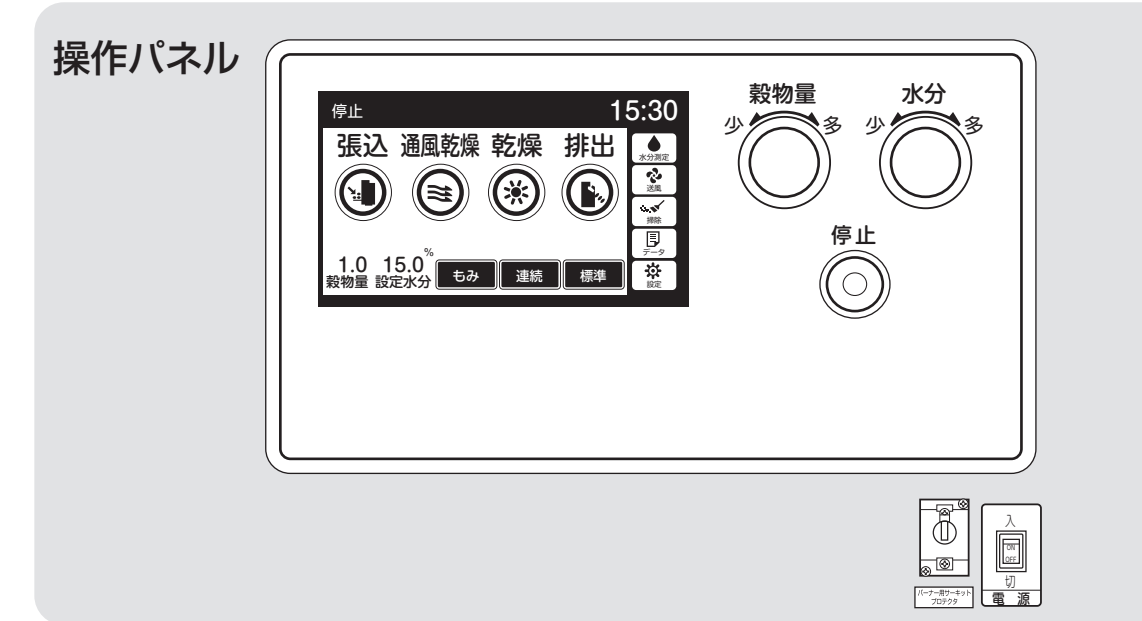

| コード | 異常内容            | 点検箇所               |  |  |  |
|-----|-----------------|--------------------|--|--|--|
| E01 | 100Vヒューズ切れ      | 100Vヒューズ           |  |  |  |
| E02 | 時計リセット          | 電池切れ               |  |  |  |
| E11 | 昇降機・排塵機モーター過負荷  | 昇降機のつまり、排塵機、わらくず   |  |  |  |
| E12 | 送風機モーター過負荷      | 送風機荷               |  |  |  |
| E14 | 搬送モーター過負荷       | 搬送系のつまり            |  |  |  |
| E15 | 循環モーター過負荷       | ロータリーバルブ           |  |  |  |
| E16 | 分散モーター過負荷       | 分散装置               |  |  |  |
| E17 | 籾づまりセンサー        | 昇降機・下部スクリューのつまり    |  |  |  |
| E21 | バーナー用サーキットプロテクタ | バーナーファン、ポンプ、イグナイター |  |  |  |
| E22 | 初回失火            | 燃料、バーナー、プロテクトリレー   |  |  |  |
| E23 | 運転中失火           | 燃料、バーナー、プロテクトリレー   |  |  |  |
| E31 | 水分計制御異常         | メイン基板              |  |  |  |

| コード | 異常内容       | 点検箇所               |
|-----|------------|--------------------|
| E32 | 水分計コード不良   | コネクター抜け、断線、水分計回路基板 |
| E33 | 水分計データ通信異常 | 水分計回路基板            |
| E34 | 水分計メカ異常    | ホッパー、電極の異物         |
| E35 | 水分計取込不良    | 取付、シュート            |
| E37 | 水分計測定回路異常  | 電極のリーク、回路基板        |
| E41 | 熱風温度センサー   | コネクター抜け、断線         |
| E43 | 周囲温度センサー   | コネクター抜け、断線         |
| E51 | 風圧スイッチ作動   | 送風機、排風ダクト          |
| E52 | サーモスタット作動  | 送風機、排風ダクト、ネズミ防止フタ  |
| E53 | 異常高温       | 送風機、排風ダクト、ネズミ防止フタ  |
| E62 | 穀物量設定不具合   | 設定低い               |
| E64 | 機種設定不良     | メイン基板              |
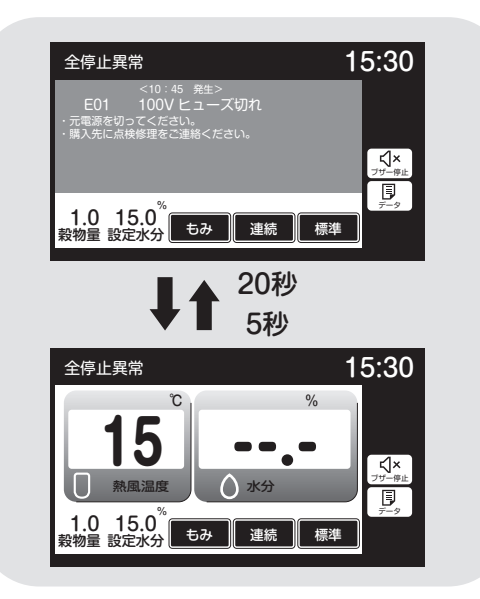

#### ●異常時の運転状態

| 異常コード              | 運転状態 | ブザー      | 備考                          |
|--------------------|------|----------|-----------------------------|
| E01<br>E11~E17     | 全停止  | 鳴る       | バーナーとモーターが<br>同時に停止します。     |
| E64                | 全停止  | 鳴る       | 運転できない                      |
| E21~E37<br>E51~E53 | 燃料停止 | 鳴る       | 水分が17%未満の場合<br>は5分後に全停止します。 |
| E41~E43<br>E62     | 運転継続 | 鳴ら<br>ない | 乾燥中は安全な温度で<br>乾燥を継続します。     |
| E02                | 運転継続 | 鳴ら<br>ない | 運転しますが、間違っ<br>た時刻表示をします。    |

●異常コードは、異常表示画面と温度・ 水分の画面を20秒と5秒で交互表示し ます。

> ●異常時の停止制御は、全停止、 燃料停止、運転継続の3種類あ ります。

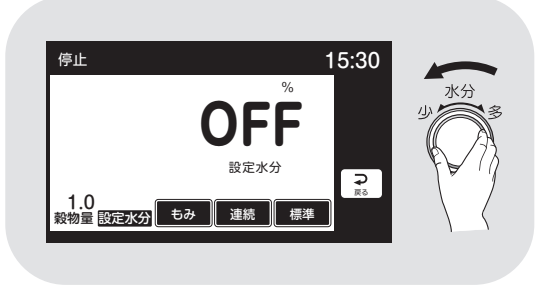

●自動水分計の異常E31~E37が発生し て自動運転できない場合、次の手動操 作で応急運転ができます。 水分ツマミで設定水分を『OFF』にする と再運転できます。 この場合、水分設定できませんが、熱 風温度は自動コントロールして運転し ます。

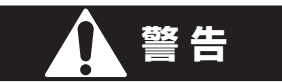

 ●サーマルリレーが自動復帰した後運転しても、また作動する場合は、購入 先に連絡してください。何度も繰返すと、モーターが焼損し大変危険です。
 ●サーマルリレーの調節は、購入先に依頼してください。 設定値を上げ過ぎると、モーターが焼損し大変危険です。

#### ●E02:時計

| 症   | 状  | 原因       | 処置                                         |
|-----|----|----------|--------------------------------------------|
| 時計が | 狂う | リチウム電池切れ | *購入先に依頼してください。<br>なお時計の校正方法は、1-4を参照してください。 |

#### ●E11:昇降機

| 症 状                 | 原因                   | 処置                                                                             |
|---------------------|----------------------|--------------------------------------------------------------------------------|
| 昇降機モータ<br>ーが回らない    | 張込み過ぎで籾(麦)<br>が詰まった  | 詰まった籾(麦)を取出します。<br>参照:10.7.張込み過ぎたときの処置(10-5)<br>サーマルリレー(OL1)は1~2分で自動復<br>帰します。 |
|                     | ベアリングの焼付き            | *購入先に依頼してください。                                                                 |
| モーターがうなる<br>途中で停止する | 電源電圧異常(欠相、<br>電圧が低い) | *購入先に依頼してください。                                                                 |
|                     | コネクター接続不良            | *購入先に依頼してください。                                                                 |
| 運転途中で停<br>止する       | ベルトがゆるんだ             | 平ベルトの点検·交換をします。<br>参照:10.1.平ベルトの張り調整(10-2)                                     |
|                     | ハケットか摩耗した            | *賄人先に依頼してくたさい。                                                                 |
| 小麦が詰まっ<br>た         | ロータリーバルブから<br>の繰り出し量 | 循環インバーターの設定を変えてロータリー<br>バルブからの繰り出し量を少なくします。(6-32)                              |

#### ●E11:排塵機関係

| 症    | 状     | 原因         | 処置                   |
|------|-------|------------|----------------------|
| モーター | -がうなる | 電源電圧異常(欠相、 | *購入先に依頼してください。       |
| 途中で優 | 亭止する  | 電圧が低い)     | サーマルリレー(OL7)は1~2分で自動 |
|      |       |            | 復帰します。               |
|      |       | コネクター接続不良  | *購入先に依頼してください。       |
| 排塵機が | 回らない  | 羽根に異物がからんだ | *購入先に依頼してください。       |

## ●E12:送風機関係

| 症       | 状    | 原因         | 処置                    |
|---------|------|------------|-----------------------|
| モーター    | がうなる | 電源電圧異常(欠相、 | *購入先に依頼してください。        |
| 途中で停止する |      | 電圧が低い)     | サーマルリレー(OL2、OL3)は1~2分 |
|         |      |            | で自動復帰します。             |
|         |      | コネクター接続不良  | *購入先に依頼してください。        |
| 送風機     | が回ら  | 羽根に異物がからん  | *購入先に依頼してください。        |
| ない      |      | だ          |                       |

## ●E14:搬送関係

| 症状       | 原因         | 処置                          |
|----------|------------|-----------------------------|
| 搬送モーター   | 籾(麦)が詰まった  | 詰まった籾(麦)を取出します。             |
| が回らない    |            | サーマルリレー(OL4)は1~2分で自         |
| スクリューが   |            | 動復帰します。                     |
| つまった     | チェーンの外れ、異常 | チェーンの点検、調整と注油をします。          |
|          |            | 参照:10.3.チェーンの張りと調整と注油(10-3) |
|          | ベアリングの焼付き  | *購入先に依頼してください。              |
| モーターがうなる | 電源電圧異常(欠   | *購入先に依頼してください。              |
| 途中で停止する  | 相、電圧が低い)   |                             |
|          | コネクター接続不良  | *購入先に依頼してください。              |
| 運転途中で停   | ベルトがゆるんだ   | 平ベルトの点検・交換をします。             |
| 止する      |            | 参照:10.1.平ベルトの張り調整(10-2)     |
|          | バケットが摩耗した  | *購入先に依頼してください。              |
| 小麦が詰まっ   | ロータリーバルブから | 循環インバーターの設定を変えてロータリーバル      |
| た        | の繰り出し量が多い  | ブからの繰り出し量を少なくします。(6-32)     |

## ●E15:循環モーター関係

| 症 状               | 原因                             | 処置                                               |
|-------------------|--------------------------------|--------------------------------------------------|
| ロータリーバル<br>ブが回らない | 循環機構部(ロータ<br>リーバルブ)に異物<br>がかんだ | ★購入先に依頼してください。<br>サーマルリレー(OL5)は1~2分で自動<br>復帰します。 |
| 運転途中で停<br>止する     | チェーンの異常                        | チェーンの点検調整と注油をします。<br>参照:10.3.チェーンの張り調整(10-3)     |
|                   | 制御基板の故障                        | *購入先に依頼してください。                                   |

●E16:分散モーター

| 症状       | 原因         | 処置                        |
|----------|------------|---------------------------|
| 分散モーター   | 張込み過ぎで籾(麦) | 詰まった籾(麦)を取出します。           |
| が回らない    | が詰まった      | 参照:10.7.張込み過ぎたときの処置(10-5) |
|          |            | サーマルリレー(OL6)は1~2分で自動復     |
|          |            | 帰します。                     |
|          | ベアリングの焼付き  | *購入先に依頼してください。            |
| モーターがうなる | 電源電圧異常(欠相、 | *購入先に依頼してください。            |
| 途中で停止する  | 電圧が低い)     |                           |
|          | コネクター接続不良  | *購入先に依頼してください。            |

#### ●E17:籾づまりセンサー

| 症状           | 原因                                           | 処置                                                                                                    |
|--------------|----------------------------------------------|----------------------------------------------------------------------------------------------------|
| 籾づまりセン<br>サー | 張込み過ぎで籾(麦)<br>が詰まった<br>ベルトがゆるんだ<br>バケットが摩耗した | 詰まった籾(麦)を取出します。<br>参照:10.7.張込み過ぎたときの処置(10-5)<br>平ベルトの点検・交換をします。<br>参照:10.1.平ベルトの張り調整(10-2)<br>*購入先に依頼してください。 |
| 小麦が詰まっ<br>た  | ロータリーバルブから<br>の繰り出し量が多い                      | 循環インバーターの設定を変えてロータリー<br>バルブからの繰り出し量を少なくします。<br>(6-32)                                                        |
|              | │昇降機モータートルク<br>│不足                           | 昇降機モーター1.5kWの場合は2.2kWに<br>交換してください。<br>*交換は購入先に依頼してください。                                                     |

## ●E20~E29:バーナー関係

| 異常<br>コード | 症    | 状  | 原      | 因      | 処置                      |
|-----------|------|----|--------|--------|-------------------------|
| E21       | 点火しな | よい | バーナーフ  | 'ァン、ポン | バーナー用サーキットプロテクタ作動(手動復帰) |
|           |      |    | プ、イグナイ | ター過負荷  | バーナーファンのサーマルリレー(OL9)は   |
|           |      |    |        |        | 1~2分で自動復帰します。           |
|           |      |    | 排風ダクトの | 折れ曲がり  | 排風ダクトをまっすぐに貼ります。        |
|           |      |    | ネズミ防止  | フタが付い  | 排風機のネズミ防止フタをはずします。      |
|           |      |    | ている    |        |                         |
|           |      |    | 掃除口、点  | 検窓が    | 各掃除口、点検窓を閉めます。          |
|           |      |    | 開いている  | )      |                         |
|           |      |    | 送風機が回転 | 記ていない  | 送風機のコードを点検します。          |

| E22 | 点火しない | 最初から燃料切れ     | 給油します。                |
|-----|-------|--------------|-----------------------|
|     |       | 燃料コックが閉じている  | 燃料コックを開きます。           |
|     |       | スパークしない      | *購入先に依頼してください。        |
|     |       | 油が送られてこない    |                       |
|     |       | プロテクトリレーのエラー | プロテクトリレーリセットボタンを押して、  |
|     |       | が解除されていない    | エラーを解除してください。(4-14)   |
| E23 | 途中で失火 | 乾燥中に燃料切れ     | 給油します。                |
|     | する    | 送油ホースがゆるんだ   | 接続部を締めます。             |
|     |       | バーナーにカーボンが堆積 | *購入先に依頼してください。        |
|     |       | 炎センサーにほこりが付着 | ほこりをふき取ります。           |
|     |       | した           | 参照:8.2.③バーナー部の掃除(8-5) |

## ●E31~E37:自動水分計関係

| 異常<br>コード                                                                  | 症 状   | 原因        | 処置                            |
|----------------------------------------------------------------------------|-------|-----------|-------------------------------|
| E31                                                                        |       | 制御異常      | *購入先に依頼してください。                |
| E32                                                                        | 水分測定し | コネクター抜け   | 自動水分計中継コードをしっかり接続します。         |
| E33                                                                        | ない    | 制御異常      | *購入先に依頼してください。                |
| F34                                                                        |       | 自動水分計の機構が | *購入先に依頼してください。                |
|                                                                            |       | 故障した      |                               |
|                                                                            |       | 取込み不良     | 自動水分計内のシュートおよび点検窓             |
| E35                                                                        | 水分表示し |           | の孔を掃除します。                     |
|                                                                            | ない    |           | 昇降機内のシュートを掃除します。              |
| E37                                                                        |       | 電極のリーク    | 自動水分計内の電極を掃除します。              |
|                                                                            |       | 制御異常      | *購入先に依頼してください。                |
| 自動水分計     シュート       自動水分計     シュート       直動水分計     わらくず       た検窓     をとる |       |           | シュート<br>ここのわらくず<br>をとる<br>回路板 |

●E41~E43:温度センサー関係

| 異常<br>コード | 症物  | <b>κ</b> | 原因        | 処置             |
|-----------|-----|----------|-----------|----------------|
|           |     |          | 熱風温度センサーの | *購入先に依頼してください。 |
|           | 熱風温 | 度        | コードが抜けた   |                |
|           | が低い |          | 熱風温度センサーカ | *購入先に依頼してください。 |
|           |     |          | 故障した      |                |
|           |     |          | 周囲温度センサーの | *購入先に依頼してください。 |
| EV3       | 周囲温 | 度        | コードが抜けた   |                |
| L40       | が低い |          | 周囲温度センサーカ | *購入先に依頼してください。 |
|           |     |          | 故障した      |                |

#### ●E51~E55:風圧スイッチ、サーモスタット他

| 異常<br>コード | 症 状          | 原因                      | 処置                                 |
|-----------|--------------|-------------------------|------------------------------------|
|           | 乾燥風量         | 排風ダクトの折れ曲<br>がり         | 排風ダクトをまっすぐに張ります。                   |
| E51       | が少ない         | ネズミ防止フタが付<br>いている       | 送風機のネズミ防止フタをはずします。                 |
| E52       | バーナーが        | 掃除口、点検窓が<br>開いている       | 各掃除口、点検窓を閉めます。                     |
|           | 失火する         | 送風機が回転してい<br>ない         | 送風機のコードを点検します。                     |
| E53       | 乾燥風量<br>が少ない | 排風ダクトの折れ曲がり<br>風圧スイッチ故障 | 排風ダクトをまっすぐに張ります。<br>*購入先に依頼してください。 |
|           |              |                         | $\langle \rangle \langle \rangle$  |

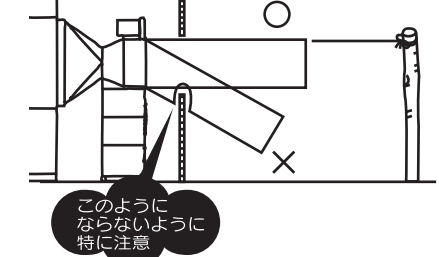

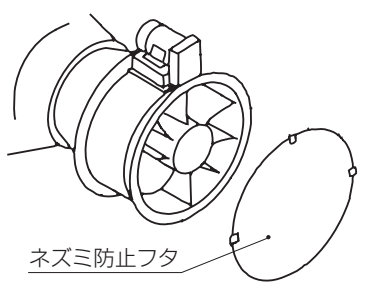

## ●E62:穀物量ツマミの設定

| 異常<br>コード | 症 状        | 原因                | 処置                  |
|-----------|------------|-------------------|---------------------|
| E62       | 点火しない      | 設定温度が周囲温度<br>より低い | 設定温度を周囲温度より高くセットする。 |
| E64       | 運転できな<br>い | 機種設定の不良           | *購入先に依頼して下さい。       |

## 9.2.異常コードを表示しない場合

#### 9.2.1.停止中

| 故障のようす    | 原因                  | 確認・処置               | 参照<br>ページ |
|-----------|---------------------|---------------------|-----------|
| 元電源のブレーカー | ●電源誤配線              | *購入先に依頼してください。      | 6-4       |
| が切れる (とぶ) | ●センサー、モーターの誤配線      | *購入先に依頼してください。      |           |
| デジタル表示しない | ●電源スイッチ「切」位置        | ●電源スイッチを「入」にします。    | 6-3       |
| 運転ボタンを押し  | ●乾燥運転時、自動水分計で停止したため | ●一旦停止ボタンを押して再運転します。 | 6-16      |
| ても運転できない  | ●元電源の低下             | ●電気工事店へ依頼してください。    |           |
|           | ●緊急停止スイッチ・          | ●緊急停止スイッチとコネクターを    |           |
|           | コネクター接触不良           | 確認します。              |           |
| さわると電気がくる | ●アースがとれていない         | *購入先に依頼してください。      |           |
|           | ●誤配線                | ●電気工事店へ依頼してください。    |           |

### 9.2.2.張込運転のとき

| 故障のようす    | 原因             | 確認・処置            | 参照<br>ページ |
|-----------|----------------|------------------|-----------|
| 元電源のブレーカ  | ●ブレーカーの容量不足    | ●電気工事店へ依頼してください。 |           |
| ーが切れる(とぶ) | ●コード接続不良       | *購入先に依頼してください。   |           |
| 搬送系駆動部    | ●モーター接続コネクター抜け | *購入先に依頼してください。   |           |
| が回転しない    | ●チェーン外れ        | *購入先に依頼してください。   | 10-3      |
| 張込みしてない   | ●接続コネクターの抜け    | ●しっかり差し込みます。     |           |
| のにブザー鳴る   | ●満量センサーに異物がある  | *購入先に依頼してください。   | 10-5      |
| 張込みに時間    | ●平ベルトゆるみ       | ●平ベルトの張りを調整します。  | 10.0      |
| がかかる      | ●バケットの磨耗       | *購入先に依頼してください。   | 10-2      |
| 満量になってもブ  | ●センサー位置ずれ      | *購入先に依頼してください。   |           |
| ザーが鳴らない   |                |                  |           |

## 9.2.3.乾燥運転のとき

| 故障のようす  | 原因         | 確認・処置            | 参照<br>ページ |
|---------|------------|------------------|-----------|
| 元電源のブレー | ●ブレーカー容量不足 | ●電気工事店へ依頼してください。 |           |
| カーが切れる  |            |                  |           |

## 9.異常・故障の原因とその処置

| 故障のようす   | 原因             | 確認·処置            | 参照<br>ページ |
|----------|----------------|------------------|-----------|
| 穀物が循環しない | ●モーター接続コネクター抜け | *購入先に依頼してください。   | 10-5      |
|          | ●異物がかんでいる      | *購入先に依頼してください。   |           |
| 水分測定しない  | ●設定水分ツマミ「切」    | ●仕上り水分に合わせます。    | 6-15      |
|          | になっている         |                  |           |
|          | ●昇降機内シュートが     | ●わらくず、ごみを掃除します。  |           |
|          | 詰まっている         |                  | 8-4       |
|          | ●自動水分計内シュー     | ●ごみ、ほこりを掃除します。   |           |
|          | トの詰まり          |                  |           |
| 乾燥時間が長い  | ●排風ダクト折れ       | ●排風ダクトをまっすぐにします。 | 2-8       |
|          | ●熱風温度が低い       | ●設定温度を適正にします。    | 6-14      |
|          | ●初期水分が高い       | ●適期刈取りします。       |           |
|          | ●掃除ロフタはずれ      | ●掃除ロフタをつけます。     | 8-4       |
|          | ●夜間乾燥          | ●夜間の乾燥は時間がかかります。 |           |
| 自動停止しない  | ●水分ツマミ「切」にな    | ●仕上り水分に合わせます。    | 6.15      |
|          | っている           |                  |           |
|          | ●設定水分が低すぎる     | ●仕上り水分に合わせます。    |           |

## 9.2.4.排出運転のとき

| 故障のようす | 原因         | 確認·処置            | 参照<br>ページ |
|--------|------------|------------------|-----------|
| 元電源のブレ | ●ブレーカー容量不足 | ●電気工事店へ依頼してください。 |           |
| 一カが切れる |            |                  |           |
| 排出できない | ●排出ユニットのダン | *購入先に依頼してください。   |           |
|        | パーが切換わらない  |                  |           |
|        | ●接続コネクター抜け | *購入先に依頼してください。   |           |

### 9.2.5.全ての運転中

| 故障のようす | 原因         | 確認·処置            | 参照<br>ページ |
|--------|------------|------------------|-----------|
| 全停止する  | ●緊急停止スイッチを | ●安全を確認して再起動してくだ  |           |
|        | 押した        | さい。              |           |
|        | ●感震器が作動した  | ●リセットレバーを押して、安全を |           |
|        |            | 確認して再起動してください。   |           |

| 9.2.6.乾焞 | <b>操仕上り後</b> |
|----------|--------------|
|----------|--------------|

| 故障のようす   | 原因                             | 確認·処置                     | 参照<br>ページ |
|----------|--------------------------------|---------------------------|-----------|
| ムラ乾燥になる  | ●水分が高く乾燥機内                     | ●極端に水分が高い場合は少量の張込みにし      |           |
|          | 部にはりつく                         | てください。容量表示窓1~2の範囲です。      |           |
|          | ●わらくず、ごみが多く                    | ●張込前にわらくずを取ります。           | 2.9       |
|          | て詰まる                           |                           |           |
|          | ●ロータリーバルブが回らない                 | *購入先に依頼してください。            | 10-3      |
|          | ●乾燥前の水分バラツ                     | ●初期水分の差が大きいものは一緒に         |           |
|          | キが大きい                          | 張込みしないで分けて乾燥します。          |           |
|          |                                | ●水分差があまり大きくない場合は          |           |
|          |                                | 通風乾燥してから乾燥します。            |           |
| 過乾燥になる   | ●乾燥前の水分バラツ                     | ●通風乾燥した後乾燥します。            |           |
|          | キが大きい                          | ●水分差が大きいものを一緒に乾燥しないでください。 |           |
|          | ●青米や未熟米が多い                     | ●適期刈取ります。                 | 6-12      |
|          |                                | ●二段乾燥します。                 | 6-18      |
| 水分過多になる  | ●乾燥前の水分バラツ                     | ●適期刈取ります。                 | 6-12      |
|          | - キが大きい                        | ●二段乾燥します。                 | 6-18      |
|          | ●未熟米が多く、乾燥                     | ●二段乾燥します。                 | 6-18      |
|          | 後水分が戻った                        |                           |           |
|          | ●わらくずなどでバル                     | *購入先に依頼してください。            |           |
|          | ブが回っていない                       |                           |           |
| 水分が合わない  | <ul> <li>●穀物特性による差</li> </ul>  | ┃●水分ツマミを調整します。            |           |
|          | ●異常天候による性状変化                   | ●二段乾燥します。                 | 6-18      |
|          | ●検査の水分計と合わない                   | ●コメットパックで調べて差が認められれ       | 7-8       |
|          |                                | ば購入先に点検を依頼してください。         |           |
| 胴割・砕米が多い | ●乾燥前に胴割れしている                   | ●適期刈取りする。                 | 6-12      |
|          | ●乾燥前の籾が脱ぶ(カラ                   | ●脱穀時の回転に注意します。            |           |
|          | がむけている)している                    | ●乾燥温度を通常よりトげます。           | 6-12      |
|          | ●熱風温度が高い                       | ●設定温度を適止にします。             | 6-14      |
|          | ●乾燥後の保存                        | ●乾燥終了後の急冷·吸湿に注意します。       |           |
|          | ●過乾燥(乾燥し過ぎ)                    | ●地域の推奨水分以下にしないでください。      |           |
|          | ●少量の料を長時間乾燥した                  | ●最少張込量を5000kg(籾)以上にします。   |           |
|          | ●収穫時期が遅れた過熟籾                   | ●温度をトげゆっくり乾燥します。          | 6-12      |
|          | ●残留穀物がある                       | ●乾燥後は昇降機、ト部スクリュー          | 8-3       |
|          |                                | 部の残留穀物を掃除します。             |           |
|          | <ul> <li>●昇降機バケット摩耗</li> </ul> | *購人先に依頼してください。            |           |
| 小麦が退色する  | ●乾燥温度が高い                       | ●温度を下げゆっくり乾燥します。          | 6-29      |

# MEMO

# 10 各部の調整方法

この章では、点検や異常時の処置 などに必要な各部の調整方法につ いて説明しています。

- 10.1.平ベルトの張り調整
- 10.2.Vベルトの張り調整と点検
- 10.3.チェーンの張り調整と注油
- 10.4.満量センサーの位置調整
- 10.5.サーマルリレーの復帰と調整
- 10.6.コネクターの接続確認
- 10.7.張込み過ぎたときの処置

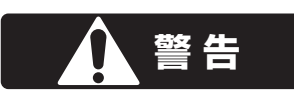

●作業前に必ず元電源のコネクターを抜いてください。
●高所作業は、必ず購入先に依頼してください。
●はずしたカバー、点検窓は、必ず元どおりに取付けてください。
●ネジがしっかり締付けてあることを確認してください。

## 10.1.平ベルトの張り調整

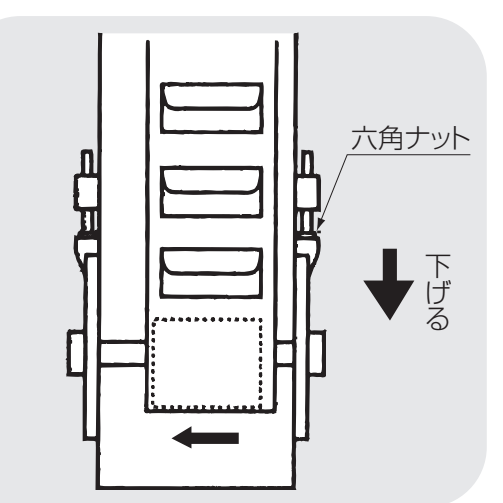

①左右のテークダウンボルト根元のナットをゆるめます。

②左右のテークダウンボルトを均等に回してベルトを張ります。

③バケットをゆっくり回転させて、ベルトの片寄りを調べます。

片寄りがある場合は、片寄った側を下 げます。

④ゆるめた六角ナットを固定します。

## 10.2.Vベルトの張り調整と点検

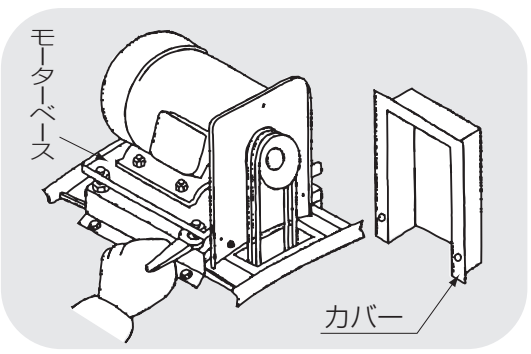

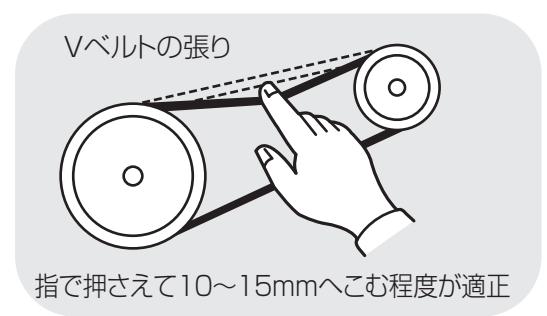

- ●送風機駆動Vベルトの点検は、送風機 ベルトカバーをはずして行います。
- Vベルトが伸びてゆるい場合は、モー ターベースのテンション調整ボルトを 回して調整してください。
   Vベルトが損傷している場合は、購入 先に交換を依頼してください。
   点検後、カバーを取付けます。

●Vベルトの張り具合は左図のとおりです。

## 10.3.チェーンの張り調整と注油

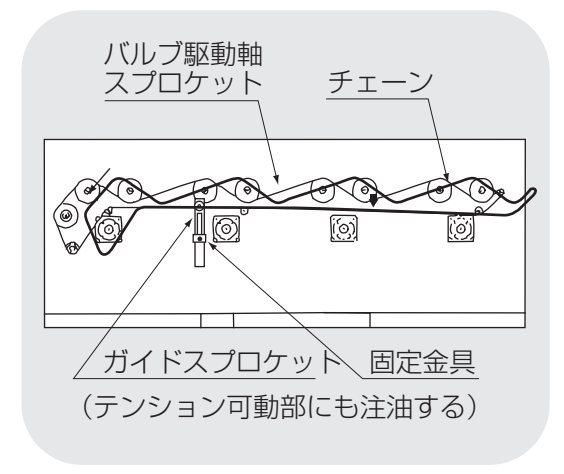

| モーターベース部      |  |
|---------------|--|
| スクリュー2次駆動チェーン |  |
|               |  |

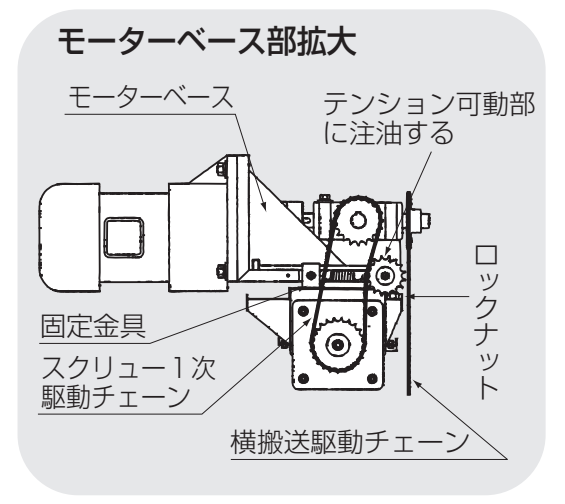

●バルブ駆動チェーン

①下段後カバーをはずします。

- ②チェーンの適正な張りは図の↓箇所を指 で押さえ約1~2センチ程度へこむ位です。
- ③チェーンの張り調節はガイドスプロケットで行います。バネを止めている固定 金具のボルトをゆるめ下に下げて固定します。テンション可動部にも注油して ください。
- ④チェーンには潤滑オイルを注油します。
- ⑤スプロケットへの注油はガイドスプロケット軸部分に行ってください。
- ⑥スプロケットの歯が欠けたもの、他と比 べて摩耗が激しいものがある時はご購 入先へ連絡してください。
- ⑦下段後カバーを元に戻し固定します。

●スクリュー駆動チェーン

- ①スクリューチェーンカバーをはずします。
- ②モーターベースのテンション調節ボルトのロックナットをゆるめ、下側のナットで 横搬送駆動チェーンの張りを調節します。
- ③ロックナットを固定します。
- ④バネを止めている固定金具のボルトを ゆるめ、スクリュー1次駆動チェーン の張りを調節します。
- ⑤固定金具のボルトを固定します。テン ション可動部に注油してください。
- ⑥スクリュー2次駆動チェーンの張りは自動テンションで調整不要です。
- ⑦チェーンには潤滑オイルを注油します。
- ⑧スプロケットの歯が欠けたもの、他と 比べて摩耗が激しいものがある時は、 ご購入先へ連絡してください。
- ⑨スクリューチェーンカバーを取付けます。

10.4.満量センサーの位置調整

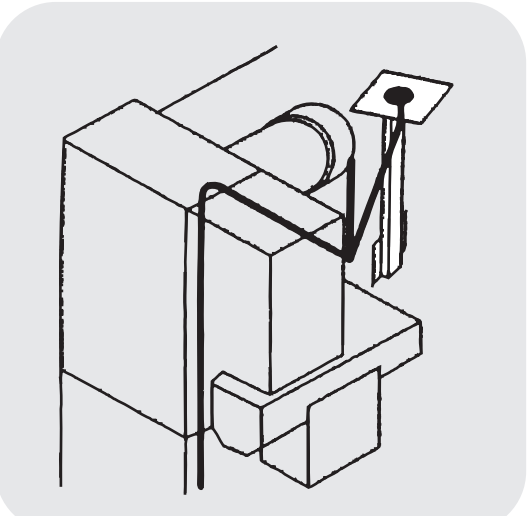

●満量センサーの位置調整は購入先に依頼してください。

#### 注意

満量センサーを上げすぎると、詰まり の原因になります。

## 10.5.サーマルリレーの復帰と調整

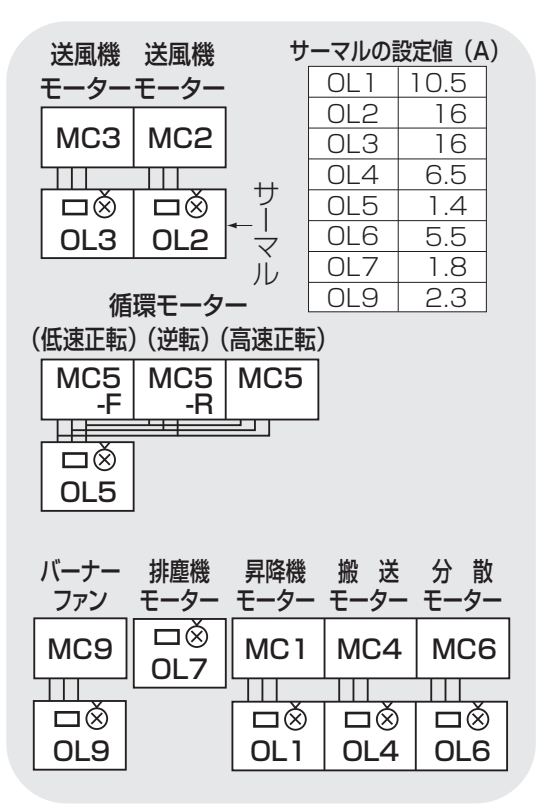

●何らかの理由で各モーターのサーマル リレーが作動した時は停止後1~2分 で自動復帰します。

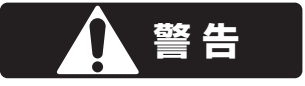

 ●自動復帰後運転を始めるとまたサーマルリレーが作動する場合は、購入先に 連絡してください。何度も繰返すと、モーターが焼損し大変危険です。
 ●サーマルリレーの調節は、購入先に依頼してください。

設定値を上げ過ぎると、モーターが焼損し大変危険です。

## 10.6.コネクターの接続確認

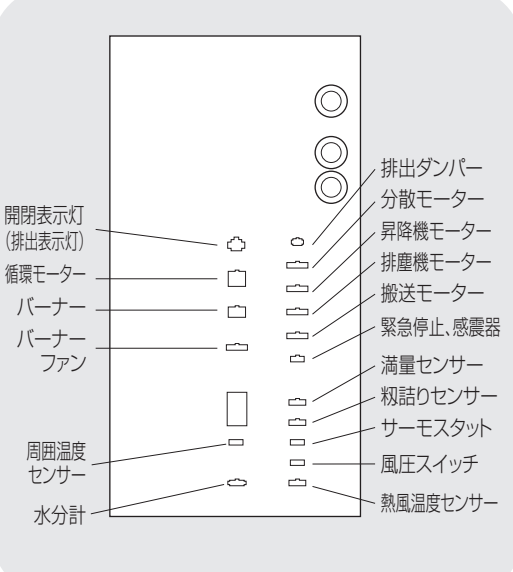

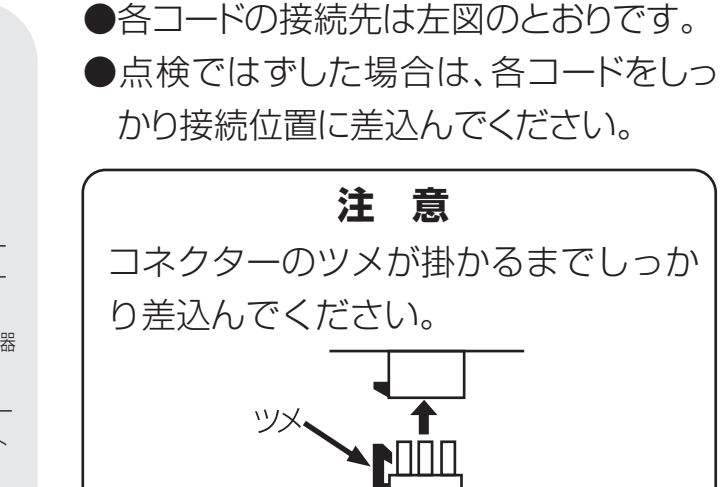

## 10.7.張込み過ぎたときの処置

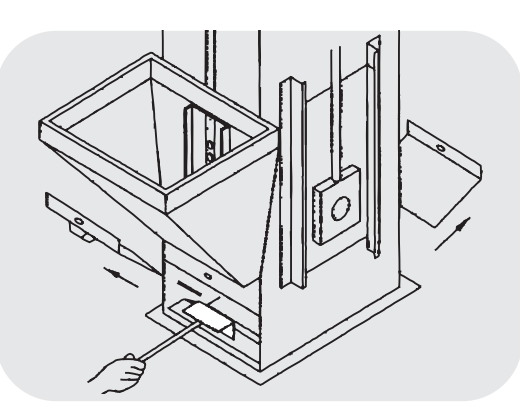

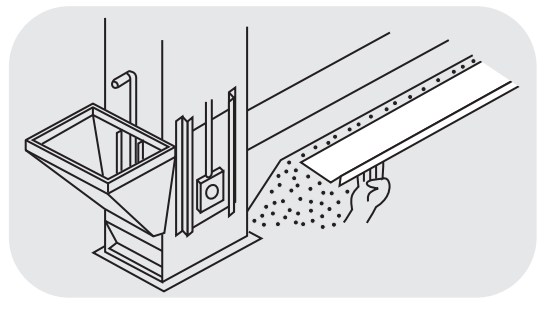

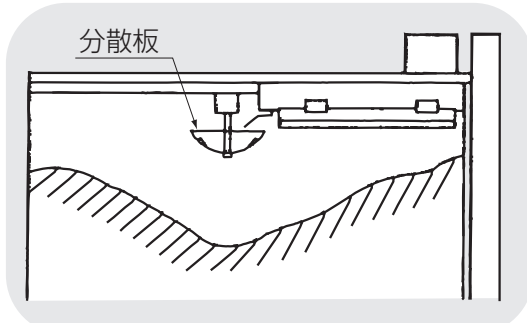

- ●この作業は高所作業を含むので必ず購入先に依頼してください。
- ●籾(麦)を張込み過ぎて機械が停止した 場合は、元電源を切ってから次の方法で 処置します。
- ①昇降機下部と横搬送スクリューの籾(麦) を取出します。
- ②昇降機モーターの異常(E11)搬送モー ターの異常(E14)分散モーターの異(E
- 16)を表示した場合は、サーマルが復帰す るまで1~2分待ちます。
- ③屋根の点検フタを開け、機械内中央に積 もった籾(麦)を四隅に押込み、分散板を 籾(麦)の上に露出させます。

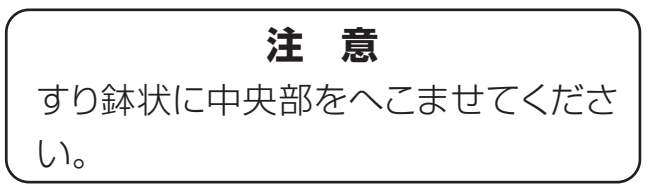

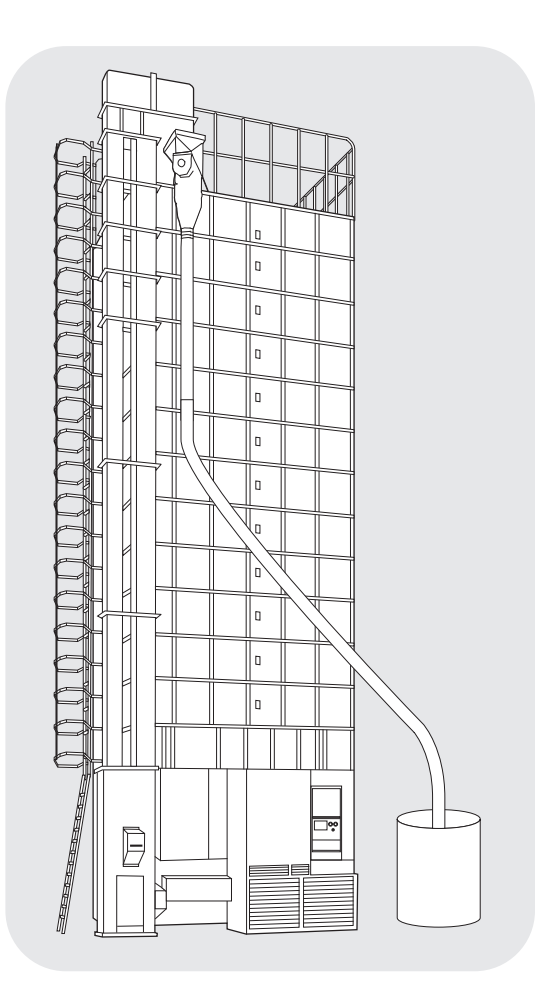

④作業が終わったら、屋根の点検フタを閉めてください。

⑤元電源を入れます。

⑥乾燥運転をします。

10~20分位運転して又、分散板が うまる場合は、一旦運転を停止し、次 の手順で籾(麦)を排出します。

⑦前の③の作業をします。

⑧籾(麦)を取出せるように排出管を配 管します。

⑨排出運転をします。

籾(麦)をコンバイン袋で3~5袋分 排出してください。

⑩次に1時間位様子を見ながら、乾燥運転をしてください。

1時間以上たって詰まらなければ、乾燥を続けてかまいません。

## 注意

籾(麦)の分散状態が悪くて満量センサーが作動しない場合は、購入先に 点検を依頼してください。

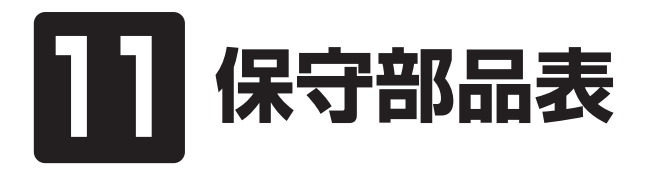

この章では、主な保守部品につい て説明しています。

## 注意

●収穫期が始まる前に各部を点検し、摩耗したり損傷してる部品は、早めに購入先 に注文し、交換してください。

●部品供給年限は、原則としてこの機械の製造終了後12年間です。

| 品名                | 品番                                                                        | 仕様                                                             | 備考                                                          |
|-------------------|---------------------------------------------------------------------------|----------------------------------------------------------------|-------------------------------------------------------------|
| 排 風 ダクト           | A0052070078                                                               | 長さ:1.3m<br>径:78cm                                              |                                                             |
| 排塵筒               | P0067720078                                                               | 長さ:10m<br>径:14cm                                               |                                                             |
| 送 風 機<br>駆動 V ベルト | 90051-020056<br>90051-020057                                              | LA(SA)-56(60Hz)<br>LA(SA)-57(50Hz)                             | ~6本 参照ページ<br>図示① 5-3                                        |
| 平ベルト              | A0052500081(158ZZ)<br>A0052480077(200ZZ)<br>A0052440078(300ZZ)<br>(バケット付) | 長さ15388(PR0-158ZZ)<br>長さ17832(PR0-200ZZ)<br>長さ22720(PR0-300ZZ) | バケット 84個(158ZZ)<br>98個(200ZZ)<br>125個(300ZZ)<br>P0055600078 |
| 孔あきバケット           | 01321-218003                                                              |                                                                |                                                             |
| 取扱説明書             | 01321-218001                                                              |                                                                |                                                             |
| 警告表示ラベル           | 2.5.1.警告表示ラベ<br>ルの貼付位置参照                                                  |                                                                |                                                             |

\*印の部品交換は購入先にご依頼ください。

| 品名                      | 品番                           | 仕様                                 | 備考               |
|-------------------------|------------------------------|------------------------------------|------------------|
| バルブ駆動<br>チェーン           | 59003054078<br>59003061078   | 488コマ…60Hz<br>490コマ…50Hz           | 図示2 参照ページ<br>5-3 |
| スクリュー1次<br>駆動チェーン       | 59003096078<br>59003097078   | 39コマ…60Hz<br>41コマ…50Hz             | 図示3 参照ページ<br>5-3 |
| 横 搬 送<br>駆動チェーン         | 59003098078<br>59003099078   | 53コマ…60Hz<br>55コマ…50Hz             | 図示④ 参照ページ<br>5-3 |
| スクリュー2次<br>駆動チェーン       | 59003093078                  | 89コマ                               | 図示回 参照ページ<br>5-3 |
| バ ル ブ 駆 動<br>スプロケット     | P0080960078<br>P0077580078   | 鉄製15T…60Hz<br>鉄製18T…50Hz           | 図示① 参照ページ<br>5-3 |
| バルブ駆動軸<br>スプロケット        | P0065070078                  | 鉄製36T                              | 図示② 参照ページ<br>5-3 |
| スクリューチェーン<br>ス プ ロ ケ ット | P0089950078<br>P0090040078   | 鉄製15T…60Hz<br>鉄製18T…50Hz           | 図示③ 参照ページ<br>5-3 |
| ガ イ ド<br>スプロケット         | P0033920078                  | 11T                                | 図示④ 参照ページ<br>5-3 |
| 搬送モーター                  | 01078-240001                 | 200V 1.5kW                         |                  |
| 昇降機モーター                 | 01078-240005<br>01078-240004 | 200V 2.2kW 60Hz<br>200V 2.2kW 50Hz |                  |
| 循環モーター                  | 31130017078                  | 200V 0.2kW                         |                  |
| 送風機モーター                 | 01031-221035                 | 200V 3.75kW                        | 2台               |
| 排塵機モーター                 | 01023-219003                 | 200V 0.25kW                        |                  |
| 分散モーター                  | 31130027078<br>31130072078   | 200V 1.5kW 60Hz<br>200V 1.5kW 50Hz |                  |
| バーナー                    | A0053684278<br>A0053684178   | 60Hz<br>50Hz                       |                  |
| 電源ヒューズ                  | 00050-211047                 | 管ヒューズ<br>200V 5Aø6.3×30            | 市販品              |
| 100Vヒューズ                | 00028-209040                 | 管ヒューズ<br>100V 2Aø6.3×30            | 市販品              |
| 循環インバーター<br>組 立         | 01321-118002                 |                                    |                  |

●その他、駆動部の部品、モーター、バーナー、ヒューズを参考に示します。

# MEMO

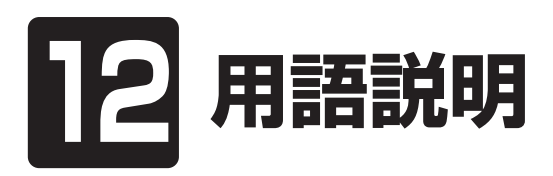

この章では、この機械の取扱上の 専門的な用語について説明してい ます。

## 12.用語説明

各運転ボタンや設定ツマミなどの機能については、4.操作部の説明と安全装置の はたらきを参照してください。

| No. | 用語       | 用語の意味                                             |
|-----|----------|---------------------------------------------------|
| 1   | ●張込      | 刈取った籾(麦)を機械に入れること。                                |
| 2   | ●乾燥      | 機械に入れた籾(麦)を乾かすこと。<br>通常は熱風で乾かすことをいいます。            |
| 3   | ●通風乾燥    | 常温で乾かすこと。                                         |
| 4   | ●二段乾燥    | 乾燥の途中で一旦休止し、再度乾燥を行<br>う乾燥方法のこと。                   |
| 5   | ●排出      | 機械に入っている籾(麦)を機械の外に<br>出すこと。                       |
| 6   | ●循環      | 機械に入った籾(麦)が、乾燥部と貯留<br>部を繰返し交互に通過すること。             |
| 7   | ●自動停止    | 乾燥運転において、籾(麦)の水分を自<br>動水分計で測定し、目標水分で停止する<br>こと。   |
| 8   | ●休止(放置)  | 乾燥運転の途中で、機械の運転を停止し、<br>数時間以上その状態にしておくこと。          |
| 9   | ●警告表示ラベル | 人身事故や火災、機械の故障を防ぐた<br>め、特に注意が必要な箇所に貼られたラ<br>ベルのこと。 |

| No. | 用語            | 用語の意味                                                                      |
|-----|---------------|----------------------------------------------------------------------------|
| 10  | ●高所作業         | 地上から2m以上の高い所でする作業のこと。                                                      |
| 11  | ●ボタン          | 押して操作するスイッチのこと。<br>運転ボタン、停止ボタン、手動測定ボタン、<br>復帰ボタン(サーマルリレー)など。               |
| 12  | ●サーマルリレー      | モーターに定格を超えて流れる電流を検出し                                                       |
|     | (サーマル)        | て、モーターの焼損を防ぐ安全装置のこと。                                                       |
| 13  | ●炎センサー        | バーナーの炎の有無を検知する光センサー<br>(フレームアイ)のこと。                                        |
| 14  | ●ペーパーフィルター    | 白灯油に混入したほこりやごみを取除くためのフィルターのこと。                                             |
| 15  | ●水分値          | 籾(麦)に含まれる水分を、各種の水分測定器<br>で測定した値のこと。単に水分という場合も<br>あります。                     |
| 16  | ●単粒水分(計)      | 籾(麦)を一粒ずつ水分測定した水分値のこ<br>とで、一粒ずつ測定する水分計を単粒水分<br>計といいます。この機械における意味です。        |
| 17  | ●水分分布         | 単粒水分計を用いて、一粒ずつ籾(麦)の水分を<br>測定したとき、200粒分についての水分値の広<br>がり具合のこと。この説明書における意味です。 |
| 18  | ●水分のバラツキ(水分差) | 測定した水分値が同じでないこと。<br>その差が大きいことを、バラツキが大きいと<br>いいます。                          |
| 19  | ●乾燥ムラ         | 機械の中で籾(麦)の流れが悪くなり、乾燥が<br>進まず部分的に大きな水分差が生じること。                              |

| No. | 用語       | 用語の意味                 |
|-----|----------|-----------------------|
| 20  | ●水分移行    | 籾(麦)の粒と粒の間または、玄米と籾ガラの |
|     |          | 間で水分の受渡しが行われること。      |
|     |          |                       |
| 21  | ●水分の戻り   | 乾燥が終わった籾(麦)の水分値が、その後の |
|     |          | 保管中に乾燥終了時の水分値より高くなる   |
|     |          | こと。                   |
| 22  | ●整粒(精玄米) | 登熟がすすんだ、大きな粒の玄米のこと。   |
|     |          | この説明書における意味です。        |
|     |          |                       |
| 23  | ●未熟米     | 登熟が不十分の、粒の小さな玄米のこと。   |
|     |          | この説明書における意味です。        |
|     |          |                       |
| 24  | ●胴割れ     | 玄米の内部に亀裂がはいること。       |
|     |          | 刈り遅れでほ場で発生する場合と、高温や高  |
|     |          | 速で過乾燥して発生する場合があります。   |
| 25  | ●発芽率     | 所定の条件で、籾(麦)が1週間後に芽が出た |
|     |          | 割合のこと。種籾(麦)では、この割合が高い |
|     |          | ことが要求されます。            |
| 26  | ●発芽勢     | 所定の条件で、短時間(72時間)に芽が出た |
|     |          | 割合のこと。ビール麦では、この割合が高い  |
|     |          | ことが要求されます。            |
| 27  | ●乾減率     | 1時間当りの穀物の乾燥度合のこと。     |
|     |          | 例)0.8%/時間             |
|     |          | 1時間に0.8%乾燥する。         |

# 13 索 引

各部の名称は3.2.機械の構成、4.操作部の説明と安全装置のはたらきを参照してく ださい。

| あ        |      |
|----------|------|
| アース      | 2-3  |
| 安全装置     | 4-14 |
| 安全に作業を行う | 2-3  |
| 異常の処置    | 9-1  |
| 異常コード    | 9-2  |
| 運転操作     | 6-1  |
| か        |      |
| 回転方向     | 6-3  |
| 火災を防ぐ    | 2-5  |
| 各部の掃除    | 8-4  |
| 各部の調整    | 10-1 |
| 乾燥運転     | 6-10 |
| 乾燥原理     | 3-5  |
| 乾燥部      | 3-5  |
| 乾燥を上手に行う | 2-8  |
| 給油       | 2-6  |
| 傾向水分值    | 7-3  |
| 警告表示ラベル  | 2-10 |

| 小麦の乾燥運転  | 6-28 |
|----------|------|
| 小麦の退色    | 6-29 |
| コメットパック  | 7-8  |
| さ        |      |
| 酒米の乾燥    | 6-13 |
| 残留穀物の掃除  | 8-2  |
| JIS1号灯油  | 2-6  |
| 自動水分計    | 3-5  |
| 自動測定     | 7-2  |
| 手動測定     | 7-4  |
| 種子用小麦    | 6-29 |
| 主要諸元     | 3-2  |
| 水分確認     | 6-34 |
| 水分計の測定間隔 | 7-3  |
| 水分の戻り    | 7-7  |
| 水分変化     | 7-6  |
| 据付寸法     | 3-3  |
| 整粒       | 7-7  |
| 設定水分值    | 7-3  |

| 操作パネル    | 4-2  |
|----------|------|
| た        |      |
| タイマー乾燥   | 6-11 |
| 種籾の乾燥    | 6-13 |
| 注油       | 5-3  |
| 調質作用     | 7-6  |
| 貯留部      | 3-5  |
| 追加乾燥運転   | 6-35 |
| 通風乾燥     | 6-17 |
| 点火確認     | 6-5  |
| 電源コード    | 2-3  |
| 胴割れ      | 6-12 |
| な        |      |
| 二段乾燥     | 6-18 |
| ネズミの侵入防止 | 8-7  |
| 燃料       | 2-5  |
| は        |      |
| バケット     | 5-4  |
| 発芽率      | 6-13 |
| 張込運転     | 6-6  |
| 張込量      | 6-6  |
| 標準乾燥     | 6-14 |
| ビール麦の乾燥  | 6-33 |
| マベルト     | 5-3  |
| 負荷定格     | 3-3  |
| 部品の供給年限  | ii   |
| 平均水分值    | 7-3  |

| ペーパーフィルター | 8-6  |
|-----------|------|
| 保守部品      | 11-2 |
| 保証        | ii   |
| ま         |      |
| 未熟米       | 6-12 |
| 銘板        | i    |
| や         |      |
| 予測水分值     | 7-3  |
| 余熱乾燥      | 7-3  |
| 5         |      |
| 漏電ブレーカー   | 2-3  |

# — 安全チェック事項 ———

# 作業一般について

|   |                        | チェック欄 |   |                      | チェック欄 |
|---|------------------------|-------|---|----------------------|-------|
| 1 | 過労や病気、酒気帯びの状態で作業しないこと。 |       | З | 機械の周辺は整理整頓されていること。   |       |
| 2 | 作業に適した服装であること。         |       | 4 | 取扱説明書をよく読み、理解していること。 |       |

## 〔乾燥機の運転について〕

|   | チェック欄                                                                                                    |  |    |                                                       |  |
|---|----------------------------------------------------------------------------------------------------|--|----|-------------------------------------------------------|--|
| 1 | <ul> <li>警告表示ラベル</li> <li>●機体に貼ってある警告表示ラベルの内容を<br/>守ること。</li> </ul>                                             |  | 6  | 点火順序<br>●点火順序は正しく行い、正常に燃焼して<br>いるか確かめること。             |  |
| 2 | <ul> <li>漏電ブレーカー</li> <li>●高調波(インバーター)対応品を使用のこと。</li> <li>(インバーター搭載機種)</li> <li>●機械の電源は感電事故防止のために、漏電</li> </ul> |  | 7  | <ul> <li>熱風温度</li> <li>●熱風温度が正常であることを確認する。</li> </ul> |  |
| 3 | フレーカーのあるコンセントから配線のこと。<br>無人運転<br>●無人運転は避けること。点火後、燃焼が                                                            |  | 8  | 消火<br>●乾燥停止した場合、すぐ機械から離れず<br>に消火を確認すること。              |  |
| 4 | 安定状態になるまでは必ず見ていること。<br>燃焼<br>●JIS1号灯油(白灯油)を使用すること。古                                                             |  | 9  | 作業場の換気<br>●酸欠防止のため、窓や戸を開けて換気を良<br>くすること。              |  |
| 5 | いJIS I 号灯油(日灯)油)は使用しないこと。<br><b>給油</b><br>●給油は機械の停止中に行うこと。                                                      |  | 10 | 交替作業<br>●交替の作業者には、安全に関する説明と<br>機械の状態等を申し送ること。         |  |

# 乾燥機の掃除、点検、保管について

|   |                                                                                                    | チェック欄 |   |                                                                                                    | チェック欄 |
|---|----------------------------------------------------------------------------------------------------|-------|---|----------------------------------------------------------------------------------------------------|-------|
| 1 | 事前点検<br>●使用者はシーズン前に事前点検をすること。<br>また、出来る限り有償点検を受けること。                                                                        |       | 5 | <b>電気系統</b><br>●運転前に元電源、モーター、コード類の<br>損傷をチェックすること。                                                                             |       |
| 2 | <ul> <li>バーナー</li> <li>●バーナーは必ず決められた掃除をすること。</li> <li>●バーナー付近は掃除し、可燃性のものは置かないこと。</li> <li>●運転前にバーナーのカーボンの付着等を点</li> </ul>   |       | 6 | <ul> <li>点検後の試運転</li> <li>●点検終了後は試運転をして異常が無いことを確認すること。</li> </ul>                                                              |       |
|   | 快りること。                                                                                                    |       | 7 | ち屋櫟の保管                                                                                                    |       |
| З | <ul><li>燃料配管</li><li>●各部の油もれを点検すること。</li></ul>                                                                              |       |   | <ul> <li>◆ネズミ侵入防止のために、カバー・シャッター・フタ等を正しく付けること。</li> <li>●長期格納するときは、元電源を切っておくこと。</li> <li>●取扱説明書の記載の各種の措置をしてから保管すること。</li> </ul> |       |
| 4 | <ul> <li>熱風路、放射体(遠赤外線乾燥機のみ該当)の点検</li> <li>●放射体にゴミの堆積、変形等の異常が無いことを確認すること。</li> <li>●熱風路内にわらくず、ゴミ等が堆積していないことを確認する。</li> </ul> |       |   |                                                                                                    |       |

# MEMO

# **1** 靜岡製 機株式 会社

農機営業部〒437-1121 静岡県袋井市諸井1300TEL.(0538) 23-2822FAX.(0538) 23-2890北海道営業所〒007-0804 札幌市東区東苗穂4条3丁目4番12号TEL.(011) 781-2234FAX.(011) 780-2273東北営業所〒989-6136 宮城県大崎市古川穂波3丁目1番14号TEL.(0229) 23-7210FAX.(0229) 21-1330新潟営業所〒950-0923 新潟県新潟市中央区姥ケ山1丁目5番30号TEL.(025) 287-1110FAX.(025) 257-1197関東営業所〒302-0017 茨城県取手市桑原1424-1TEL.(0297) 73-3530FAX.(0297) 70-1137中部営業所〒437-1121 静岡県袋井市諸井1300TEL.(0538) 23-1725FAX.(0538) 23-1726北陸営業所〒920-0365 石川県金沢市神野町東52TEL.(076) 249-6177FAX.(076) 240-9333関西営業所〒61-0032 兵庫県尼崎市武庫之荘東2丁目10-8TEL.(086) 244-4123FAX.(086) 244-9300中四国営業所〒700-0975 岡山県岡山市北区今2丁目8-12TEL.(0944) 88-9793FAX.(0944) 88-9794

01321-218001 Q2402